**ZW3D** from Entry to Master Tutorial

# 2D Drawing

#### Copyright and Trademarks

ZWSOFT CO., LTD.(GUANGZHOU). All rights reserved.

# ZW3D<sup>™</sup> V2023 2D Drawing

This tutorial may be reproduced provided it complies with the terms presented on the LICENSE AGREEMENT supplied.

ZWSOFT CO., LTD.(GUANGZHOU) and the program authors have no liability to the purchaser or any other entity, with respect to any liability, loss, or damage caused, directly or indirectly by this software and training materials, including but not limited to, any interruptions of service, loss of business, anticipatory profits, or consequential damages resulting from the use of or operation of this software.

Updates may be made to this tutorial and incorporated into later editions.

ZW3D<sup>™</sup> is a registering trademark of ZWSOFT CO., LTD. (GUANGZHOU)

The ZW3D<sup>™</sup> logo is a registering trademark of ZWSOFT CO., LTD. (GUANGZHOU)

ZWCAD<sup>™</sup>, ZWSOFT<sup>™</sup>, the ZWCAD<sup>™</sup> logo, and the ZWSOFT<sup>™</sup> logo are all trademarks of ZWSOFT CO., LTD. (GUANGZHOU)

Printed in the P. R. China.

#### ZWSOFT CO., LTD. (GUANGZHOU)

Room 01-08, 32/F, No.15, Zhujiang West Road, Tianhe District, Guangzhou 510623, China (8620)38289780

# Foreword

In this tutorial, we provide various case studies, which are from easy to difficult and combine theory with practice. We hope to improve users' 3D CAD/CAM skills and techniques with ZW3D.

The tutorial bases on our technical engineers' years of experience in the industry and ZW3D, which is the fruit of a lot of efforts and wisdom. We sincerely hope that the tutorial will do help to you, and your precious advice on it is highly welcomed.

There are three series for this tutorial: *Primary Tutorial, From Entry to Master Tutorial*, and *Advanced Tutorial*. From easy to difficult, they offer a step-by-step learning process that can meet different user needs.

Primary Tutorial series is for users who have little or no prior 3D CAD/CAM experience. If you are green hands of 3D CAD/CAM software, or if you are a new user of ZW3D, we recommend that you get started with this tutorial. Here you can learn the basic knowledge and concepts of ZW3D, rapidly master the simple operations and workflows of ZW3D, and practice simple cases.

From Entry to Master Tutorial series is for users with basic know-how of 3D CAD/CAM software. If you have experience in 3D CAD/CAM software and want to master common functions of ZW3D, we suggest that you start with this series. Here you can dig deeper into the functions and master more operations of ZW3D.

Advanced Tutorial series is for users with practical experience in 3D CAD/CAM software. If you hope to have a comprehensive command of ZW3D and get the complicated operations done independently, you can choose to learn this series. Here you can learn to use the software more flexibly and get rich experience to increase your efficiency.

What you are learning is **ZW3D 2D Drawing**, a From Entry to Master tutorial.

Thanks for being our user! The ZW3D Team

# Contents

| 1 | An Intr | roduction to 2D Sheet           | 1  |
|---|---------|---------------------------------|----|
|   | 1.1     | Elements of a 2D Sheet          | 1  |
|   | 1.2     | Create a New 2D Sheet           | 1  |
|   | 1.3     | Sheet Setting                   | 2  |
|   | 1.4     | Customize a 2D Sheet Template   | 3  |
| 2 | Create  | Views                           | 8  |
|   | 2.1     | View Layout                     | 8  |
|   | 2.2     | Standard View                   | 9  |
|   | 2.3     | Projection View                 |    |
|   | 2.4     | Auxiliary View                  | 11 |
|   | 2.5     | Full Section View               |    |
|   | 2.6     | Aligned Section View            | 13 |
|   | 2.7     | 3D Named/Bent Section View      | 14 |
|   | 2.8     | Isometric Section View          | 15 |
|   | 2.9     | Broken Section                  | 15 |
|   | 2.10    | Detail View                     | 16 |
|   | 2.11    | Crop View                       | 16 |
|   | 2.12    | Break Line View                 |    |
| 3 | Edit Vi | ews                             |    |
|   | 3.1     | Edit View Attributes            | 17 |
|   | 3.2     | Edit the View Label or Scale    |    |
|   | 3.3     | Change Part Configurations      |    |
|   | 3.4     | Change Component Configurations |    |
|   | 3.5     | Hide Components                 |    |
|   | 3.6     | Redefine the View               |    |
|   | 3.7     | Edit the Section Line           |    |
|   | 3.8     | Move the View                   | 20 |
|   | 3.9     | Rotate the Base View            | 20 |
| 4 | Create  | Dimensions                      | 21 |
|   | 4.1     | Set the Dimension Attribute     | 21 |
|   | 4.2     | Add Basic Dimensions            | 21 |
|   | 4.3     | Auto Dimension                  |    |

|   | 4.4      | Linear Dimension Mode                      | 22 |
|---|----------|--------------------------------------------|----|
|   | 4.5      | Hole Callout                               | 23 |
|   | 4.6      | Other Dimensions                           | 24 |
| 5 | Edit Din | nensions                                   | 24 |
|   | 5.1      | Edit Dimension Attributes                  | 24 |
|   | 5.2      | Quick Dimension Tools                      | 24 |
|   | 5.3      | Add Tolerance                              | 25 |
|   | 5.4      | Toggle Reference Dimension                 | 26 |
|   | 5.5      | Edit Dimension Texts                       | 26 |
|   | 5.6      | Modify Text Point                          | 26 |
|   | 5.7      | Modify Dimension Points                    | 27 |
|   | 5.8      | Modify Part Dimensions                     | 27 |
|   | 5.9      | Align Dimensions                           | 28 |
|   | 5.10     | Edit Dimension Groups                      | 28 |
| 6 | Annotat  | tions and Symbols                          | 28 |
|   | 6.1      | Label Coordinate                           | 28 |
|   | 6.2      | Label                                      | 29 |
|   | 6.3      | Datum Feature/Target                       | 30 |
|   | 6.4      | Feature Control Symbol                     | 30 |
|   | 6.5      | Center Mark/Center Line/Center Mark Circle | 31 |
|   | 6.6      | Surface Finish Symbol                      | 32 |
|   | 6.7      | Intersection Symbol                        | 32 |
|   | 6.8      | User Symbol Management                     | 32 |
| 7 | Table ar | nd Balloon                                 | 33 |
|   | 7.1      | Create a BOM Table                         | 33 |
|   | 7.2      | Edit the Table                             | 35 |
|   | 7.3      | Auto Balloons                              | 38 |
|   | 7.4      | Balloons                                   | 40 |
|   | 7.5      | Stack Balloons                             | 40 |
|   | 7.6      | Hole Table                                 | 40 |
|   | 7.7      | Annotation Table                           | 43 |
| 8 | Auto Dr  | afting                                     | 43 |
| 9 | Case—2   | 2D Drawing                                 | 50 |

#### **Key Points:**

- ♦ Create various views for the parts and assemblies
- ♦ Create/edit the dimensions
- ♦ Add annotations and symbols (Datum, Feature Control Symbol, Surface Finish Symbol)
- ♦ Create text annotations
- ♦ Create a BOM table and the Balloons

# 1 An Introduction to 2D Sheet

In the process of product design and manufacturing, a 2D sheet is an important and widely used document, although not so visual as a 3D model.

With a 3D model of the product designed in ZW3D, its associative 2D sheet can be generated. When the 3D model is changed, the 2D sheet will be automatically updated.

# 1.1 Elements of a 2D Sheet

Generally, the 2D sheet of a part consists of three parts:

| 1 | Standard views (Top, Front, Right, Left, Bottom, Back and Isometric), a Projection view, a Section view, a Detail view, and so on                                                    |
|---|----------------------------------------------------------------------------------------------------|
| 2 | Dimensions (Shape dimension & Position dimension), Tolerances (Dimension tolerance, Form tolerance & Position tolerance), Datum symbols, Surface finish symbols and Text annotations |
| 3 | Sheet format: Sheet border, Title block, and so on                                                                                                    |

Besides, the 2D sheet of an assembly includes different views, assembly dimensions, fit dimensions, a BOM table, and so on.

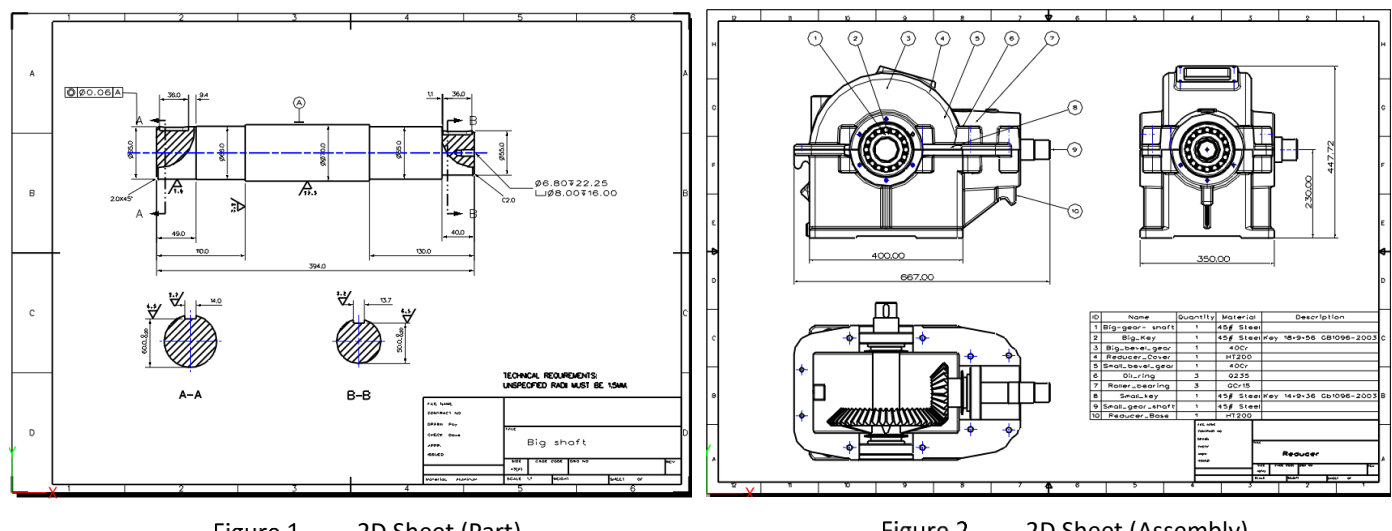

Figure 1 2D Sheet (Part)

Figure 2 2D Sheet (Assembly)

#### 1.2 Create a New 2D Sheet

Method 1: In the modeling environment, you can insert a new 2D Sheet by clicking *2D Sheet* from *Document Aware Toolbars* or the context menu in the working area. Then, select a template to create a new 2D sheet. At the same time, the standard view command is automatically activated.

| CAM Plan                                                                                                    |               |
|----------------------------------------------------------------------------------------------------|---------------|
| <sup>™</sup> Select a template <sup>™</sup> Select a template                                                                                                    |               |
| All Coom All All Coom All All Coom All All All All All All All All All Al                                                                                                    |               |
| A0_H(ANSI) Insert Datum Insert Datum Insert |               |
| AL_H(ANSI)<br>A2_H(ANSI)<br>2. 3D Sketch<br>3D Sketch<br>3D Sketch<br>3D Sketch<br>3D Sketch<br>3D Sketch                                                                                                    |               |
| A3_H(ANSI) Config Table                                                                                                    | F             |
| A4_V(ANSI)<br>A_H(ANSI) Insert Curve List<br>Insert Component                                                                                                    | •             |
| A_V(ANSI) Align                                                                                                    |               |
| C_H(ANSI) TZW3D Manager                                                                                                    | F             |
| E_H(ANSI) Part Library                                                                                                    |               |
| AD_H(DIN)                                                                                                    |               |
| OK Cancel Customize                                                                                                    | Ins hes hes a |

Figure 3 Create a New 2D Sheet—Method 1

**Method 2:** Click the *New* command from the *Quick Access Toolbar*, then select the *Drawing Sheet* file type and a drawing template. Name the sheet and click the *OK* button, then a new 2D sheet is created.

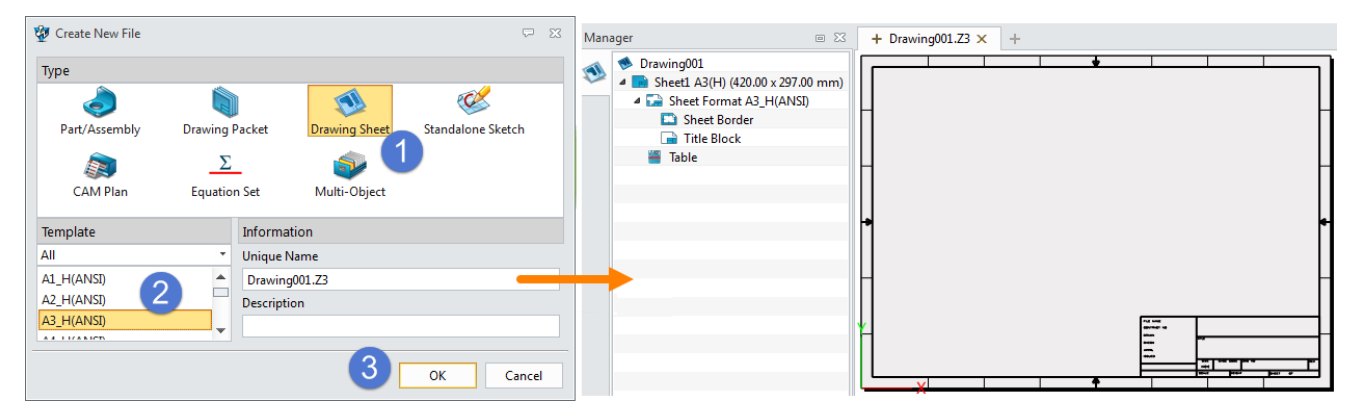

Figure 4 Create a New 2D Sheet—Method 2

**Method 3:** Click the *New* command from the *Quick Access Toolbar*, then select the *Drawing Packet* file type to create a drawing file. After that, click the + button on the left side to create a new 2D sheet as a file. Other operations are like Method 2.

| 💯 Create New File     |                  |               | ₽ %                     |   | +) acket001.Z3 × +     |   |             |   |    |        |
|-----------------------|------------------|---------------|-------------------------|---|------------------------|---|-------------|---|----|--------|
| Туре                  | 1                |               | .4                      | 3 | Add new object         |   |             |   |    |        |
|                       |                  | <b>S</b>      | Characterization Shotah |   | 🔮 Create new [Drawing] |   |             |   |    | Ω Σ    |
| CAM Plan              | Equation Set     | Multi-Object  | Standaione SKetch       |   | Type<br>Drawing Sheet  |   |             |   |    |        |
| Template<br>[Default] | Inform<br>Unique | ation<br>Name |                         |   |                        |   |             |   |    |        |
|                       | Packe            | 001.Z3        |                         |   | Template               |   | Information |   |    |        |
|                       | Descrip          | tion          |                         |   | All                    |   | Unique Name |   |    |        |
|                       |                  |               |                         |   | A2_H(ANSI)             | 4 | Drawing001  |   |    |        |
|                       |                  | 2             | OK Cancel               |   | A4_H(ANSI)             | • | Description |   |    |        |
|                       |                  |               |                         |   |                        |   |             | 5 | ОК | Cancel |

Figure 5 Create a New 2D Sheet—Method 3

#### 1.3 Sheet Setting

#### Configuration->2D

You can modify some default parameters of the drawing sheet (shown in the image below).

# 2D Drawing <///

| Configuration |                                                                                  | $\overline{\nabla}$ | 23 |
|---------------|----------------------------------------------------------------------------------|---------------------|----|
| General       | Drawing Sheet                                                                    |                     | -  |
| Part          | Default auto-launch view creation command Standard view                          |                     |    |
| 2D            | ✓ Auto start projected view command                                              |                     |    |
|               | ✓ Auto generate the center mark for holes                                        |                     |    |
| Color         | ✓ Auto generate the centerline for holes                                         |                     |    |
| Background    | ✓ Auto generate the center mark for cylindrical and conical faces Min angle 180  |                     |    |
| Display       | ☑ Auto generate the centerline for cylindrical and conical faces Max angle 360 ‡ |                     |    |
| Files         | Unsheltered dimension text over hatch                                            |                     |    |

Figure 6 Configuration

#### Tools Ribbon Tab->Setting-> Preferences

Settings for global drawing sheets, including units, mass units, grid spacing, projection type and tolerance. Please refer to Figure 7.

- Sheet Manager->
- ) (on a sheet <mark>) -> Attributes</mark>

Set the basic attributes of the selected sheet, such as sheet name, scale, paper color, start label and associated model.

| Units              | mm          |  |
|--------------------|-------------|--|
| Mass units         | kg          |  |
| Grid spacing       | 5           |  |
| Type of projection | By Standard |  |
| Projection tol     | 0.01        |  |

| 🖉 Sheet Attributes      |        |       | Π Σ         |
|-------------------------|--------|-------|-------------|
| Information             |        |       |             |
| Sheet Name Sheet1       |        | Scale | 1/1         |
| Description             |        |       |             |
| Display paper color     |        |       |             |
| Display sheet sha       | dow    |       |             |
| Start label             |        |       |             |
| Next section view label | С      |       |             |
| Next detail view label  | A      |       |             |
| Next datum label        | В      |       |             |
| Associated model -DE    | FAULT- |       | ÷           |
|                         |        |       | Big Shaft.Z |
|                         |        |       | Big shaf    |
|                         |        | ОК    | Cancel      |

**Sheet Attributes** 

Figure 8

Figure 7 Drawing Settings

# > Sheet Manager-> (on sheet format )-> Sheet Format Attributes

You can redefine or customize the sheet format according to different requirements.

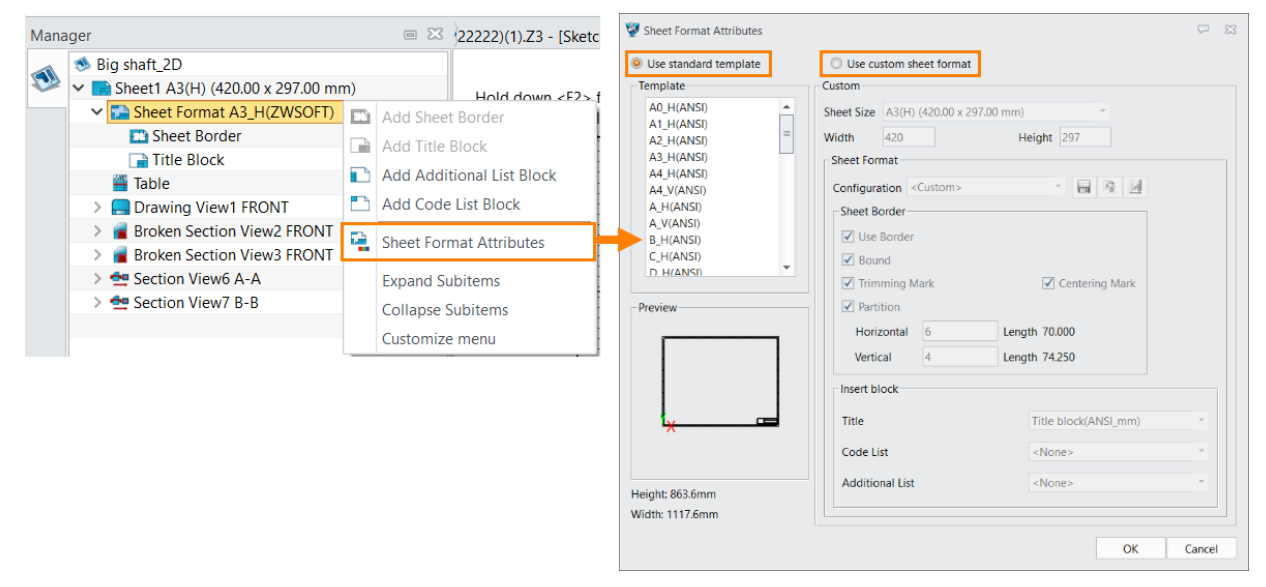

Figure 9 Redefine Sheet Format Attributes

Many different 2D Sheet templates are available in ZW3D, such as ANSI, ISO, GB, and DIN. But companies may have their templates to meet custom requirements.

Generally, there are three tasks to customize a 2D Sheet template.

- 1) Create a new 2D sheet and set its size.
- 2) Define the sheet format, including *Sheet border*, *Title block*, and so on.
- 3) Define the layer attributes (if necessary).
- 4) Define the style attributes (if necessary).

#### Task 1: Create a new 2D sheet

STEP 01 Confirm which template you're using from *Object template file* in *Configuration->Files*.

| 🖗 Configuration |                        |                 |          |
|-----------------|------------------------|-----------------|----------|
| General         | Files                  |                 |          |
| Part            | Object template file   | Templates_MM.Z3 |          |
| 2D              | Default Part template  |                 |          |
| Color           | Default Sheet template |                 | }        |
| Background      | Default CAM template   |                 | Ç        |
| Display         | Attribute bundles file | Bundles.Z3      |          |
| Files           | Default session name   | .Session        | <b>è</b> |
| CAM             | Temporary folder       | .\temp          |          |

Figure 10 Configuration

STEP 02 Open the 2D drawing template file from File->Templates\_MM.Z3, then create a new 2D sheet with the default template.

| 🖞 I 🗅 🕤 🖶 🥔 🗠    | Manager          | 6           | 23 | + Templates_MM.Z3 × + |                                        |
|------------------|------------------|-------------|----|-----------------------|----------------------------------------|
| File Shape Free  | Filter All       | Preview Off |    | 3                     |                                        |
| 🗅 New 1          | Find             | in Name     |    | Create new [Drawing]  | X 🖵                                    |
| 🌜 Open           | Name             | Туре 🔶      | -  | £;-                   |                                        |
| Open in ZWCAD    | PartTemplate(MM) | Part        |    | Туре                  |                                        |
| Close            | A0_H(ANSI)       | Drawing     |    |                       |                                        |
| close ,          | A0_H(DIN)        | Drawing     |    | Part/Assembly Drawing | Packet Drawing Sheet Standalone Sketch |
| Save +           | A0_H(GB)         | Drawing     |    |                       |                                        |
| Pack             | A0_H(ISO)        | Drawing     |    |                       | - 4                                    |
| Print Preview    | A0_H(JIS)        | Drawing     |    | CAM Plan Equatio      | n Set                                  |
| 3D Print         | A1_H(ANSI)       | Drawing     | =  |                       |                                        |
|                  | A1_H(DIN)        | Drawing     |    | -<br>-                |                                        |
| Search Paths     | A1_H(GB)         | Drawing     |    | Template              | Information                            |
| Properties2      | A1_H(ISO)        | Drawing     |    | All                   | Unique Name                            |
| Templates        | A1_H(JIS)        | Drawing     |    | A0 H(ANSI)            |                                        |
| remplates        | A2_H(ANSI)       | Drawing     |    | A1_H(ANSI)            | ZWSOFT 5                               |
| File Recovery    | A2_H(DIN)        | Drawing     |    | A2_H(ANSI)            |                                        |
| Manage Session + | A2_H(GB)         | Drawing     |    | A3_H(ANSI)            | Description                            |
| Manage Vault 🕨   | A2_H(ISO)        | Drawing     |    | A4_V(ANSI)            |                                        |
| Recent           | A2_H(JIS)        | Drawing     |    | A H(ANSI)             |                                        |
| necent P         | A3_H(ANSI)       | Drawing     |    |                       | 6 OK Canal                             |
| Exit             | A3_H(DIN)        | Drawing     |    |                       |                                        |

Figure 11 Create a New 2D Drawing

#### Task 2: Define the Sheet Format

STEP 01 In the *Sheet Manager*, right-click on *Sheet Format*, then select *Sheet Format Attributes* to invoke the dialogue box. After that, you can do a series of customizations as follows:

Sheet Size: Select the standard size or enter the customized values in the Width and Height fields.

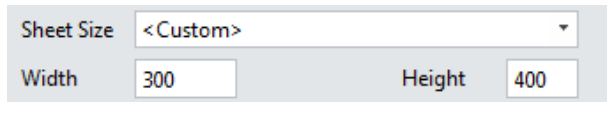

Figure 12 Sheet Size

Sheet Border: Define the values of the Top, Bottom, Left, Right margins of the Sheet Border and the Partition values of Trimming Mark and Centering Mark.

# 2D Drawing <///

| 👰 Custom margin 🛛 🖓 | Sheet Border  |                |
|---------------------|---------------|----------------|
| Top 5               | ☑ Use Border  |                |
| Bottom 5            | Custom Margin |                |
| Loft 25             | Trimming Mark | Centering Mark |
| 25                  | Partition     |                |
| Right 5             | Horizontal 4  | Length 75.000  |
| OK Cancel           | Vertical 4    | Length 100.000 |
|                     |               |                |

Figure 13 Sheet Border

*Insert Block*: Select a standard or predefined block type which is stored in the corresponding template file. Or you can just skip this step and do it later.

|                 |                    | Preview         |
|-----------------|--------------------|-----------------|
|                 |                    |                 |
| Insert block    |                    |                 |
| Title           | Title block_ZWSOFT | ·               |
| Code List       | Code_list_ZWSOFT   | ·               |
| Additional List | <none></none>      |                 |
|                 |                    |                 |
|                 |                    | Height: 400.0mm |
|                 |                    | Width: 300.0mm  |

Figure 14 Insert Block

*Notes:* All 2D sheet template files are in the resource folder of the installation directory.

| ZWSOFT  ZW3D 2017 Eng (x64)  resou              | rce 🕨 Man        | ager                 |    |         |         | 23 🗉 |
|-------------------------------------------------|------------------|----------------------|----|---------|---------|------|
|                                                 | Filter           | Filter All           |    | Preview | Graphic | *    |
|                                                 | Find             |                      |    | in      | Name    | ٣    |
| Name                                            |                  | Nam                  | e  |         | Туре    |      |
| Name TOOLS_METRIC_AND_INCH.Z3 ToolHolderLib8.Z3 | Title            | Title block(JIS)     |    |         |         |      |
| ToolHolderl ib8.73                              | Title block(ISO) |                      |    | Drawing |         |      |
| Templates Title.Z3                              | Title            | block(ISO2)          |    |         | Drawing |      |
| Templates MM.Z3                                 | Title            | block(ISO1)          |    |         | Drawing |      |
| Templates_IN.Z3                                 | Title            | block(GB)            |    |         | Drawing |      |
| Templates_Code_List.Z3                          | Title block(DIN) |                      |    |         | Drawing |      |
| 🚰 Templates_Additional_List.Z3                  | Title            | Title block(ANSI_mm) |    |         | Drawing |      |
| 🐺 Templates.Z3                                  | Title            | block(ANSI_i         | n) |         | Drawing |      |

Figure 15 2D Drawing Templates

6

How to add the customized block (Title Block, Additional List Block, or Code List Block) in the template file?

Here we will take Title Block as an example to show you the steps:

STEP 01 Open the corresponding template file (Template\_Title.Z3).

STEP 02 Create a new drawing sheet, and name it (for example, "*Title block\_ZWSOFT*").

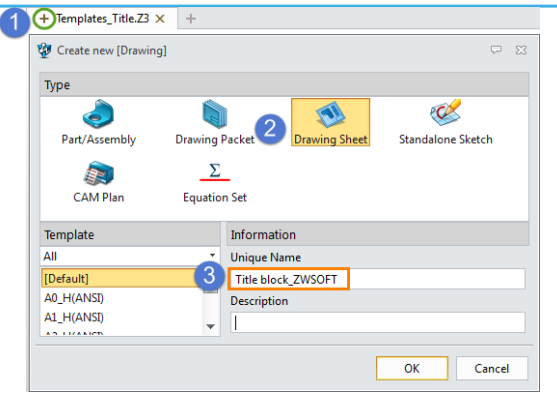

Figure 16 Create a New Drawing in the Template

STEP 03 In the *Sheet Manager*, right-click on *Sheet Format*, then click *Add Title Block* option. Then draw the title block in the sketch level.

| Mana | iger               |        |                           | 23 | 60                   |       | 200    |            | - 25           |          |     |
|------|--------------------|--------|---------------------------|----|----------------------|-------|--------|------------|----------------|----------|-----|
|      | Title block_ZWSC   | OFT    |                           | -  |                      |       |        |            | 50             | •        |     |
|      | 4 📑 Sheet1 A4(H) ( | (297.0 | 0 x 210.00 mm)            | P  | Part                 |       | Unite  | Drawn      |                | l        | Ŧ   |
|      | 🔛 Sheet Form       | at     |                           |    | Name                 |       | Scala  | Chacked    |                |          |     |
|      | 🚆 Table            |        | Add Sheet Border          | i  | Number               |       | Scale  | Issued     | 42             |          | 80  |
|      |                    |        | Add Title Block           |    | Process              |       | •      | Projection | n              | 60       | 70  |
|      |                    |        | Add Additional List Block |    | Material<br>Quantity | zw    | SOF    | тсо        | MPANY          | 40<br>30 |     |
|      |                    |        | Add Code List Block       |    | Size                 | Sheet |        |            | Version        |          | , , |
|      |                    | •      | Sheet Format Attributes   |    |                      |       |        | 140        | 25<br>50       |          |     |
|      | Figure 1           | .7     | Add Title Block           |    | Figure               | 18    | Draw a | Title Bloc | k in the Sketc | ch Level |     |

STEP 04 Link part attributes with the title block using the *Text* command.

With the *Variable Browser*, you can browse all available variables, then select the necessary one to embed part attributes in text strings.

| Dart             |                       |        | 🐲 Variable Browser                                                              | ₩ 23  |
|------------------|-----------------------|--------|---------------------------------------------------------------------------------|-------|
| Name             | _ 1                   |        | Browsing this file                                                              |       |
| A Text           | ×                     |        | Templates_Title.Z3                                                              | - 📥   |
|                  | •                     |        | Browsing this object                                                            |       |
| ▼ Required       |                       |        | Title block_ZWSOFT                                                              |       |
| .A               | . <u></u> ►• <u>A</u> |        | Objects and variables                                                           |       |
| 1st point 33     | .0385,63.3469 😵 🕭 👻   | 2      | Part_Length<br>Part_Width                                                       | -     |
| Text             |                       | ditor  | Part_Config                                                                     |       |
| Iext Attributes  |                       |        | part_number                                                                     |       |
| 🐲 Text Editor    |                       |        | part_designer                                                                   | =     |
| File Edit Option |                       | 3      | part_cost<br>part_supplier                                                      |       |
| 🗲 🔚 🗠            | 🗢 🐰 📋 🗎 🛷 🚺           |        | part_description<br>part_keyword                                                |       |
| [\$part_name]    |                       |        | part_manager<br>part_material                                                   | -     |
|                  |                       |        | <left-click> to browse/si<br/><right-click> to inqui</right-click></left-click> | elect |
| < Previous       |                       | I Next |                                                                                 |       |
|                  | OK Cancel             |        | Cancel                                                                          |       |
|                  |                       |        |                                                                                 |       |

Figure 19 Embed Part Attributes

STEP 05 After defining the link relationship, you will get the following result.

| Part     | [\$part_na | mel   | Unite      | Drawn                  |                   |                 |     |
|----------|------------|-------|------------|------------------------|-------------------|-----------------|-----|
| Name     | ame        |       |            | Designed               | [\$part_          | designe         | 1   |
| Part     | t          |       | Scale      | Checked                | [\$part           | manage          | 1   |
| Number   | [*]        |       | [\$Sheet_s | <mark>c l</mark> asyed |                   |                 |     |
| Process  |            |       |            | Projection             | s [\$She          | et_proj         | cti |
| Material | [\$part_m  |       |            |                        | MDA               |                 |     |
| Quantity |            |       | JOF        |                        | U~U U~ <i>U</i> = | <u>v n An N</u> |     |
| Size     |            | Sheet | [\$Sheet_s | sequence] /            | Néhsion           | amount]         |     |

Figure 20 Title Block in the Sketch Level

**Notes:** Some texts might seem overlapped when you are defining the part attributes. But it will not affect the results.

STEP 06 Click the *Exit* button to return to the 2D sheet, then you will find the completed customized title block.

| ager 🗆 🔀                              | + Temp       | olates_Title | e.Z3 - [Tit | le block_Z | WSOFT] ×   | +       |   |
|---------------------------------------|--------------|--------------|-------------|------------|------------|---------|---|
| Title block_ZWSOFT                    |              |              |             |            |            |         |   |
| 4 📑 Sheet1 A4(H) (297.00 x 210.00 mm) |              |              |             |            |            |         |   |
| 4 🔛 Sheet Format                      |              |              |             |            |            |         |   |
| 📄 Title Block                         |              |              |             |            |            |         |   |
| 🎬 Table                               |              |              |             |            |            |         |   |
|                                       |              |              |             |            |            |         |   |
|                                       |              |              |             |            |            |         |   |
|                                       |              |              |             |            |            |         |   |
|                                       |              |              |             |            |            |         |   |
|                                       |              |              |             |            |            |         |   |
|                                       |              |              |             |            |            |         |   |
|                                       |              |              |             |            |            |         |   |
|                                       |              |              |             |            |            |         |   |
|                                       |              |              |             | Unite      | Drawn      |         | 1 |
|                                       | Part<br>Name |              |             |            | Designed   |         |   |
|                                       | Part         |              |             | Scala      | Checked    |         |   |
|                                       | Number       |              |             | 1:1        | issued     |         |   |
|                                       | Process      |              |             |            | Projection | ⊕       |   |
|                                       | Material     |              |             |            |            |         |   |
|                                       | Quantity     |              | Z W         | SOF        | I CO       | ΜΡΑΝΥ   |   |
|                                       | Size         | <b>,</b>     | Sheet       | 1/1        |            | Version |   |

Figure 21 Customized Title Block

#### Task 3: Define the layer attributes

Click the *Layer Manager* from the *Document Aware Toolbar*, then create new layers and set their parameters, as shown in the image below.

| Laver Man  | ager  |           |    |          |             |            | -    | Layer N    | lanager |
|------------|-------|-----------|----|----------|-------------|------------|------|------------|---------|
| Filter All | * All | *         |    |          | Selec       | t object i | n la | yer        |         |
| Active     | ID    | Name 🔺    | On | Frozen   | Li          | ne color   |      | Line style | Line wi |
|            |       | Dimension | 0  | <u> </u> | da          | rk blue    | ٠    |            |         |
|            |       | Text      | 0  | 0        | <b>b</b> la | ick        | *    |            |         |
| <b>÷</b>   | 0     | View      | 0  | <u> </u> | <b>b</b> la | ick        | -    |            |         |
| 1          |       | 111       |    |          |             |            |      |            |         |
| Act        | ivate | New       | T  | Delete   |             | Im         | port |            | Export  |

Figure 22 Layer Attribute Definition

#### Task 4: Define the style attributes

STEP 01 Click the *Style Manager* from the *Tool Ribbon Tab* or *Sheet Manager*.

| Manager        | e X                                                                                                 |                             |
|----------------|----------------------------------------------------------------------------------------------------|-----------------------------|
| 📣 😻 ZWSOFT     |                                                                                                    |                             |
| 🏁 🔺 📄 Sheet1 🦉 | Style Manager                                                                                       | nsion Drawing Tools Inquire |
| Method 1       | Insert Sheet<br>Insert Folder<br>Grid<br>Dimensions On/Off<br>Drawing Border<br>Notes<br>Properties | Style<br>Manager            |

Figure 23 Invoking the Style Manager

STEP 02 Create a new style, for example, linear dimension. Then, set and save the parameters, such as *Precision* and *Text Position*.

STEP 03 Double click the new style to make it the default style.

STEP 04 Save the customized template.

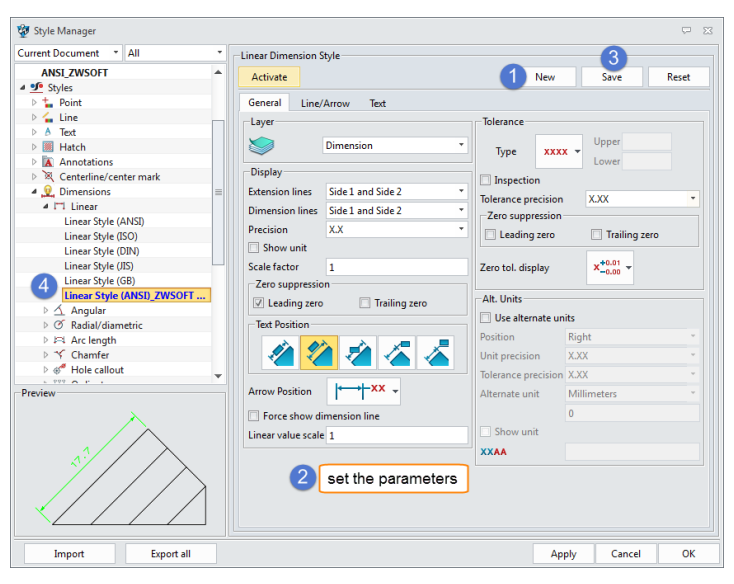

Figure 24 Create a New Style

# 2 Create Views

#### 2.1 View Layout

#### Layout Ribbon Tab->View ->Layout

This command can help you generate a view layout of a 3D part, where up to 7 views can be created.

STEP 01 Select the part from a file, then define the views and other parameters, such as *Label* and *Lines* attributes.

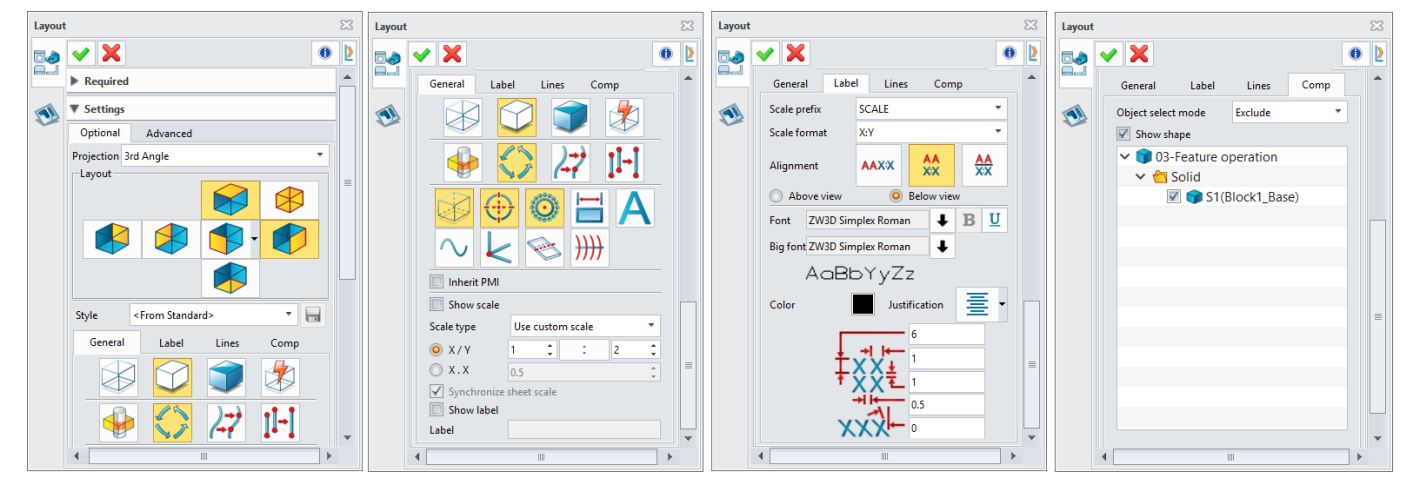

Figure 25 Define the Layout Parameters

STEP 02 The result is shown in the image below.

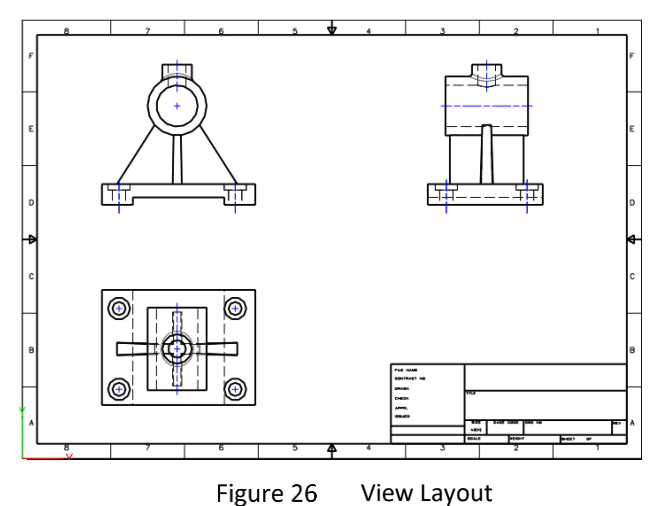

#### 2.2 Standard View

#### Layout Ribbon Tab->View->Standard

This command can help you create the standard view of a 3D part.

STEP 01 Select the part from a file, select a view from the drop-down list, such as **Top view**, **Isometric view**, then define its location, as shown in the image below.

| View     | ТОР             |                                                |   | • |  |
|----------|-----------------|------------------------------------------------|---|---|--|
| Location | 116.972,210.034 | $\stackrel{\scriptstyle >}{\scriptstyle \sim}$ | - | • |  |

Figure 27 Standard View Definition

STEP 02 Set other parameters, then click OK to get the view.

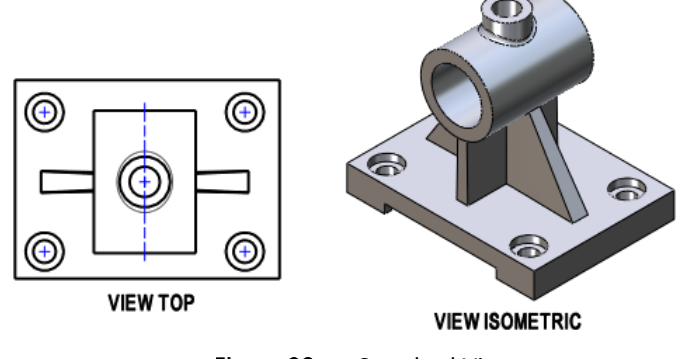

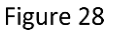

8 Standard View

#### **General View Attributes**

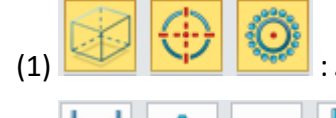

#### : Show Hidden lines/Center lines/Threads

#### : Show dimensions from part /Text/3D curves/3D zero point

If Show dimension is on, then you'll get the result as shown in the image below.

**Notes:** Sometimes, the default dimension positions are not optimal. So, it is necessary to adjust them manually.

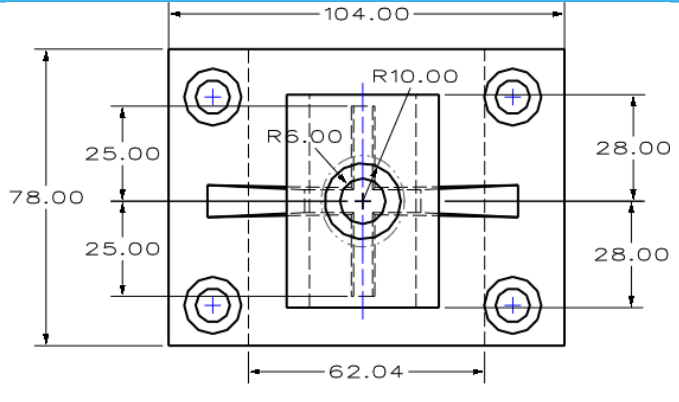

Figure 29 Dimensions from the Part

(3) *Inherit PMI*: Check this option to show the available PMI in related views.

(4) Show scale and Label: Refer to the image below to set the parameters and display attributes.

| General Label Lines Comp      | General Label Lines Comp   |
|-------------------------------|----------------------------|
|                               | Scale prefix SCALE *       |
|                               | Scale format X:Y *         |
| 🔶 🏈 🚧                         | Alignment AAX:X AA X:X AA  |
|                               | O Above view O Below view  |
|                               | ZW3D Simplex Roman 🛛 🕹 🛚 💆 |
|                               | AaBbYyZz                   |
| Inherit PMI                   | Color 📕 Justification 🗮 🗸  |
| ✓ Show scale                  | 6                          |
| Scale type Use custom scale 🔻 | + + U+ 0.75                |
| ⊙ X/Y 1 ‡ : 1 ‡               |                            |
| ⊙ X.X 1 ‡                     | → I+ 0.2                   |
| Show label                    | XXX • 0                    |
| Label TOP                     |                            |

Figure 30 The setting of View Scale and Label

- (5) Set line attributes: Set the different line attributes (such as Color, Width, and Layer) for each kind of line.
- (6) **Set component visibility**: When defining the standard view, you could hide some components or inherit the component visibility from part.

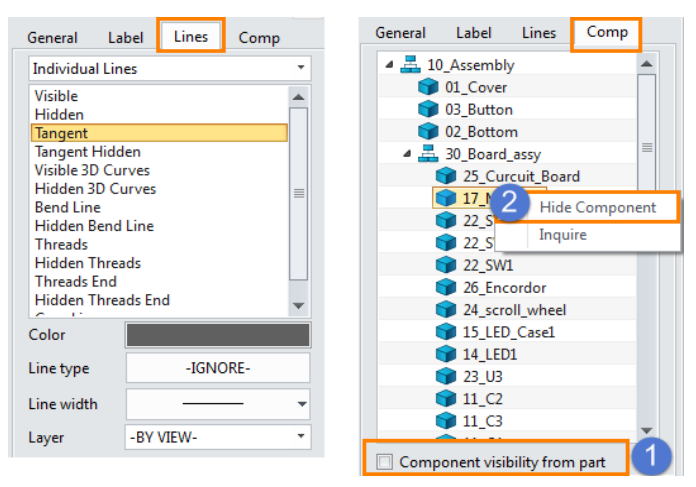

Figure 31 Line Attributes and Component Visibility

#### 2.3 Projection View

#### Layout Ribbon Tab->View->Projection

Create a view projected from another existing view.

STEP 01 Select the **Base view** and define the **Location** of the projection view.

STEP 02 Set the **Projection** (1st or 3rd angle) and **Dimension type**.

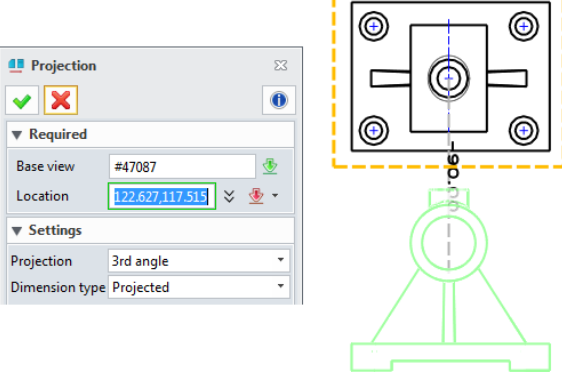

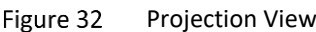

#### 2.4 Auxiliary View

#### Layout Ribbon Tab->View->Auxiliary

Auxiliary view is a projection view that is perpendicular to an edge of another layout view. Normally the edge should be oblique. Hence, the horizontal or vertical edge is not suitable as the reference line.

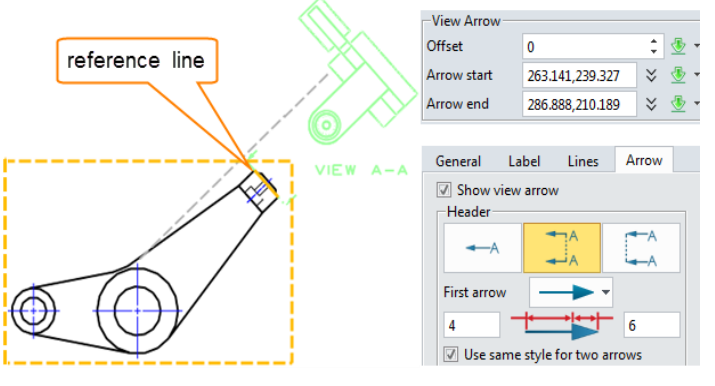

Figure 33 Auxiliary View

STEP 01 Select the *Base view* and select the edge as the reference line.

STEP 02 Pick a point as the location of the view.

STEP 03 Set other parameters if necessary, such as the *Arrow* attribute, as shown in the above image.

#### 2.5 Full Section View

#### Layout Ribbon Tab->View->Full Section

Use this command to create a variety of section views of a view.

STEP 01 Select the **Base view**.

STEP 02 Pick points to define the position of section.

**Notes:** If two points are picked and full section line is through the model, the full section view will be created. If more points are picked, the stepped section view will be created. A comparison is shown in Figure 34.

STEP 03 Select a point as the location of the section view.

STEP 04 Set other parameters if necessary.

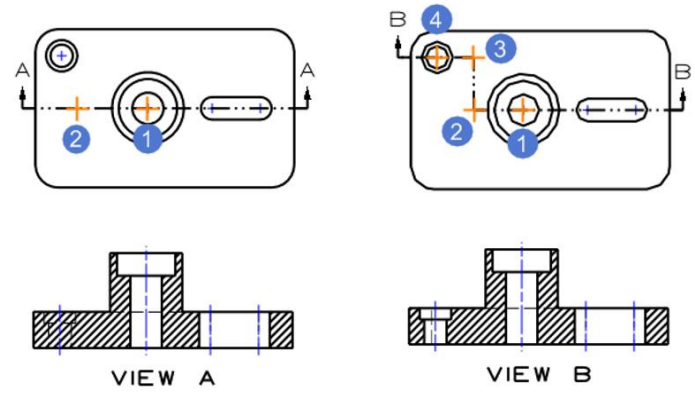

Figure 34 Full Section View and Stepped Section View

#### Section Methods

The *Trimmed Part* method shows a hidden line view of the entire part cut by the section plane. The *Section Curves* method shows the cross-section only.

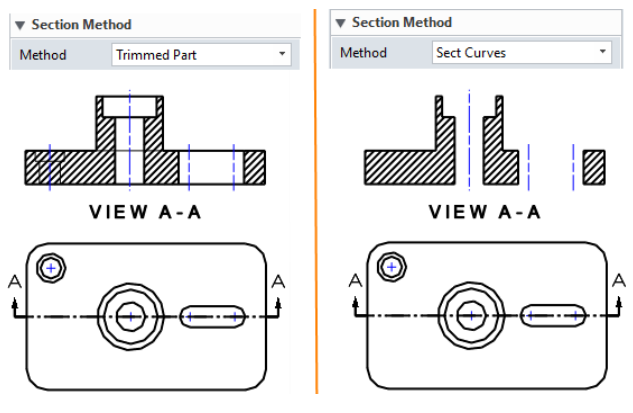

Figure 35 Section View—Section Methods

#### > Section depth

After defining the section lines, you can use the **Depth** option to further clip the model from the final section view, then get the preferred section view. This option is available in **Full section** and **3D named section** views.

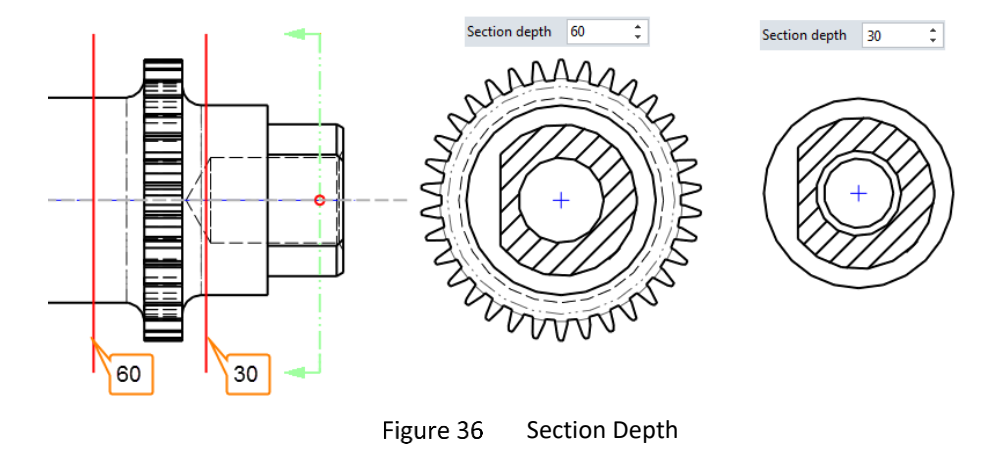

#### > Section Options

In the *Part Attributes* dialogue box, the component section and hatch states can be defined, as shown in the image below.

| 🦉 Part Attributes  |                |                     |     | $\overline{\nabla}$ | 23 |
|--------------------|----------------|---------------------|-----|---------------------|----|
| Standard User      | Physical       |                     |     |                     |    |
| Name               | Big gear shaft | Derived from        |     |                     |    |
| Number             | B775           | Designer            | Leo |                     |    |
| Manager            |                | Supplier            |     |                     |    |
| Cost               |                | Class               |     | Ŧ                   |    |
| 🔽 Do not section   |                | Do not hatch        |     |                     |    |
| Do not list in BOM | 1              | Do not list in Root |     |                     |    |
|                    |                |                     |     |                     |    |

Figure 37 Part Attributes

When creating a section view of the assembly, these attributes can be inherited, as shown in the left image of Figure 38. If you want to redefine the component section and hatch states, uncheck the section options and right-click on the component, as shown the right image of Figure 38.

| Section Option                                                                                |                | ▼ Section Option                                                                                                    |
|-----------------------------------------------------------------------------------------------|----------------|----------------------------------------------------------------------------------------------------|
| <ul> <li>✓ Component section state from p</li> <li>✓ Component hatch state from pa</li> </ul> | art<br>rt      | <ul> <li>Component section state from part</li> <li>Component hatch state from part</li> </ul>                                                                                                    |
| <ul> <li>A Big gear shaft</li> </ul>                                                          | Do not section | <ul> <li>Events</li> <li>Events</li></ul> |
| <ul> <li>Big_Key1</li> <li>Big_bevel_gear</li> <li>Oil_ring</li> </ul>                        | Do not hatch   | <ul> <li>Big_Key1</li> <li>Big_bevel_gear</li> <li>Oil_ring</li> </ul>                                                                                                    |
| Roller_bearing     Oil_ring     Roller_bearing                                                |                | Roller_bearing         Don't section           Image: Constraint of the section         Image: Constraint of the section           Roller_bearing         Don't hatch                                                                                                    |
|                                                                                               |                |                                                                                                    |

Figure 38 Section Option for an Assembly

#### 2.6 Aligned Section View

#### Layout Ribbon Tab->View->Aligned Section

This command can help you create a section view in two directions.

#### STEP 01 Select the **Base view**.

STEP 02 Pick the points to define the section line, including **Base points** and **Align points**, as shown in the image below.

| 📤 Aligned See         | ction           | 23    |          |
|-----------------------|-----------------|-------|----------|
| <ul><li>✓ X</li></ul> |                 | 0     |          |
| ▼ Required            |                 |       | 3        |
| Base view             | #93762          | - 5   |          |
| Base point            | 313.728,192.114 | 🗧 💆 🔹 |          |
| Base points           | 1 picked        | 🗧 💆 🗧 | -(-(+))/ |
| Align points          | 1 picked        | 🗧 💆 🔹 |          |
| Location              | 295.916,98.4238 | 🗧 💆 🗧 |          |

Figure 39 Define the Aligned Section Line

STEP 03 Define the location of the view label and set other parameters if necessary.

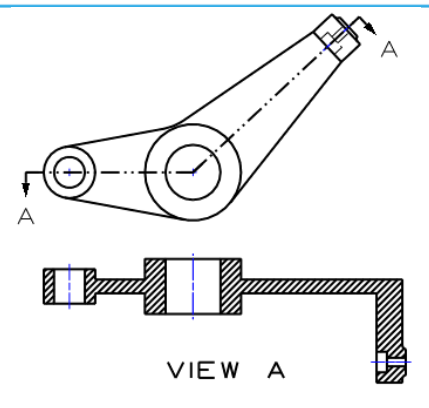

Figure 40 Aligned Section View

#### 2.7 3D Named/Bent Section View

#### Layout Ribbon Tab->View->3D Named Section/Bent Section

This command can help you insert a named section created in the part. The *Named Section* curve must be created with a sketch.

3D Named Section command is used for the sketch that consists of lines with zero or more bend points at an angle of 90 degrees. The function is similar to the stepped section view.

STEP 01 Draw a sketch.

STEP 02 Follow Wireframe Ribbon Tab->Curve->Named Section to create a Named Section curve.

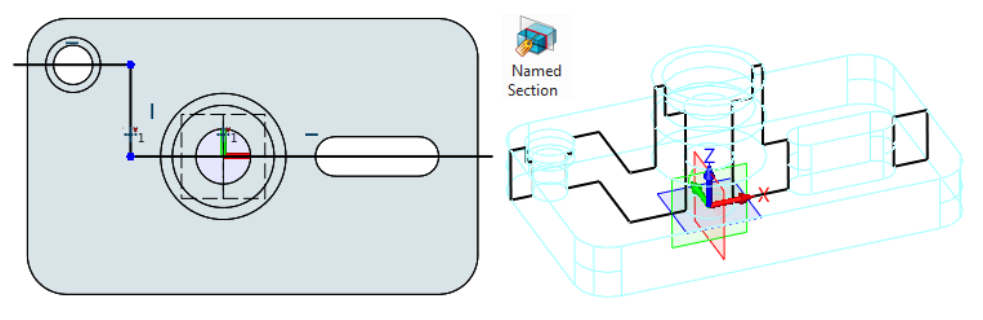

Figure 41 Create a Named Section

STEP 03 In the 2D sheet level, use the **3D Named Section** command to create the right section view. If **Named Section** curve has been created in the part, then the **3D name** option will be activated. The **Named Section** curve can be selected from the list.

| ট≣ 3D Named 9 | Section            | X     |     |
|---------------|--------------------|-------|-----|
| ▼ Required    |                    |       |     |
| Base view     | #63674             |       |     |
| 3D name       | Hole Section       | •     |     |
| Location      | 399.881,210.013    | ¥ 堡 🔹 |     |
| Section Met   | thod               |       | a a |
| Method        | Trimmed Part       | *     |     |
| Close open    | profiles           |       |     |
| 🔽 Dynamic ha  | atch scaling and a | ngle  |     |

Figure 42 3D Named Section View

Bent Section command is used for the sketch that consists of lines with bend points at an angle of degrees other than 90. The operations of creating a Bent Section view are the same as those of creating a 3D Named Section view.

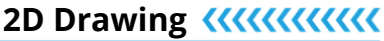

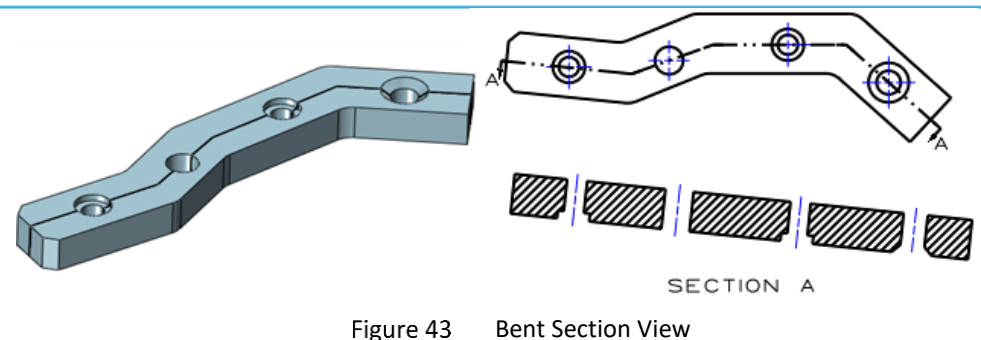

#### 2.8 Isometric Section View

Just like the **3D Named Section** command, the section line of the **Isometric Section** view needs to be defined in the part level by following **Wireframe->Curves->Named Section**. And the sketch line should be open.

STEP 01 Draw a sketch and create a *Named Section* curve.

STEP 02 Use the *Isometric Section* command to create the needed views, as shown in Figure 44.

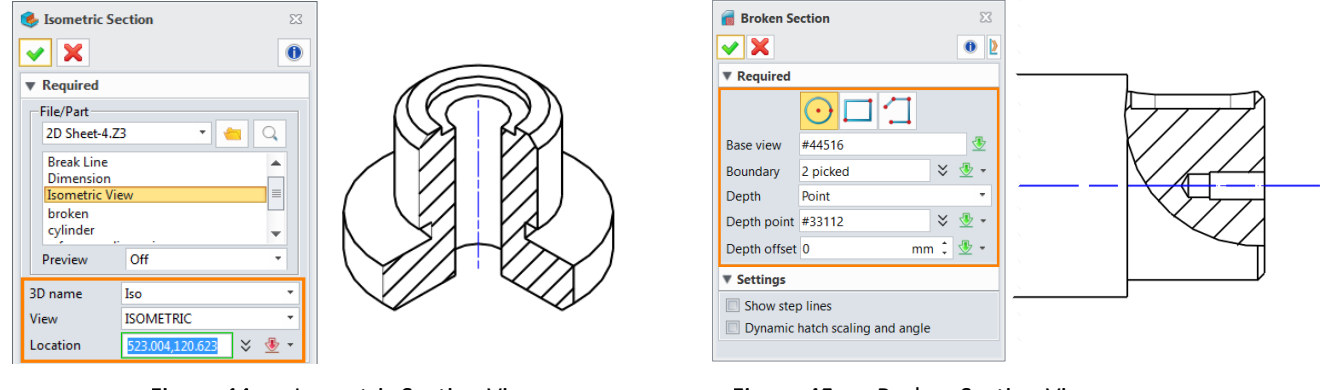

#### Figure 44 Isometric Section View

Figure 45 Broken Section View

#### 2.9 Broken Section

#### Layout Ribbon Tab->View->Broken Section

This command can help you generate the broken section view of an existing view, as Figure 45 above shows.

STEP 01 Select the boundary shape type as circular, rectangle or polyline, and then select the **Base view**.

STEP 02 Define the boundary of the *Broken section* view.

#### STEP 03 Define the **Depth type** and **Depth point**.

STEP 04 Define the *Depth offset* value if necessary.

Section Plane type: This type is similar to Section View. Select a projected view to be the Depth view, then pick a location on that view to be the Depth point for the section. You can also define additional Offset points if necessary (Similar to the stepped section view).

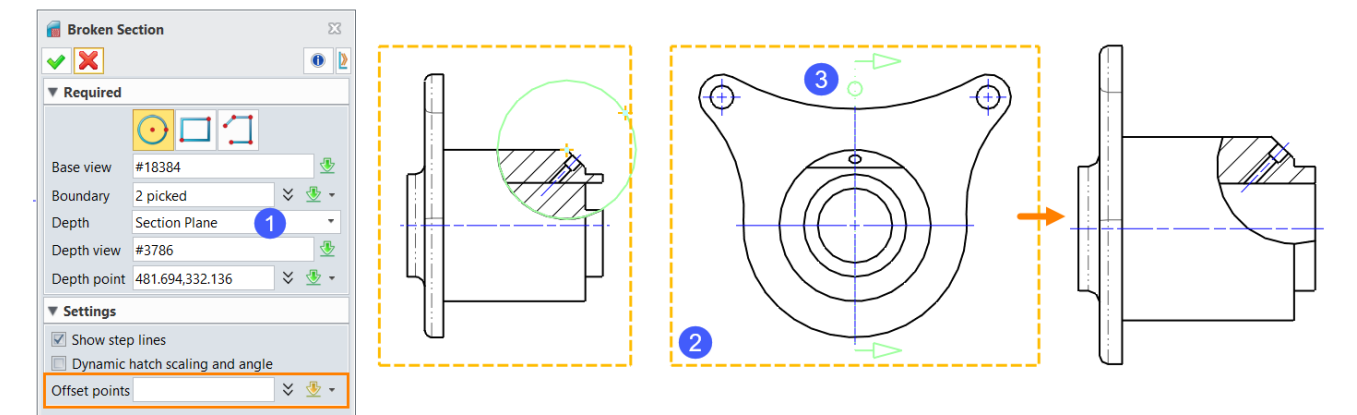

- Figure 46 Section Plane Type
- > 3D Named type: The operations are like those of creating a 3D Named Section.
- Show step lines: If you are using the Section Plane type and select additional Offset points, then you can check this option to show the step lines.
- Dynamic hatch scaling and angle: When this option is checked, the hatching scale and angle calculated based on the section curves will be used to create the hatch. If unchecked, the value entered on the Hatch Attributes Form will be used.

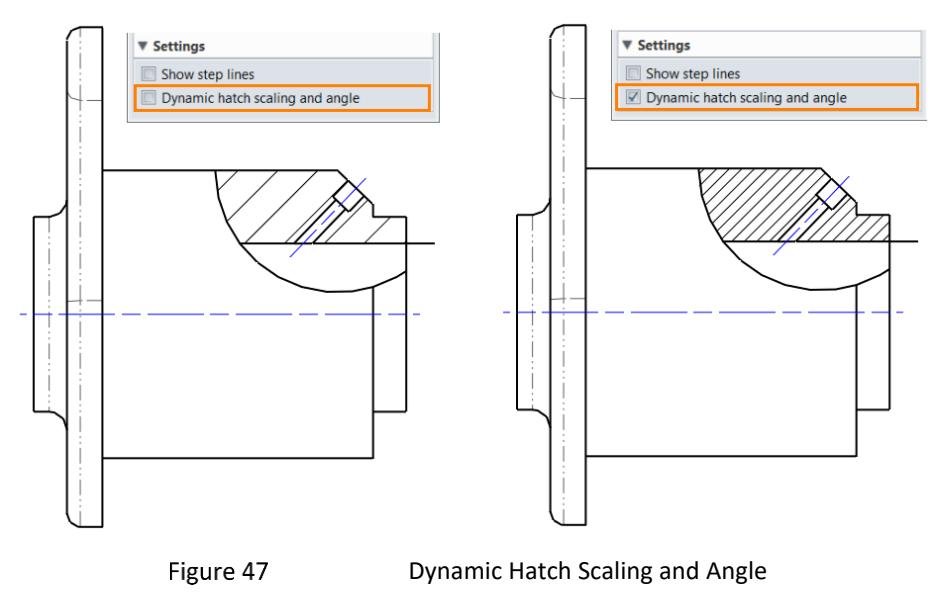

#### 2.10 Detail View

#### Layout Ribbon Tab->View->Detail

This command can help you generate a detailed view from other views.

STEP 01 Select the creation method and *Base view*.

STEP 02 Pick the points to define the detail view border.

STEP 03 Define the view label.

STEP 04 Set the scale factor of the detail view and define the location of the view.

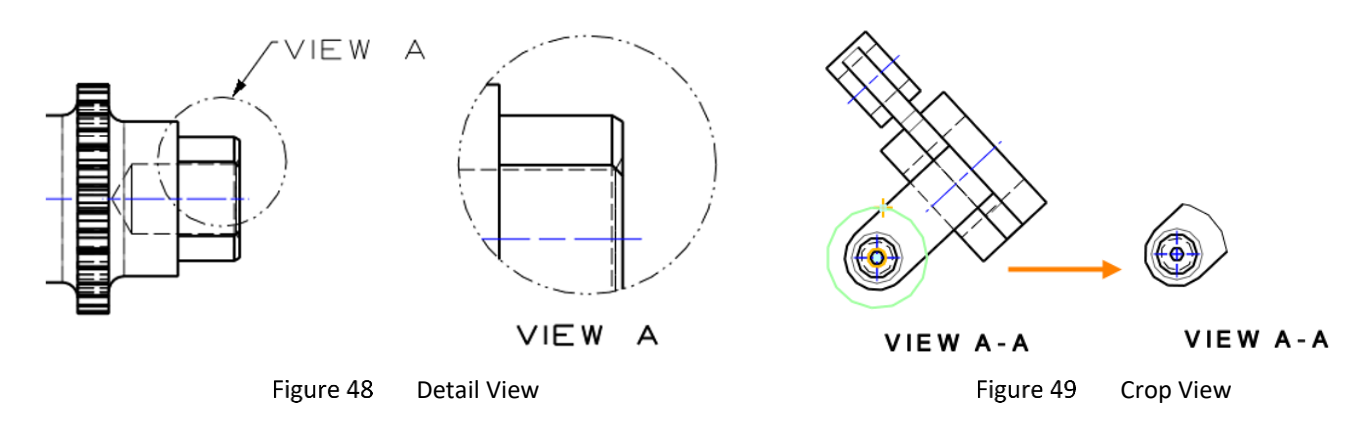

#### 2.11 Crop View

#### Layout Ribbon Tab->View->Crop View

This command can help you generate a partial view by trimming a view with a defined boundary.

STEP 01 Select the boundary type.

STEP 02 Select the view to crop (except detail view, define view, and break line view).

STEP 03 Define the boundary.

#### 2.12 Break Line View

#### Layout Ribbon Tab->View->Break Line

A break line view is suitable for a long cylindrical part, for example, a shaft. The dimension value is unchanged.

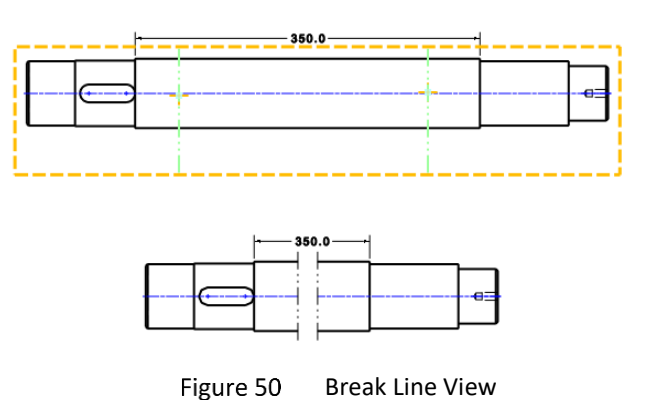

# 3 Edit Views

#### 3.1 Edit View Attributes

You could quickly modify the view attribute with different methods after creating the view.

#### Method 1: Context Menu

Directly right-click on the view or the view name in the *Sheet Manager*, then select *Attribute* to edit the view attributes.

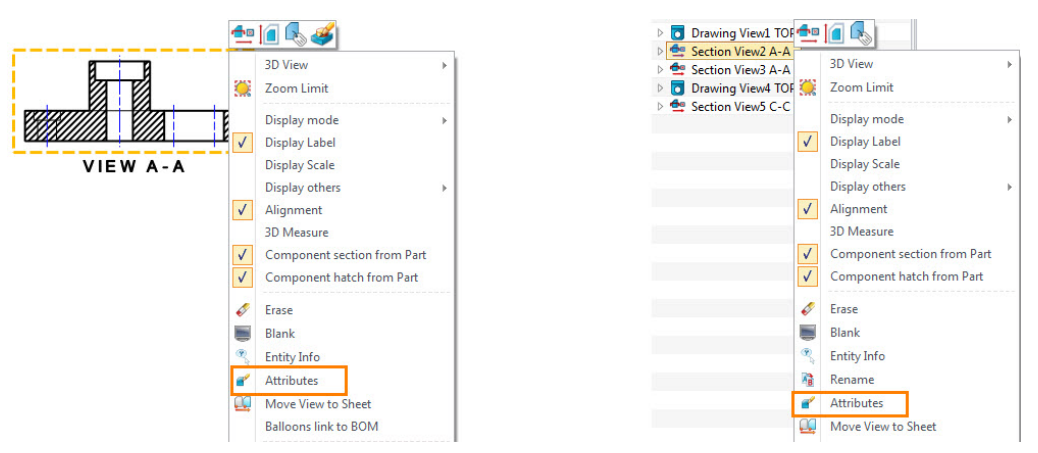

Figure 51 Edit the View Attributes from the Context Menu

#### Method 2: Layout Ribbon Tab->Edit View->View Attributes

#### STEP 01 Choose View Attributes.

STEP 02 Select the view and middle click to confirm.

STEP 03 Reset the view attributes in the dialogue box.

#### 3.2 Edit the View Label or Scale

#### Layout Ribbon Tab->Edit View->View Label/View Scale

Although all the view attributes can be modified with the aforementioned *View Attribute*, you can edit only the view label or scale with some specific edit commands.

If you need to quickly show or hide the view label or scale, you could right-click on the view or the view name in the *Sheet Manager*, then check or uncheck *Display Label* or *Display Scale*.

# 2D Drawing <<<</

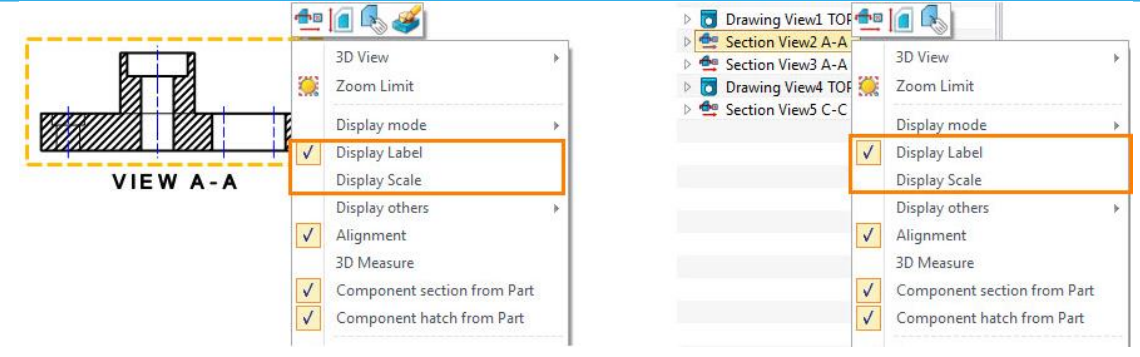

Figure 52 Display the View Label or Scale

#### 3.3 Change Part Configurations

#### Layout Ribbon Tab->Edit View->Part Config

This command can help you change the view between different *Part Configurations* of a 3D part, as shown in the below image.

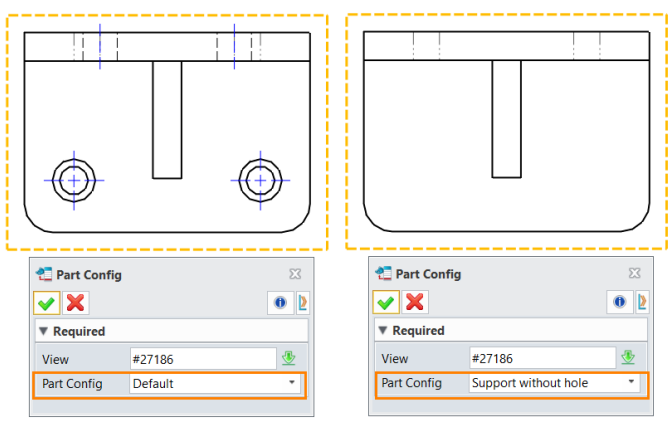

Figure 53 Part Config

#### 3.4 Change Component Configurations

#### Layout Ribbon Tab->Edit View->Component Config

This command can help you change the view between default views and exploded views of the assembly.

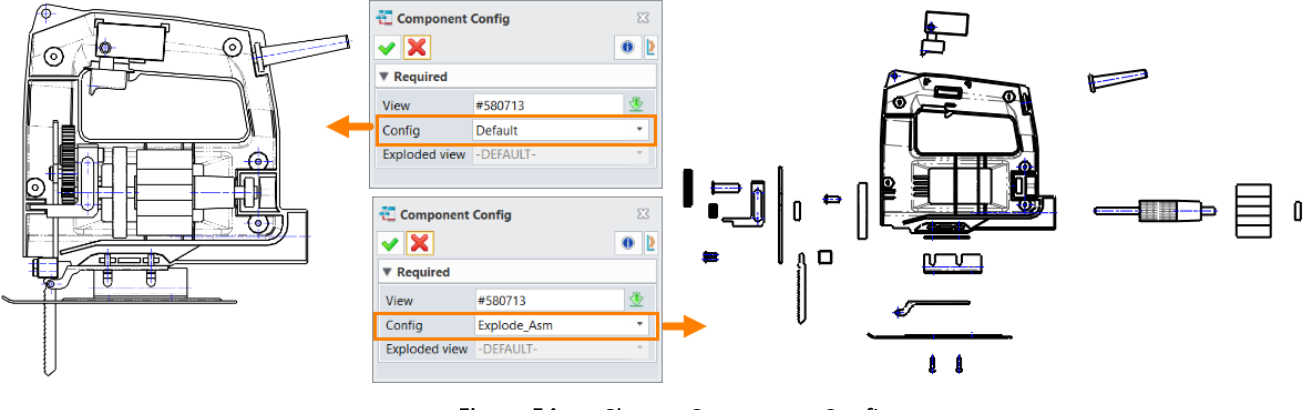

Figure 54 Change Component Config

#### 3.5 Hide Components

#### Layout Ribbon Tab->Edit View->Hide Components

This command can help you hide the components as you need. Actually, it's a better way to hide the components in the *View Attribute* dialogue box, as shown in the image below.

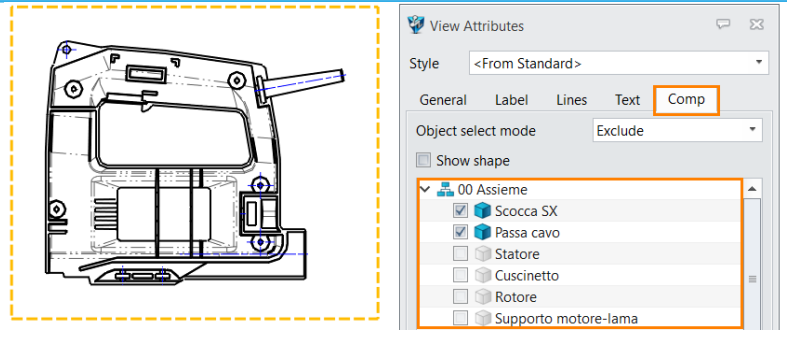

Figure 55 Hide Components in the View Attributes Dialogue

#### 3.6 Redefine the View

After creating the *Section View*, *Detail View* or *Crop View*, you can follow the methods below to redefine the view.

#### Method 1: Context Menu

STEP 01 Right-click on the view, then select *Redefine* to redefine the view.

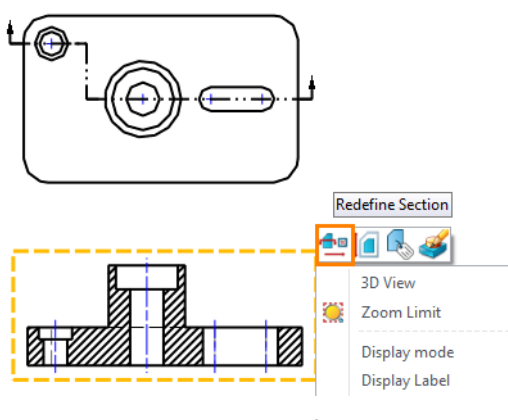

Figure 56 Redefine the View

#### Method 2: Layout Ribbon Tab->Edit View->Redefine Detail/Redefine Crop View/Redefine Section

STEP 01 Choose a suitable command from the *Edit View* panel.

STEP 02 Select the view to redefine.

#### 3.7 Edit the Section Line

If the section view is created with the *Full Section* command, the section line can be edited after creating a view.

#### Insert the step points

STEP 01 Right-click on the section line, then select Insert step.

STEP 02 Pick a point to insert the step.

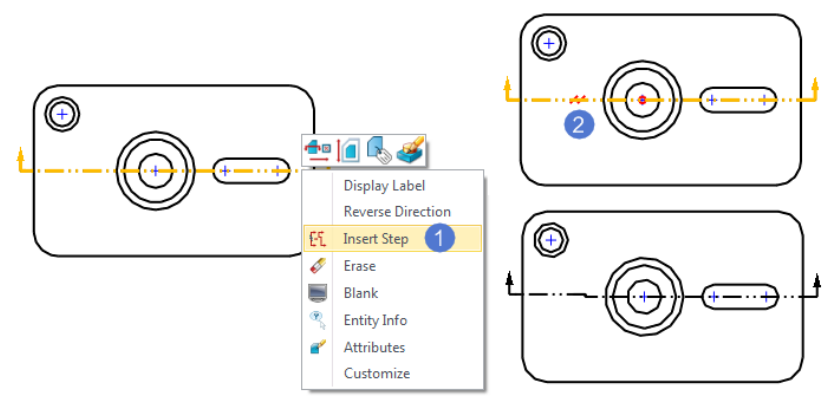

Figure 57 Insert the Step Points

STEP 03 Drag and drop the insert point to a suitable position to get a new section line. The projection view will be automatically updated.

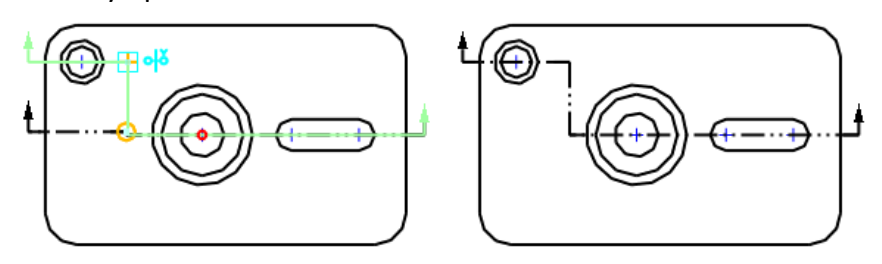

Figure 58 Drag and Drop the Insert Point

#### Reverse the direction of the section line

Right-click on the section line, then select **Reverse Direction** to reverse its direction. The projection view will be automatically updated.

#### Remove the step point

Directly drag and drop the step line to align with another, then the two step lines will be merged into one.

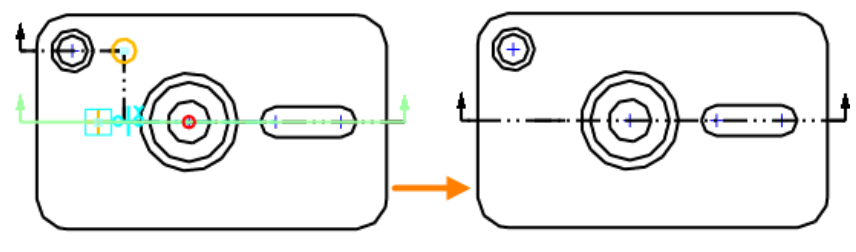

Figure 59 Remove the Step Point

#### 3.8 Move the View

By default, not every view can be dragged to any position you want. For example, the *Projection View* and *Section View* can only be moved along the projection direction. Therefore, if you want to move them to any position, please follow the steps below.

STEP 01 Right-click on the view, then uncheck Alignment.

Note: Alignment controls the association between the view projection and the Base view.

STEP 02 Drag and drop the view to any position.

STEP 03 If you want to regain the original association, check *Alignment* and move the view again.

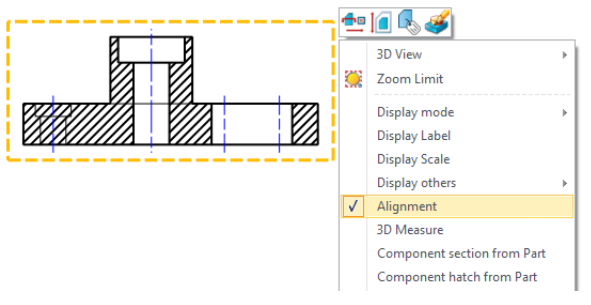

Figure 60 Uncheck Alingment to Move the View

#### 3.9 Rotate the Base View

#### Layout Ribbon Tab->Edit View->Rotate View

This command can help you rotate the Base view. Select the Base view, then adjust the parameters in the pop-up edit toolbar.

- 🖾: The view can be rotated by right-clicking when this icon is activated.
- 🛨: The view can be moved by dragging the middle mouse button when this icon is activated.

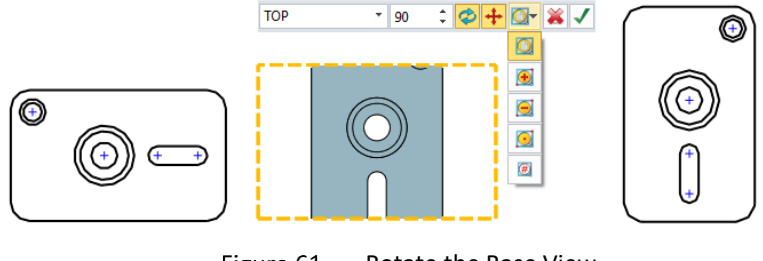

Figure 61 Rotate the Base View

# 4 Create Dimensions

## 4.1 Set the Dimension Attribute

It's a good design habit to set the dimension attribute before creating the dimensions.

STEP 01 Invoke the *Style Manager* and edit the dimension style.

Right-click on the 2D sheet object in the *Sheet Manager* or directly select *Dimension Attribute* from the *Tools Ribbon Tab*.

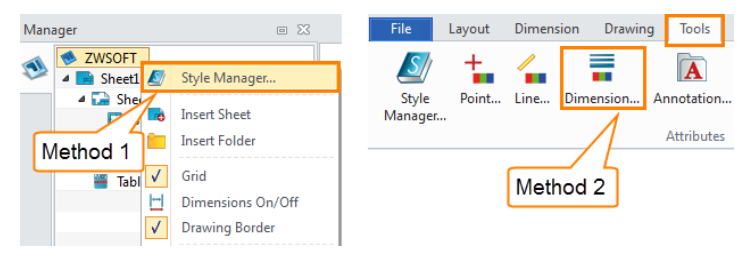

Figure 62 Dimension Style Manager

STEP 02 Double-click on a dimension style, for example, a linear one, to set it as currently activate style (or create a new dimension style by "*New*" and set it as the active style).

STEP 03 Specify the necessary parameters and click the *Save* button to save the modifications.

STEP 04 Click the *Apply* button to apply the activated style.

| Current Document                         | Linear Dimension S | Style             |             |                     | 3           |       |  |  |  |
|------------------------------------------|--------------------|-------------------|-------------|---------------------|-------------|-------|--|--|--|
| 🛛 🧕 Dimensions                           | Activate           |                   |             | New                 | Save        | Reset |  |  |  |
| ⊿ I⊐ Linear                              |                    |                   |             |                     | -           |       |  |  |  |
| Linear Style (ANSI)                      | General Line       | /Arrow Text       |             |                     |             |       |  |  |  |
| Linear Style (ISO) - Active              | Layer              |                   | Tolerance   | -                   |             |       |  |  |  |
| Linear Style (DIN)                       |                    | a constant        |             |                     | Upper       |       |  |  |  |
| Linear Style (JIS)                       |                    | Active layer      | Туре        | XXXX                |             |       |  |  |  |
| Linear Style (GB)                        | Display            |                   |             |                     | Lower       |       |  |  |  |
|                                          | E de maine l'ann   | Cite 1 and Cite 2 |             | tion                |             |       |  |  |  |
| Kadiai/diametric      Kadiai/diametric   | Extension lines    | Side 1 and Side 2 | Tolerance   | precision           | X.XX        | X.XX  |  |  |  |
|                                          | Dimension lines    | Side 1 and Side 2 | Zero su     | Zero suppression    |             |       |  |  |  |
| b de callout                             | Precision          | X.X               | • Leadi     | na zero             | Trailing 2  | tero  |  |  |  |
| Dill Ordinate                            | Show unit          |                   |             |                     |             |       |  |  |  |
| or or or or or or or or or or or or or o | Scale factor       | 1                 | Zero tol. c | lisnlav             | x+0.01 -    |       |  |  |  |
|                                          | - Zero suppressio  | -                 | 2010 0011 0 | ispidy              | 0.00        |       |  |  |  |
|                                          |                    |                   |             |                     |             |       |  |  |  |
|                                          | Leading zero       | Irailing zero     |             | Use alternate units |             |       |  |  |  |
|                                          | Text Position      |                   |             | ernate uni          | LS .        |       |  |  |  |
|                                          |                    |                   | Position    |                     | Right       | *     |  |  |  |
|                                          |                    |                   | Unit preci  | sion                | X.XX        |       |  |  |  |
|                                          |                    |                   | Tolerance   | precision           | xx          |       |  |  |  |
| Preview                                  | Arrow Position     | K→→→×× →          | Alternate   | unit                | Millimeters |       |  |  |  |
|                                          |                    |                   |             |                     | 0           |       |  |  |  |
| $\wedge$                                 | - Force show a     | imension line     | C. Change   |                     |             |       |  |  |  |
|                                          | Linear value scale | e 1               | Show        | unit                |             |       |  |  |  |
|                                          |                    |                   | XXAA        |                     |             |       |  |  |  |
| $\gamma / \gamma \lambda$                |                    |                   |             |                     |             |       |  |  |  |
| ////>                                    | 🕗 Edr              | t the parameters  |             |                     |             |       |  |  |  |
| 1////                                    |                    |                   | 50 Y        |                     |             |       |  |  |  |
|                                          |                    |                   |             |                     |             |       |  |  |  |
|                                          |                    |                   |             |                     |             |       |  |  |  |

Figure 63 Create a New Style and Define the Dimension Style

You could create the required dimensions with the quick **Dimension** tool or other dimension tools.

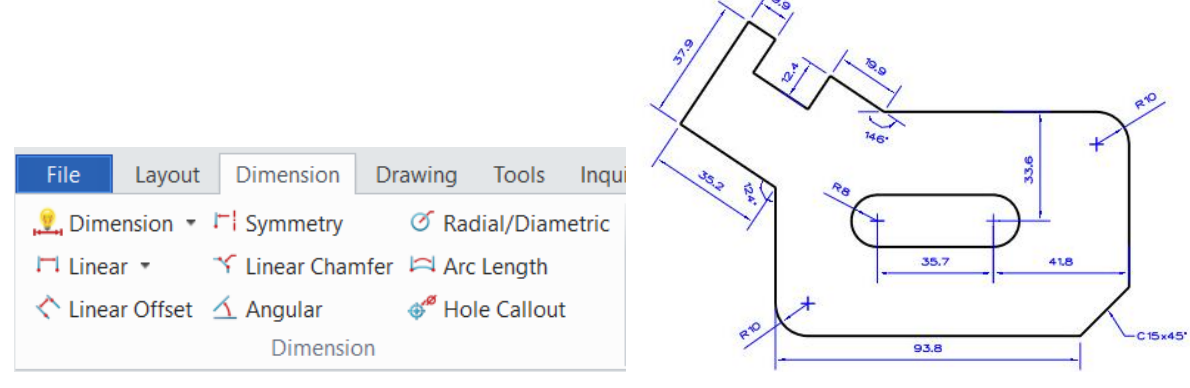

Figure 64 Dimension Tools and View with Dimensions

#### 4.3 Auto Dimension

#### Dimension Ribbon Tab->Dimension->Auto Dimension

This command can help you create dimensions in batches.

STEP 01 Select the target view and define a global origin.

STEP 02 Select the types of entities that you are adding dimensions to.

STEP 03 Define the placement of the horizontal and vertical dimensions, then click **OK** to finish.

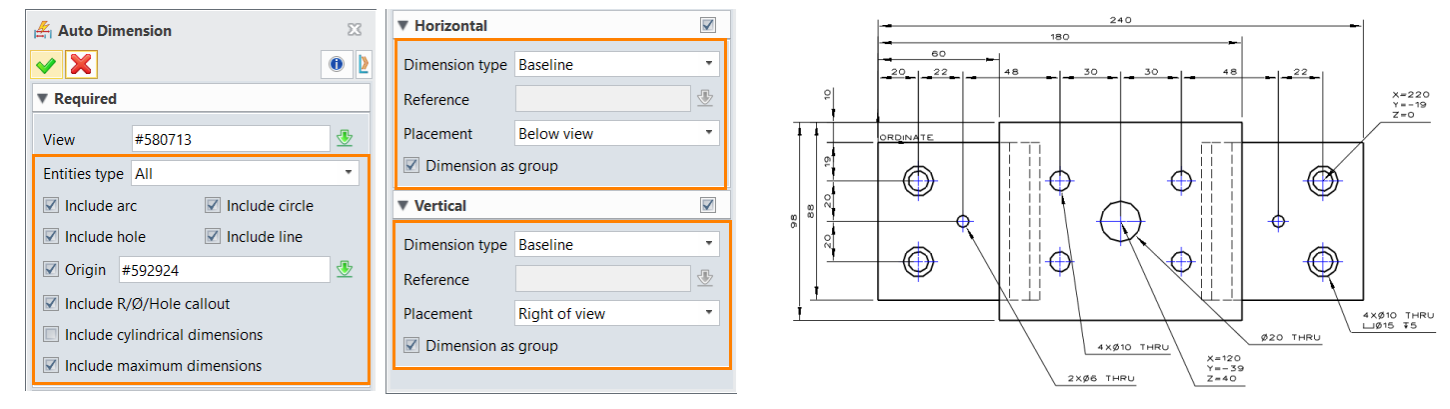

Figure 65 Settings of Auto Dimension

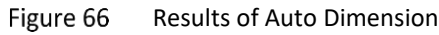

#### 4.4 Linear Dimension Mode

#### Dimension Ribbon Tab->Dimension->Linear

This command can help you create a linear dimension in various ways.

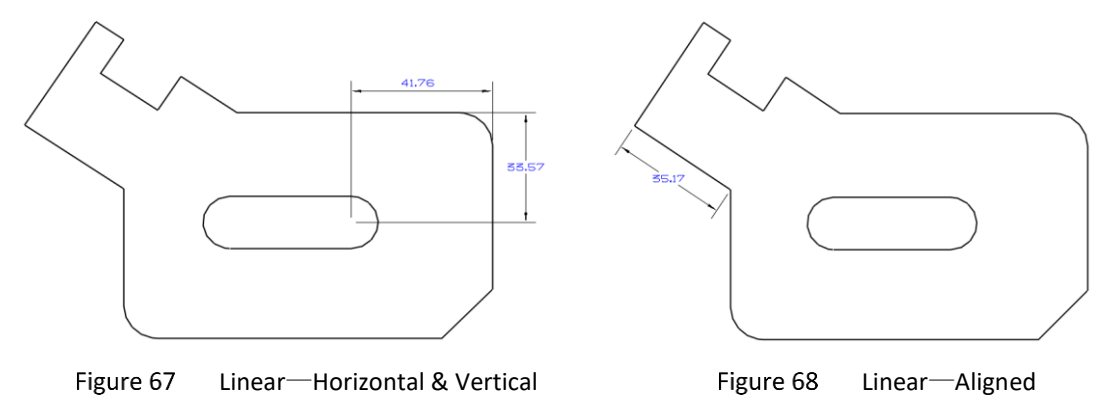

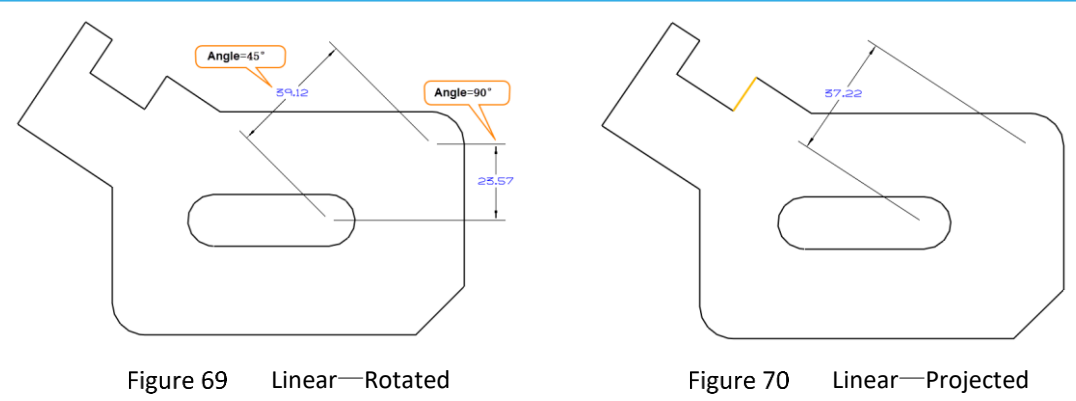

#### Dimension Ribbon Tab->Dimension->Baseline/Continuous/Ordinate

This command can help you create a 2D linear baseline/continuous/ordinate dimension group.

STEP 01 Select the first point and the second point if needed.

STEP 02 Pick a point to place the dimension text.

STEP 03 Select other points to define the dimension group.

Notes: In the following images, the multiple 3 or 4 markers indicate the additional dimension points.

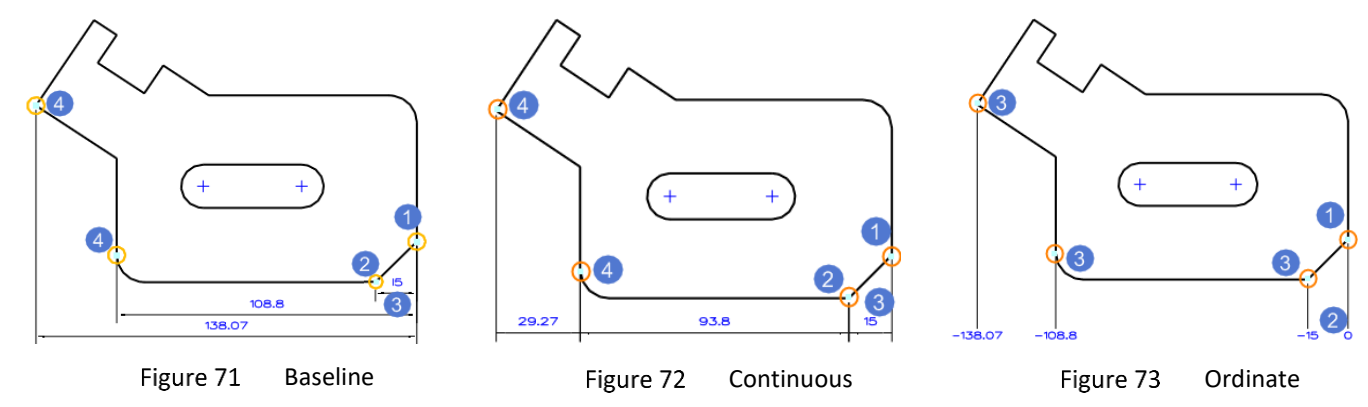

#### 4.5 Hole Callout

#### Dimension Ribbon Tab->Dimension->Hole Callout

This command can help you create one or more hole callout dimensions.

STEP 01 Select the layout view and pick the holes (circle or arc).

- STEP 02 Check the needed hole parameters.
- STEP 03 Click **OK** to finish.

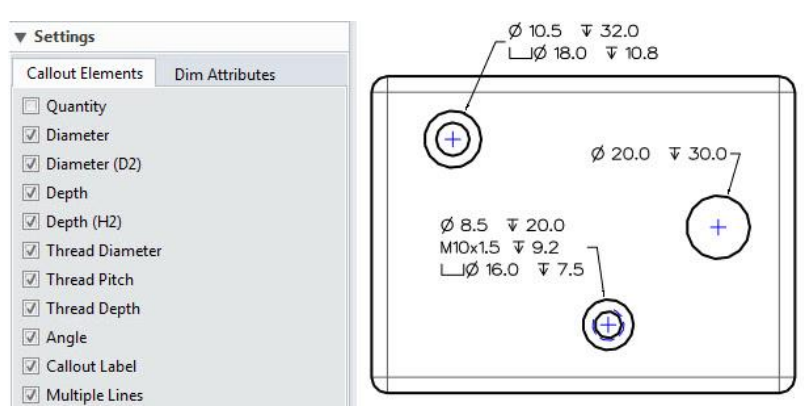

Figure 74 Hole Callout Dimensions

**Notes:** If you want to create the hole dimensions on the projection view of the hole, please use the **Label** command to manually do it.

#### 4.6 Other Dimensions

# Dimension Ribbon Tab->Dimension->Linear Offset/Arc Length/Radial/Angular/Linear Chamfer/Symmetry

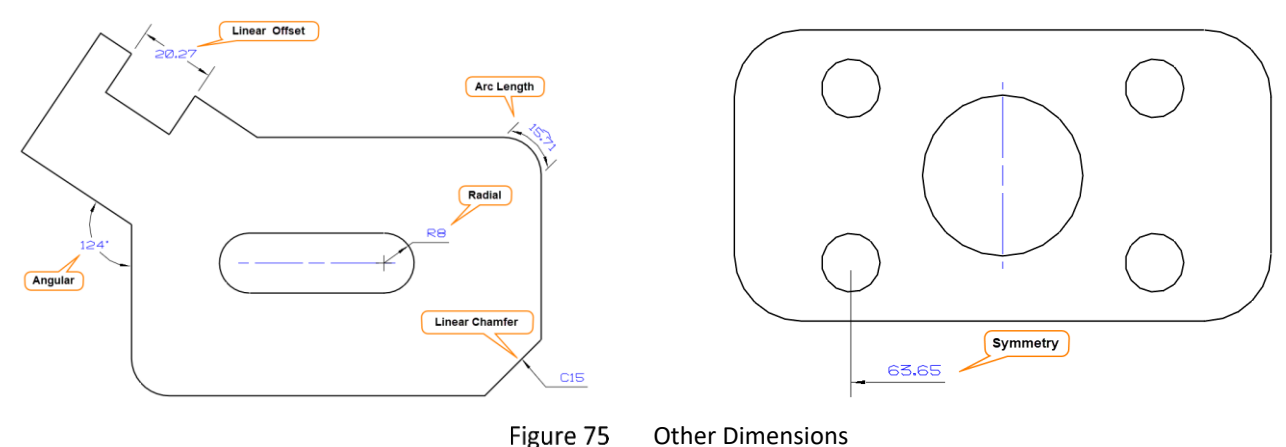

## 5 Edit Dimensions

#### 5.1 Edit Dimension Attributes

**Method 1:** Right-click on the dimension, then select **Attributes** to edit all dimension attributes, including tolerance, dimension line/arrow, text, font, etc.

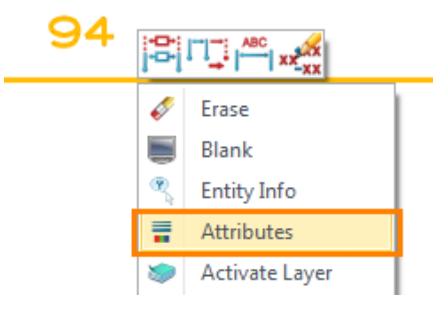

Figure 76 Edit Dimension Attributes

#### Method 2: Dimension Ribbon Tab->Edit Dimension->Dimension Quick Edit

This command can help you quickly edit partial dimension attributes, such as dimension tolerance, precision and appended text.

| ▼ Dim Attrib         | utes                                                                         | Appended Text                          |
|----------------------|------------------------------------------------------------------------------|----------------------------------------|
| Style                | <custom></custom>                                                            | AAXX 🗸                                 |
| Unit/Tolerar         | nce                                                                          | XXAA 🔰                                 |
| XXX                  | XXXX -                                                                       | 🐲 Special Characters & Symbo 🗟 🛛 🔀     |
| ✓ Tolerand           | e values come from part                                                      | Ø V 🗆 °                                |
| x.xx <sup>±,01</sup> | x. •   • • • • • • • • • • • • • • • • •                                     | $\Box \Rightarrow \leftrightarrow \pm$ |
| 1.20 <u>,XX</u>      | x. • $  \stackrel{0.20}{\longleftarrow}   \cdot   x_{-0.00}^{+0.01} \cdot  $ |                                        |

Figure 77 Dimension Quick Edit

#### 5.2 Quick Dimension Tools

In ZW3D, quick tools for editing dimensions, including dimension symbol, tolerance and precision are available.

STEP 01 Right-click on the blank area in the *Ribbon Tab*, then *ToolBars* and *DimTool*.

| Ribbon Appearance<br>Ribbon Tabs<br>Ribbon Panels | F |                           |            |   |   |      |         |            |    |     |      |       |                                                 |
|---------------------------------------------------|---|---------------------------|------------|---|---|------|---------|------------|----|-----|------|-------|-------------------------------------------------|
| ToolBars                                          | * | Document Aware Toolbars → | •          |   |   |      |         |            |    |     |      |       |                                                 |
| Styles                                            |   | DimTool                   | <b>→</b> Ø | R | M | xxxx | XX xxtx | XXX        | х. | x.x | X.XX | x.xxx | <b>X<sup>*</sup>X<sup>1</sup>X<sup>11</sup></b> |
| Customize                                         |   | Layout                    |            |   |   |      | <br>    | 11 2 1 2 1 | 9  |     |      |       |                                                 |

Figure 78 Quick DimTool

STEP 02 Pick any dimension, then select the command to quickly add a symbol, edit tolerance or change precision, as the images below show.

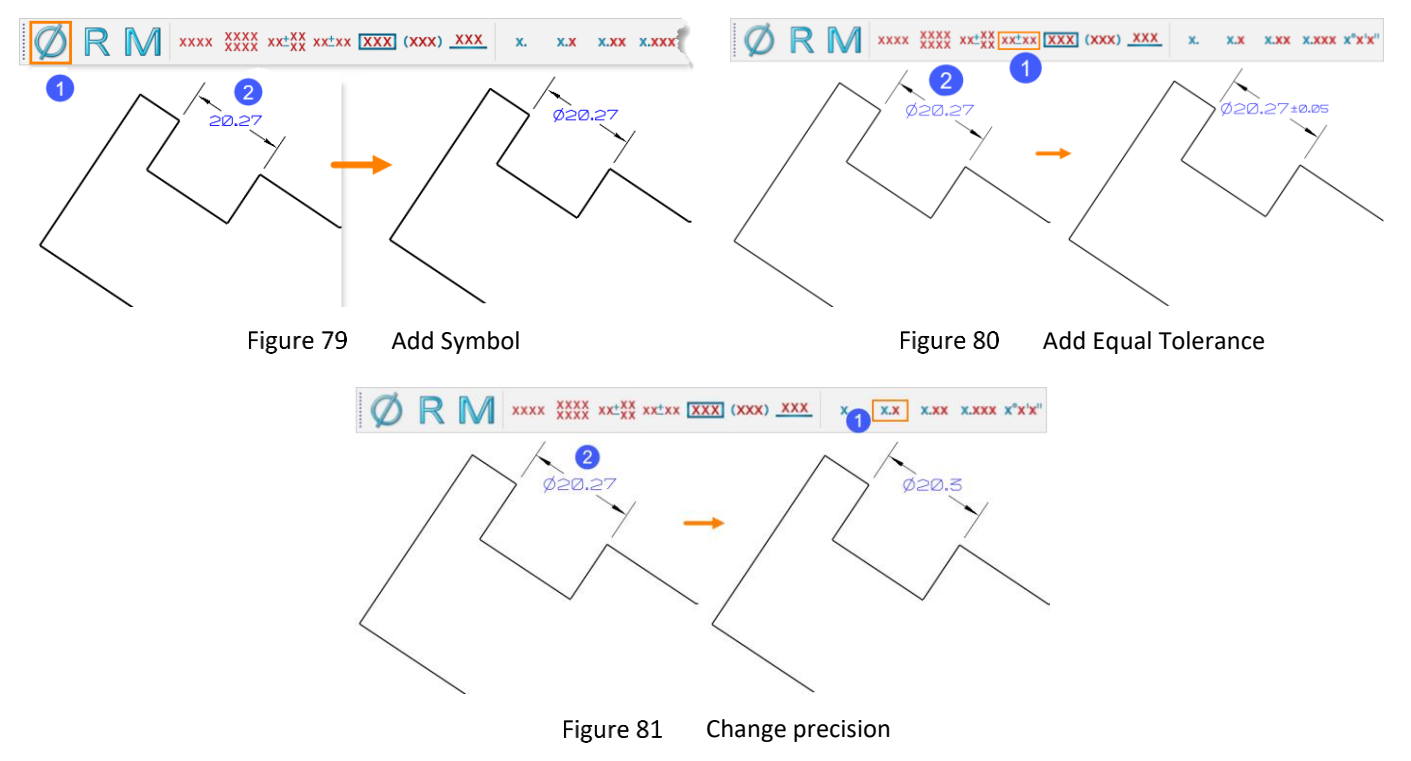

#### 5.3 Add Tolerance

#### Method 1: Dimension Ribbon Tab->Edit Dimension->Modify Tolerance

Method 2: Right-click on the dimension, then select *Modify Tolerance* to edit.

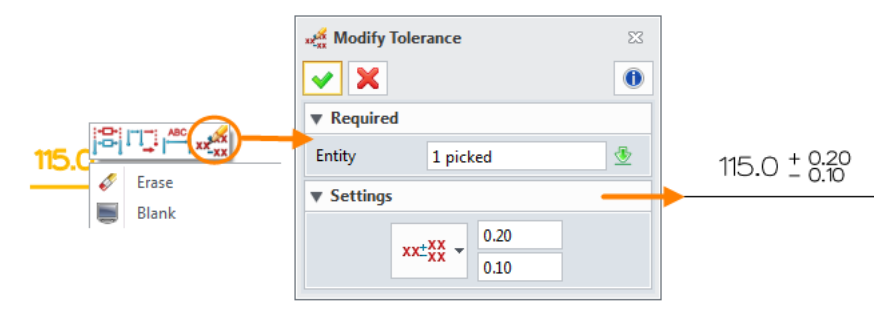

Figure 82 Method 2—Unequal Tolerance

Method 3: Right-click on the blank area in the Ribbon Tab, then ToolBars and DimTool.

**Notes:** If you want to add the tolerance zone, just select the **Tolerance zone** type in the **Modify Tolerance** dialog, then click **Inquire tolerance** to inquire the tolerance zone. Select the suitable tolerance zone, then click **OK**, as shown in the image below.

# 2D Drawing <<<</

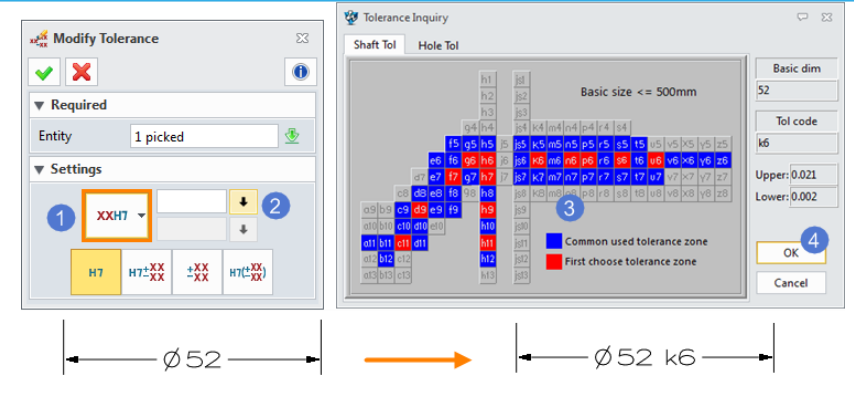

Figure 83 Define the Tolerance Zone

#### 5.4 Toggle Reference Dimension

#### Dimension Ribbon Tab->Edit Dimension->Toggle Reference

This command can help you toggle a dimension to or from the reference dimension.

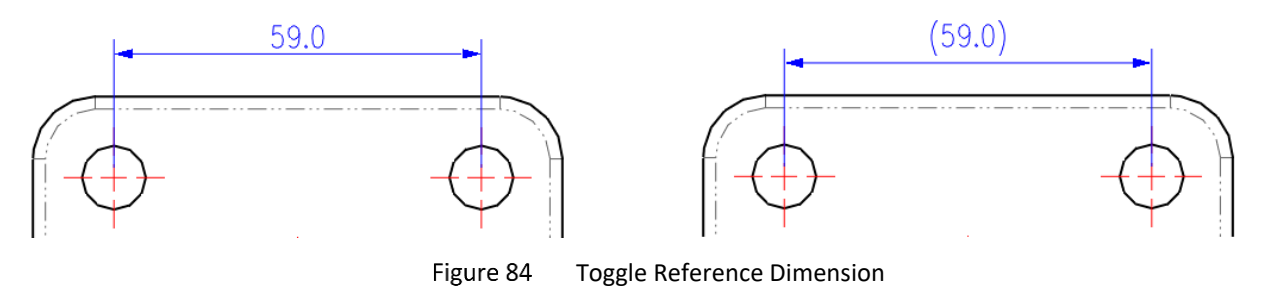

#### 5.5 Edit Dimension Texts

#### Method 1: Dimension Ribbon Tab->Edit Dimension->Modify Text

**Method 2:** Right-click on the dimension, then select **Modify Text** to invoke the Dimension Editor, as shown in the image below. You can directly input the customized text to replace the system value and add some symbols or link the variables to the dimensions.

|                             | 💾 Modify Text | Nodify Text    |   |            |                   | 💱 Dimension Editor |            |        |       |         |        |   |  |
|-----------------------------|---------------|----------------|---|------------|-------------------|--------------------|------------|--------|-------|---------|--------|---|--|
|                             | ✓ X           | • 🗙 🕚          |   |            | Option            |                    |            |        |       | ABC III |        |   |  |
|                             | Required      | 7 Required     |   |            | $\sim$            | ል [                |            | 3 Ω    | DEF T |         |        |   |  |
|                             | Entity        | #239184        | ₫ | [vai]      |                   |                    |            |        |       |         |        |   |  |
|                             | Text          | [Val]          |   |            |                   |                    |            |        |       |         |        |   |  |
| S9.0<br>✓ Erase Modify Text | ▼ Settings    |                |   | A Previous |                   |                    |            |        |       |         | 🔷 Next |   |  |
| Blank                       | User Text     | User Text      | * | Øv         |                   |                    | NON        | // 上 4 | 2     | • 88    |        | 0 |  |
|                             |               | Value          |   | ⊔₽         | $\leftrightarrow$ | 0 🕀                | $) = \cap$ | 0 1 2  | 4     | ± VAL   |        | O |  |
| 🔨 Entity Info               |               | User Text      | _ | ~ •        | <b>ST</b>         | 6 🔘                | ) (S) (P)  | T 🕑 🖸  | •     | (CR)    | 0      | 0 |  |
| Attributes                  |               | Override Value |   |            |                   | [                  | OK         | С      | ancel |         |        |   |  |
|                             |               |                |   |            |                   |                    |            |        |       |         |        |   |  |

Figure 85 Modify Dimension Text

#### 5.6 Modify Text Point

Right-click on the dimension or follow *Dimension Ribbon Tab->Edit Dimension,* you can select *Modify Text Point* to modify the location of the text point of a dimension or change the mode of text placement (automatic/manual). The dimension text and extension lines will adapt accordingly.

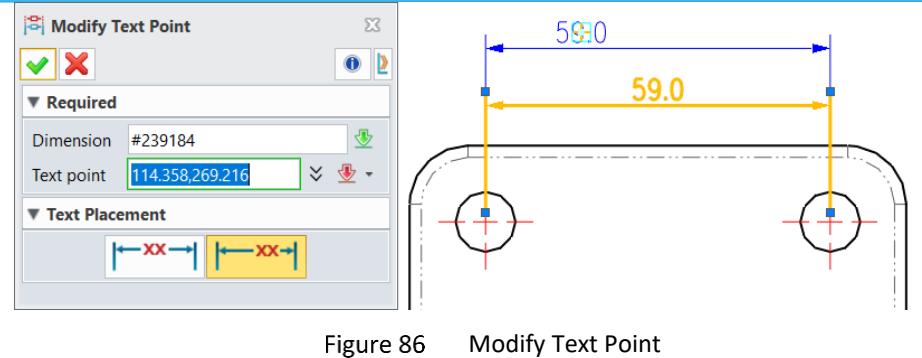

**Notes**: A more convenient way to change the location of the text is to drag and drop the dimension text based on the defined placement mode.

#### 5.7 Modify Dimension Points

This command can help you redefine a dimension. For example, if a dimension becomes invalid, you could make it valid again by redefining the dimension point with this command.

#### Method 1: Dimension Ribbon Tab->Edit Dimension->Modify Dimension Points

Method 2: Right-click on the dimension, then select *Modify Dimension Points* to edit.

**Notes**: This quick method to modify the dimension points or the position of texts is highly recommended: click the dimension, then drag and drop the control point or text to a new position.

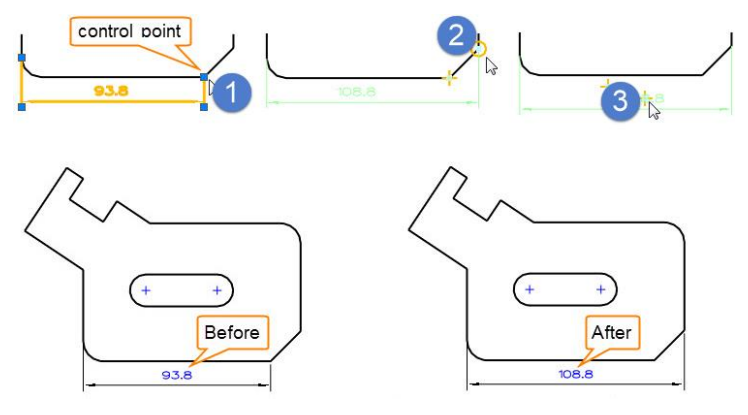

Figure 87 Modification of Dimension Points

#### 5.8 Modify Part Dimensions

When creating a 2D view, invoke the *Show dimensions from part* option, and a view with part dimensions will be created.

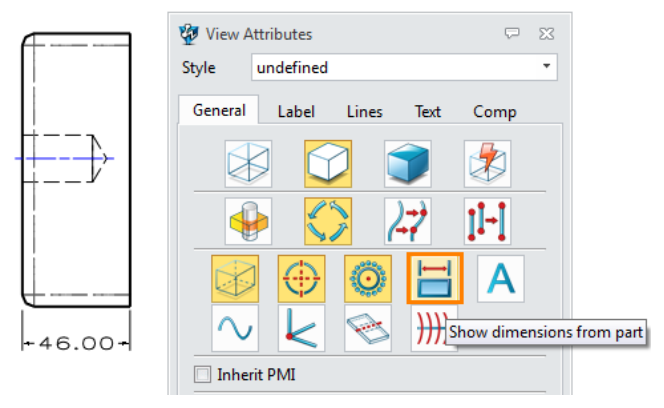

Figure 88 The View with a Part Dimension

Modifying the value of this kind of part dimensions in the 2D view will drive the part geometry. Meanwhile, other views will be updated automatically.

#### Method 1: Dimension Ribbon Tab->Edit Dimension->Modify Part Dim

Method 2: Right-click on the dimension, then select Modify Part Dimension.

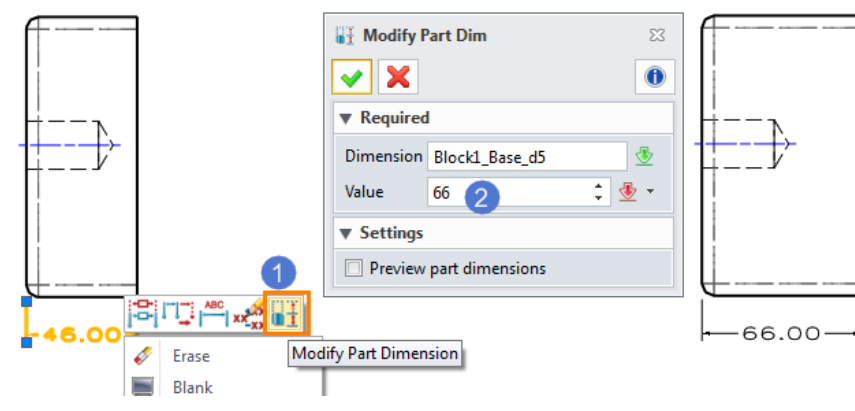

Figure 89 Modifying a Part Dimension

#### 5.9 Align Dimensions

#### Dimension Ribbon Tab->Edit Dimension->Modify Text Alignment

This command can help you align one dimension with another.

Select two dimensions and the first dimension will be aligned with the second one.

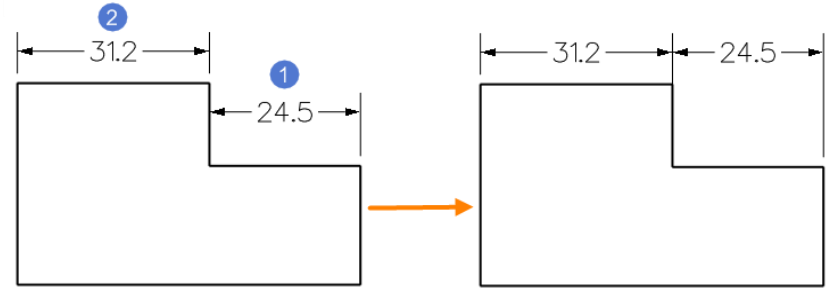

Figure 90 Align the Dimensions

#### 5.10 Edit Dimension Groups

#### Dimension Ribbon Tab->Edit Dimension->Add to Group

Select a dimension in the group and specify a point to insert the new dimension into this group.

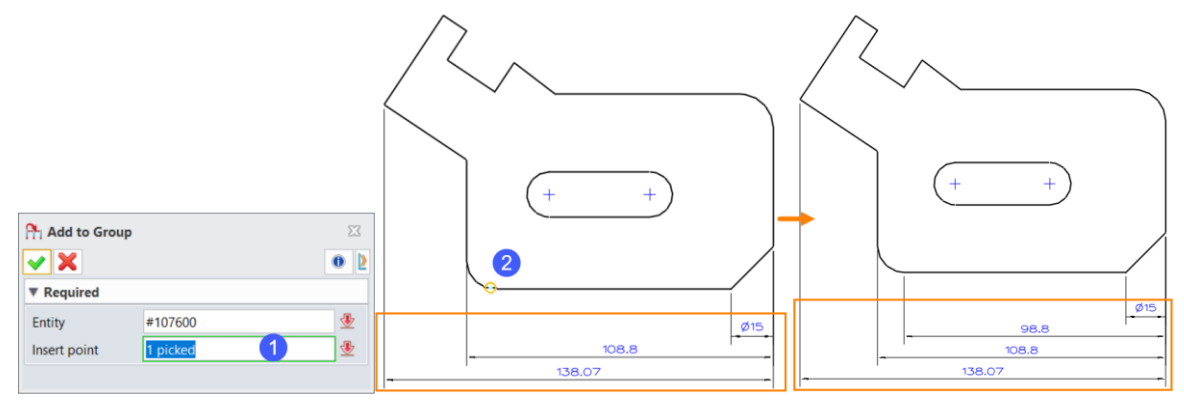

Figure 91 Add to Group

#### Dimension Ribbon Tab->Edit Dimension->Remove from Group

Select a dimension from a dimension group to remove.

#### Dimension Ribbon Tab->Edit Dimension->Explode Group

This command will turn each dimension of a dimension group into an individual object.

# 6 Annotations and Symbols

6.1 Label Coordinate

#### Dimension Ribbon Tab->Annotation->Label Coordinate

This command can help you create labels for the coordinate of the points.

STEP 01 Pick a point as the *Origin*, then the coordinate of the point will be calculated accordingly.

STEP 02 Select one or multiple points to create the label.

|             |                                     | ¢. | 2, 6Ø, Ø |           |
|-------------|-------------------------------------|----|----------|-----------|
| Z Label Coo | ordinate 🛛                          |    |          |           |
| <b>~</b> X  | 0                                   |    |          |           |
| Required    |                                     |    |          |           |
| Туре        | Auto text placement                 |    |          | 40, 35, 0 |
| Origin      | 50.3694,86.6646 1 💥 🖑 -             |    |          |           |
| Point       |                                     |    | 3        | /         |
| Text point  |                                     |    |          |           |
| List        | ⊥ ×                                 |    |          |           |
| Text        | <c_x>,<c_y>,<c_z></c_z></c_y></c_x> |    |          |           |
| Dimension   | n Attributes                        |    |          |           |
|             |                                     |    | ηTE      |           |

Figure 92 Label Coordinate

Text: You can determine which coordinates will be displayed in the view, as shown in the below image.

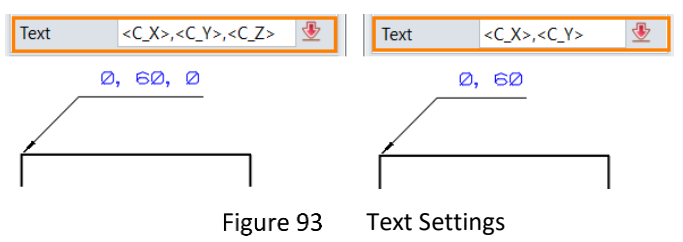

#### 6.2 Label

#### Dimension Ribbon Tab->Annotation->Label

You can manually create a label with this command. The procedures will be illustrated with the example of a counter-bore hole.

STEP 01 Pick one or multiple points to locate the label.

STEP 02 Input the dimension text in the Dimension Editor dialogue box, as shown in Figure 94 below.

Click  $\bigcirc$ , add hole dimension D1 value(32); then click  $\boxed{\mathbf{v}}$ , add hole depth H1 value (95); line feed; click  $\boxed{\mathbf{u}}$  and  $\bigcirc$ , add hole dimension D2 value (52), then click  $\boxed{\mathbf{v}}$ , add hole depth H2 value (5).

| 🐲 Dimension Editor           | ₩ 23     |                     |                  |                 |              |
|------------------------------|----------|---------------------|------------------|-----------------|--------------|
| File Edit Option             |          | _                   |                  |                 |              |
| 🗲 🗐 🗠 🥕 👗 📋 🗎 🛷 Ω 🔐          | π        | Tabel               | 23               |                 |              |
| [VxX]c32 [VxX](95            |          | ✓ ×                 | 0                |                 |              |
| [VxX]y[VxX]c52 [VxX][95      |          | ▼ Required          |                  |                 | VIA TITTS    |
|                              |          | Location 3 picke    | d 🛛 🕹 🕹 🔻        | Ø32 ₹95         |              |
|                              |          | Test IF DAVI        | D(-VI-E2 D(-VI)E | LØ52 ¥5         | 、 <b>∦</b> ₩ |
| < Previous                   | 👄 Next   | iext o [vxx]        |                  |                 |              |
| ØVO - ON// LZ                | O 180    | ▼ Leader Points     |                  |                 |              |
| └╆↔ ⊕⊚≞⌒≏१₩                  | ± VAL    | Leader pts          | × 🕹 🗸            |                 |              |
| ✓ ⊾ ញ                        | (CR)     |                     | ▼ ⊻              |                 |              |
|                              |          | Dimension Attribute | s                |                 |              |
| OK Cancel                    |          |                     |                  |                 |              |
| Figure 04 Define Dimension T | ovt with |                     |                  | olo Dimonsion I | ahal         |
| Figure 94 Define Dimension I | ext with |                     | Figure 95 Ho     | Die Dimension L | abei         |
| Editor                       |          |                     |                  |                 |              |

STEP 03 Click **OK** and the label will appear, as shown in the image above.

STEP 04 Use *Leader pts* to locate additional leader arrows if necessary.

#### 6.3 Datum Feature/Target

#### Dimension Ribbon Tab->Annotation->Datum Feature

This command can help you create a datum feature, which can be used in Feature Control Symbol.

STEP 01 Input the label text or use the default value.

STEP 02 Select the target entity.

STEP 03 Pick a point to locate the text.

STEP 04 Set the display parameters in accordance with the requirements.

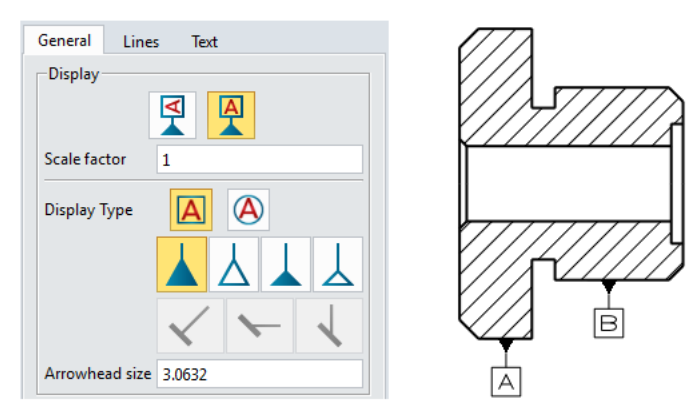

Figure 96 Datum Feature

#### Dimension Ribbon Tab->Annotation->Datum Target

This command can help you establish a datum by creating a datum target (a specific point, line or area on a part).

STEP 01 Determine the type of the *Datum Target*, which can be a *Target point, Target area (circle or rectangle)* or *Target line*.

STEP 02 Determine the position of the *Datum Target*.

STEP 03 Define the size of the target area if necessary.

STEP 04 Define the **Text point**.

STEP 05 Define the Datum Text and the *Datum Text 2* or *Datum Text 3* if necessary.

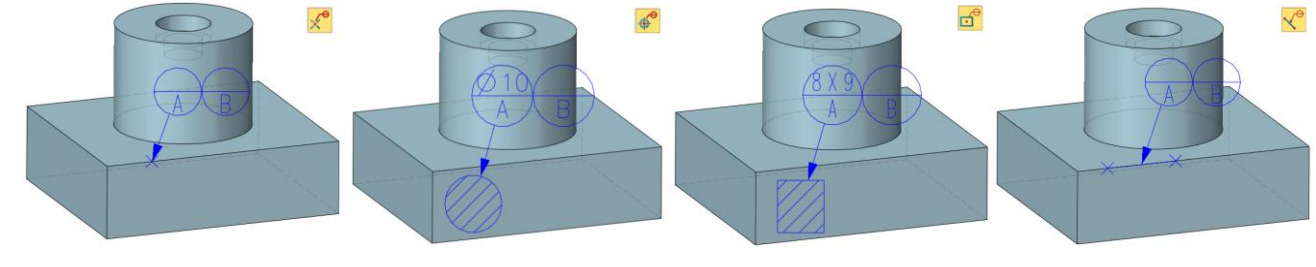

Figure 97 Datum Target

#### 6.4 Feature Control Symbol

#### Dimension Ribbon Tab->Annotation->Feature Control

This command can help you create a feature control symbol.

STEP 01 Define the FCS text in the Feature Control dialogue box.

STEP 02 Pick the location points of the FCS text.

STEP 03 Define other parameters, such as additional Leader Points and the Display type.

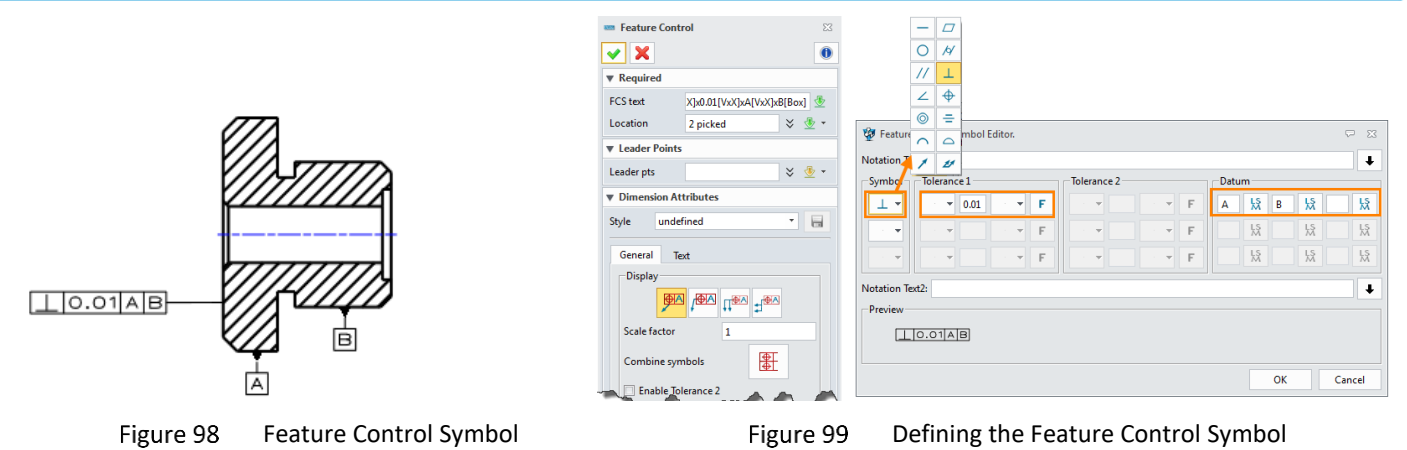

#### 6.5 Center Mark/Center Line/Center Mark Circle

#### Dimension Ribbon Tab->Symbol->Center Mark

This command can help you create a center mark on an arc or circle, as shown in Figure 100.

#### Dimension Ribbon Tab->Symbol->Center Line

This command can help you create a centerline on a line, arc or circle, as shown in Figure 101. Also, you can manually draw a centerline by picking two points.

#### > Use individual extension

Check the Use individual extension option.

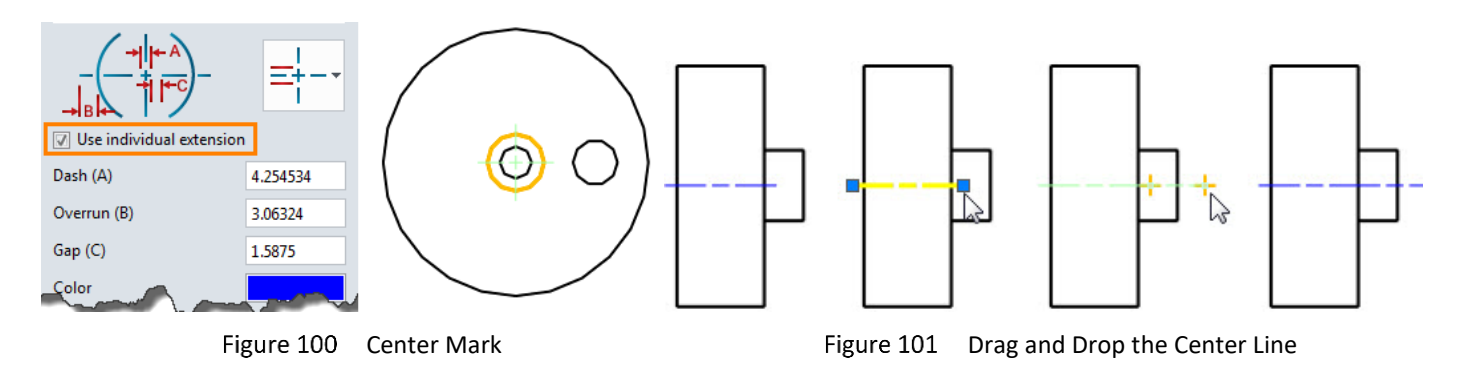

#### Dimension Ribbon Tab->Symbol->Center Mark Circle

This command can help you place centerlines on entities following a circular pattern, for example, a bolt hole.

STEP 01 Select the center points of all holes.

STEP 02 Set the type of center marks and define other parameters if required.

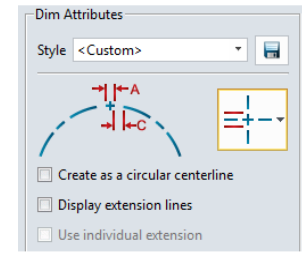

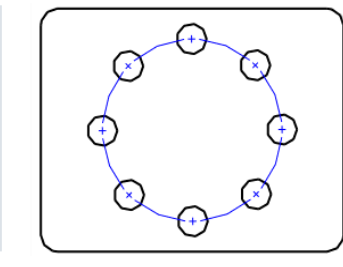

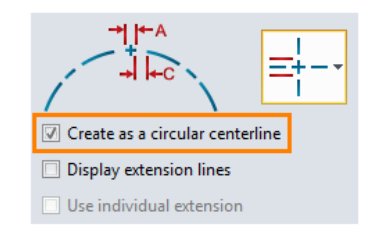

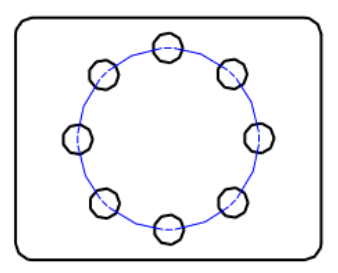

Figure 102 Center Mark Circle

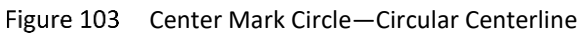

#### > Create as a circular centerline

Check this option to show the circle instead of the center marks.

#### 6.6 Surface Finish Symbol

# Dimension Ribbon Tab->Symbol->Surface Finish

Surface finish represents the machining quality of part surface. So in the 2D view, it is required that you select the edge and define the surface finish symbol.

STEP 01 Pick a point to locate the symbol.

STEP 02 Define the angle of orientation or lead point if needed.

STEP 03 Select the machining type and set the value.

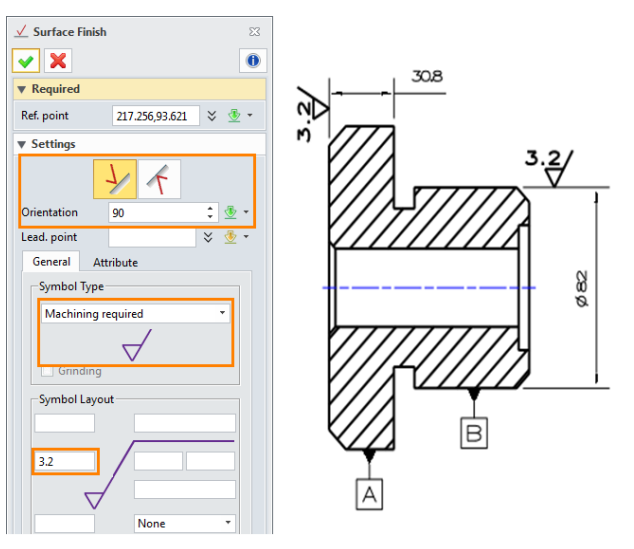

Figure 104 Surface Finish Symbol

#### 6.7 Intersection Symbol

#### Dimension Ribbon Tab->Symbol->Intersection Symbol

This command can help you easily add an intersection symbol between 2 entities.

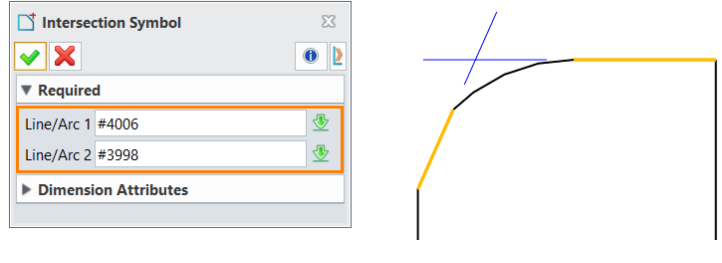

Figure 105 Intersection Symbol

#### 6.8 User Symbol Management

#### Dimension Ribbon Tab->Symbol->Insert/Add/Manage

These commands can help you insert a customized symbol from the symbol library.

> Add is used for saving entities to the active symbol library. You can select a part of or the entire drawing sheet, define the *Base Point* and *Name*, then click *OK* to finish.

# 2D Drawing <///

|                                   |     | 🦉 Objects 🗢 🖂        |
|-----------------------------------|-----|----------------------|
|                                   |     | File                 |
|                                   |     | Objects              |
|                                   |     | Ball Valve           |
|                                   |     | Base Symbol          |
| Na Add                            | 010 | Datum Target Sample1 |
| • 🗙                               |     |                      |
| Required                          |     |                      |
| Entities #3416 ×                  |     | Preview              |
| Base Point 169.998,108.05 🛛 🛠 👁 🕶 |     | Graphics Attributes  |
| Name Datum Target Sample1         |     | OK Cancel            |

Figure 106 Add Symbol to Library

**Note:** By default, the symbol will be restored in the current file. But if you have added a file to the **Configuration->Files tab->Symbol library**, then the symbol will be restored to this file instead, as shown in the below image.

| Configuration |        |                   |                           |
|---------------|--------|-------------------|---------------------------|
| General       |        | Internet browser  | iexplore.exe              |
| ··· · ·       |        | Punci libiary     | D.\ZW3D-к2560             |
| Files         |        | Symbol library    | Default Symbol Lib-Leo.Z3 |
| CAM           |        | Clipboard library | <b></b>                   |
| Reset De      | efault |                   | OK Cancel Apply           |

Figure 107 Symbol Library Definition

- Insert is used for inserting symbols from the library to the current sheet. Simply select the file and needed symbol, then drag it to the position you want.
- > Manage is used for managing the symbols in the library, such as deleting or renaming them.

# 7 Table and Balloon

#### 7.1 Create a BOM Table

#### Dimension Ribbon Tab->Table->BOM

This commands can help you create a BOM table for the selected view (detail or section).

The image below is an assembly consisting of some components and sub-assemblies.

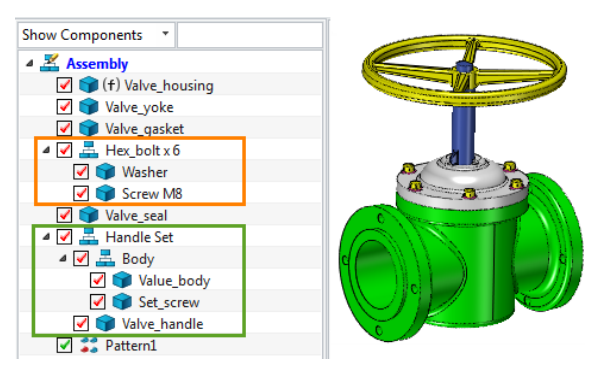

Figure 108 Assembly Model

#### Level Setting

**Top-level only** means that parts and sub-assemblies will be listed, but not the components of the sub-assemblies.

*Parts only* means that all parts (including the ones of all sub-assemblies) will be listed, but not sub-assemblies. Each subassembly component is an individual item.

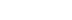

# 2D Drawing <<<</

1

|                      | 0  | Top-level only |          | C  |           |       |
|----------------------|----|----------------|----------|----|-----------|-------|
|                      | ID | Name           | Quantity | 10 | ) Name    |       |
|                      | 1  | Handle Set     | 1        | 1  | Screw     | м8    |
|                      | 2  | Hex_bolt       | 6        | 2  | 2 Set_scr | ew    |
| • Level Setting      | 3  | Valve_gasket   | 1        | 3  | Value_b   | ody   |
| O Top-level only     | 4  | Valve_housing  | 1        | 4  | Valve_ga  | sket  |
|                      | 5  | Valve_seal     | 1        | 5  | Valve_ha  | ndle  |
| O Parts only         | 6  | Valve_yoke     | 1        | e  | Valve_hou | using |
| Indented             |    |                |          | 7  | Valve_s   | eal   |
|                      |    |                |          | 8  | 3 Valve_y | oke   |
| iviax traverse depth |    |                |          | S  | ) Washe   | r     |

Figure 109 Level Setting of BOM

Figure 110 Top-level only VS. Parts only

*Indented* means that all the parts, sub-assemblies and their components will be listed. Also, you can define the ID with one of the three types of numbering, as shown in the image below.

| 0  | Indented      |          |  | O Indented           |               |          |   |    | Indented       |          |
|----|---------------|----------|--|----------------------|---------------|----------|---|----|----------------|----------|
|    | No numbering  | -        |  | Detailed numbering 🔹 |               |          |   |    | Flat numbering | -        |
| ID | Name          | Quantity |  | ID                   | Name          | Quantity | ] | ID | Nome           | Quantity |
| 1  | Handle Set    | 1        |  | 1                    | Handle Set    | 1        | 1 | 1  | Handle Set     | 1        |
|    | Body          | 1        |  | 1.1                  | Body          | 1        |   | 2  | Body           | 1        |
|    | Set_screw     | 1        |  | 1.1.1                | Set_screw     | 1        | 1 | 3  | Set_screw      | 1        |
|    | Value_body    | 1        |  | 1.1.2                | Value_body    | 1        |   | 4  | Value_body     | 1        |
|    | Valve_handle  | 1        |  | 1.2                  | Valve_handle  | 1        | 1 | 5  | Valve_handle   | 1        |
| 2  | Hex_bolt      | 6        |  | 2                    | Hex_bolt      | 6        | ] | 6  | Hex_bolt       | 6        |
|    | Screw M8      | 1        |  | 2.1                  | Screw M8      | 1        |   | 7  | Screw M8       | 1        |
|    | Washer        | 1        |  | 2.2                  | Washer        | 1        |   | 8  | Washer         | 1        |
| 3  | Valve_gasket  | 1        |  | 3                    | Valve_gasket  | 1        |   | 9  | Valve_gasket   | 1        |
| 4  | Valve_housing | 1        |  | 4                    | Valve_housing | 1        |   | 10 | Valve_housing  | 1        |
| 5  | Valve_seal    | 1        |  | 5                    | Valve_seal    | 1        |   | 11 | Valve_seal     | 1        |
| 6  | Valve_yoke    | 1        |  | 6                    | Valve_yoke    | 1        |   | 12 | Valve_yoke     | 1        |

Figure 111 Indented Level

#### > Max traverse depth

This option is to define the level of assembly from which the BOM table should read the data.

When this option is checked and the value is set to 2, you will get the following BOM table.

| Indented             | ID  | Name          | Quantity | ▼ Item Numb | bers                      | ▼ Template          |                      |
|----------------------|-----|---------------|----------|-------------|---------------------------|---------------------|----------------------|
|                      | 1   | Handle Set    | 1        | Starting ID | 1 🗘 🖞 🔹                   | Template            | <u></u>              |
| Detailed numbering * | 1.1 | Body          | 1        | Order       | Order by name             | ▼ Table format      |                      |
| Max traverse depth 2 | 1.2 | Valve_handle  | 1        |             | Order by name             |                     |                      |
|                      | 2   | Hex_bolt      | 6        |             | Regenerate IDs after sort | Available           | Selected             |
|                      | 2.1 | Screw M8      | 1        |             | Order as assembly         | Source file p 📥     | ID                   |
|                      | 2.2 | Washer        | 1        |             |                           | Size                | Cost                 |
|                      | 3   | Valve_gasket  | 1        |             |                           | Width               | Number               |
|                      | 4   | Valve_housing | 1        |             |                           | Height ≡<br>Area ▲  | Quantity<br>Material |
|                      | 5   | Valve_seal    | 1        |             |                           | Legend 🗸            |                      |
|                      | 6   | Valve_yoke    | 1        |             |                           | Stock Size          |                      |
|                      |     |               |          |             |                           |                     |                      |
|                      |     |               |          |             |                           | Attributes          | Default              |
|                      |     |               |          |             |                           | Sorted by Quantit   | y <mark>- 2</mark> ↓ |
|                      |     |               |          |             |                           | Sort when regenerat | ting                 |
|                      |     |               |          |             |                           | System defined      | User defined         |

Figure 112 Different Traverse Depth

Figure 113 Item Number and Template

#### > Table ID Order

There are 3 different methods to sort the table IDs.

Order by name: Based on the part name to sort the table IDs.

Order as assembly: Based on the order of component insertion to sort the table IDs.

*Regenerate IDs after sort:* When table order is changed, IDs will be regenerated. The table order is controlled by another parameter, as shown in the image below.

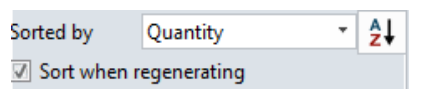

| D | Name          | Quantity |
|---|---------------|----------|
| 1 | Handle Set    | 1        |
| 2 | Valve_gasket  | 1        |
| 3 | Valve_housing | 1        |
| 4 | Valve_yoke    | 2        |
| 5 | Valve_seal    | 2        |
| 6 | Hex_bolt      | 6        |

|   | ID | Name          | Quantity |
|---|----|---------------|----------|
|   | 1  | Valve_yoke    | 1        |
|   | 2  | Valve_housing | 1        |
|   | 3  | Valve_seal    | 1        |
|   | 4  | Handle Set    | 2        |
| ] | 5  | Valve_gasket  | 3        |
| ] | 6  | Hex_bolt      | 6        |

Figure 114 Table Order

Note: If the Sort when regenerating option is unchecked, the order will not change, so IDs also will not change.

All available part attributes are listed in here, including black-colored system attributes (such as Legend) and green-colored user attributes (such as *Stock Size*), as shown in Figure 113.

The cicons allow you to add or delete attributes.

The vicons allow you to rearrange the sequence of the attributes.

| ID | Name          | Quantity | Material   | Mass[kg] | Legend   |
|----|---------------|----------|------------|----------|----------|
| 1  | Handle Set    | 1        | Aluminum   | 6.427    |          |
| 2  | Hex_bolt      | 6        | Steel-grey | 0.015    | 7        |
| 3  | Valve_gasket  | 1        | Rubber     | 0.021    | 0        |
| 4  | Valve_housing | 1        | Brass-cast | 11.983   | <b>S</b> |
| 5  | Valve_seal    | 1        | Rubber     | 0.003    | 0        |
| 6  | Valve_yoke    | 1        | Steel-cast | 2.122    | 0        |

Figure 115 BOM Table

#### > BOM Filter

Use **BOM Filter** to set up some conditions to generate a specified table. **Part Attributes** and customized attributes are available for this filter condition.

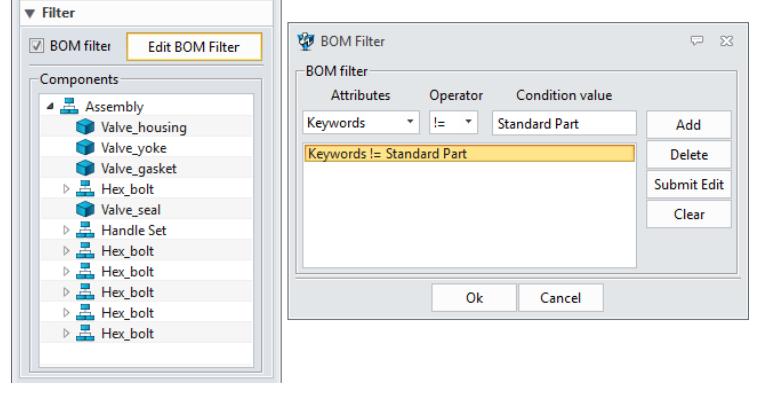

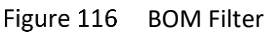

#### 7.2 Edit the Table

As the image below shows, you can click 🕮 to invoke the Table dialogue box and click any column or row to invoke the Table Column/Row dialogue box. Then you can add or delete columns or rows, set the text alignment and text attributes, etc.

| ī  | ID   | Name          | Quantity | Part Material | Mass[ka] | Legend |
|----|------|---------------|----------|---------------|----------|--------|
| 2  | 1    | Handle Set    | 1        | Steel 45#     | 6.427    | 7      |
| 3  | 2    | Hex_bolt      | 6        | Steel-grey    | 0.015    | 9      |
| 4  | 3    | Valve_gasket  | 1        | Rubber        | 0.021    | 0      |
| 5  | 4    | Valve_housing | 1        | Brass-cast    | 11.983   | 1      |
| 5  | 5    | Valve_seal    | 1        | Rubber        | 0.003    | 19     |
| 7  | 6    | Valve_yoke    | 1        | Steel-cost    | 2.122    | 0      |
| Ta | able | Column        |          |               |          | Ę      |

Figure 117 Table Editor

#### Edit the Column Name

Double click the column header to edit, such as *Material* ->*Part Material*.

#### Edit the Column Attributes

Right-click on the column header, then click *Attributes* to edit attributes in the Table Attributes dialogue box, for example, the value of precision.

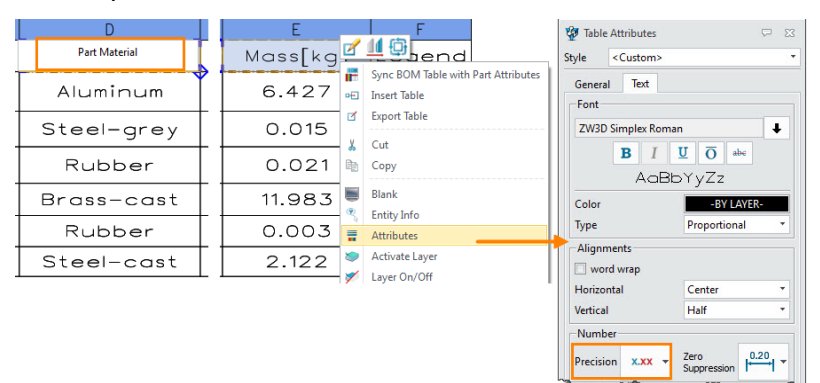

Figure 118 Edit Column Name and Attributes

#### Edit Cell Value

Double-click on the cell, then click Yes to edit.

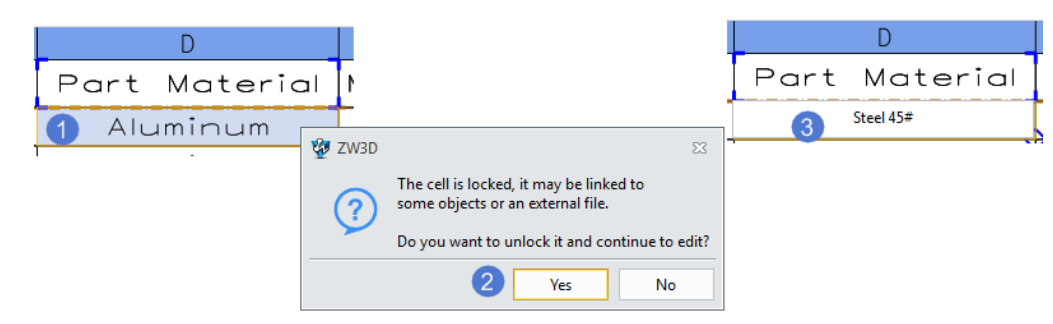

Figure 119 Edit Cell Value

#### Sync BOM Table with Part Attributes

Method 1: Right-click on 🕸 and then click *Sync BOM Table with Part Attributes*.

Method 2: Right-click on the name of the BOM table in the *Manager*, then click *Sync BOM Table with Part Attributes*.

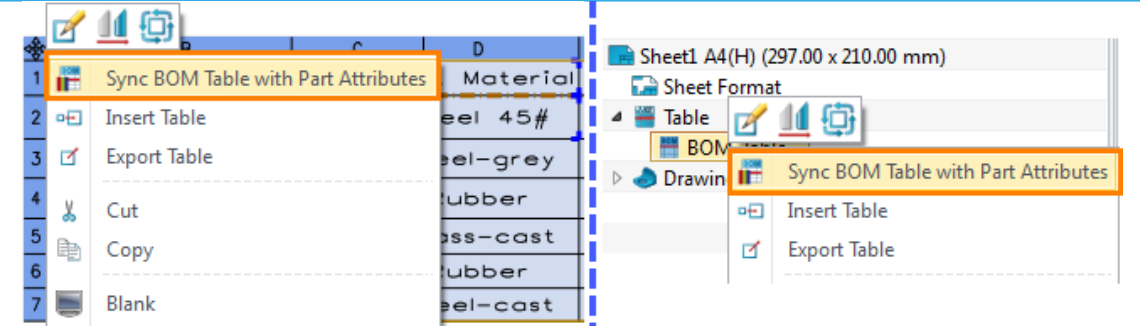

Figure 120 Sync BOM Table with Part Attributes

Next, you can check the **Part Attributes** in the modeling level following **Tool Ribbon Tab->Attributes->Part Attributes**.

| 2 | Part Attribut | es             |                |
|---|---------------|----------------|----------------|
|   | Standard      | User Physical  |                |
|   | Source        | All in current |                |
|   | Material      | Steel 45#      | <b>—</b>       |
|   | Density       | 2.6430000e-006 | kg * / mm * ^3 |

Figure 121 Updated Part Attributes

#### > Edit Table Header

Right-click on 🕮 ->Insert->Head Row. Then you can merge the cells or edit the header cells.

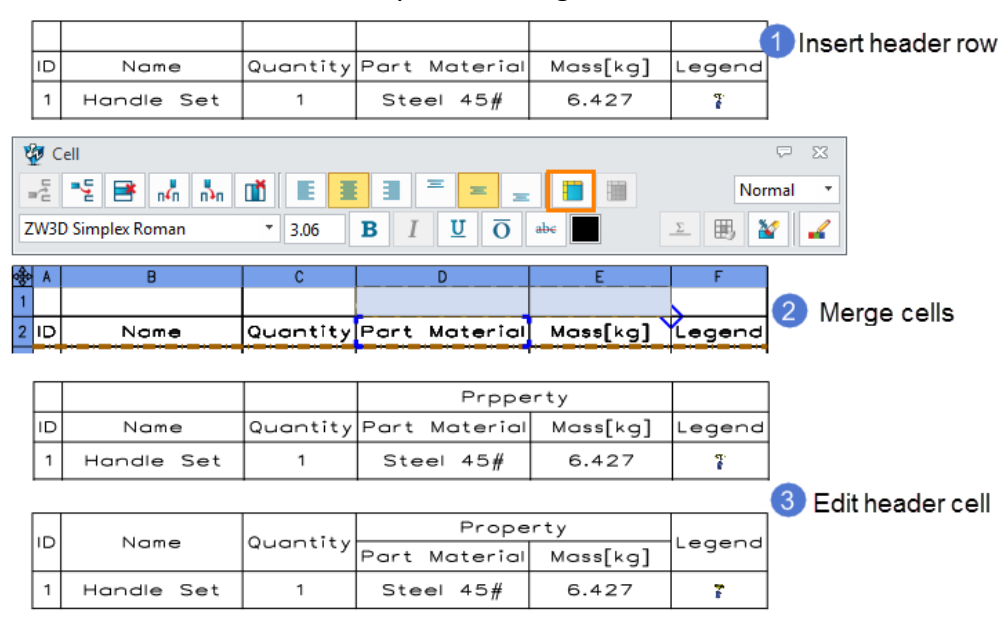

Figure 122 Edit Table Header

#### > Table Template

Right-click on 🕮 ->Save as Template... to save this table header as a BOM template for later use.

# 

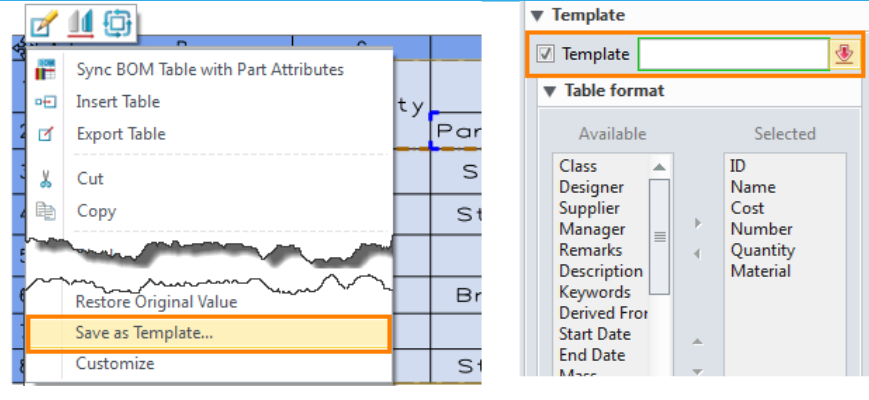

Figure 123 Table Template

#### Import/Export Table

The table can be exported with *Export Table* and saved as an Excel<sup>®</sup> file for later modification. Then the edited Excel<sup>®</sup> file can be inserted back into the 2D sheet, as shown in Figure 124,

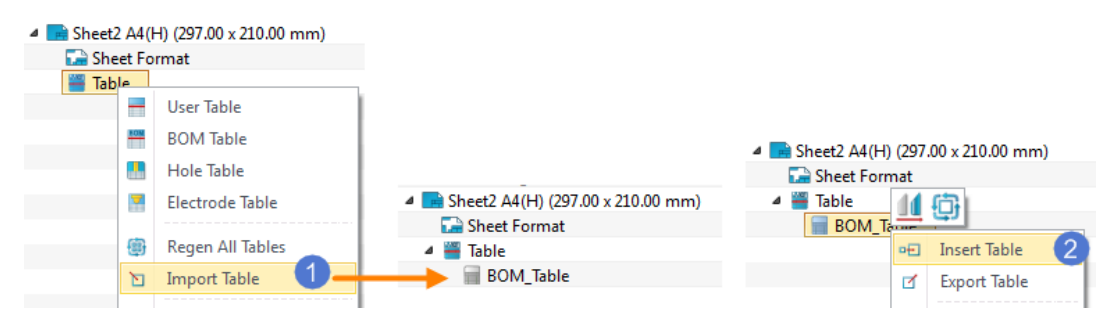

Figure 124 Import & Insert Table

#### 7.3 Auto Balloons

#### Dimension Ribbon Tab->Annotation->Auto Balloon

Balloons can be automatically generated in a view based on the visibility of components and inserted into the appropriate views without duplicates. You can also specify whether the balloons follow the order of assembly or are numbered sequentially.

STEP 01 Select the 2D view. The default balloon text is ID.

Notes: The Lower Text option is activated when the balloon type is Circular split line.

| General    | Text |                       |
|------------|------|-----------------------|
| Display-   |      |                       |
| Balloon ty | /pe  | Circular split line 🔹 |

Figure 125 Balloon type-Circular split line

STEP 02 Set the layout parameters. *Pattern type* is defined as square type.

STEP 03 Set **Balloon type** as circular and use the second **Quantity** type.

STEP 04 Click OK to get the result, as shown in the image below.

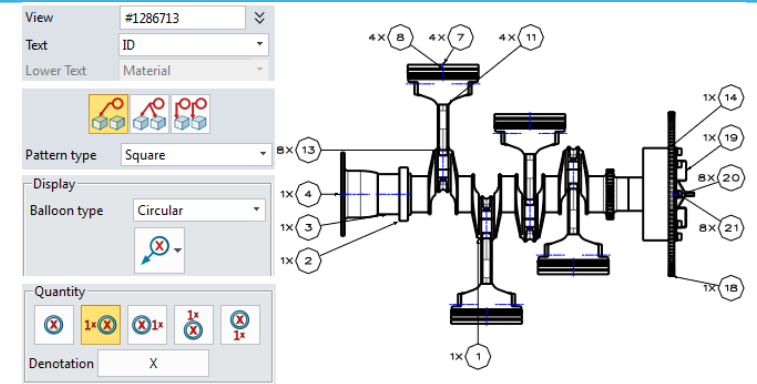

Figure 126 Auto Balloon Result 1 (Pattern type: Square, Balloon type: Circular, Quantity: the 2<sup>nd</sup> type)

You could try other combinations of parameters to get different results, as shown in the image below.

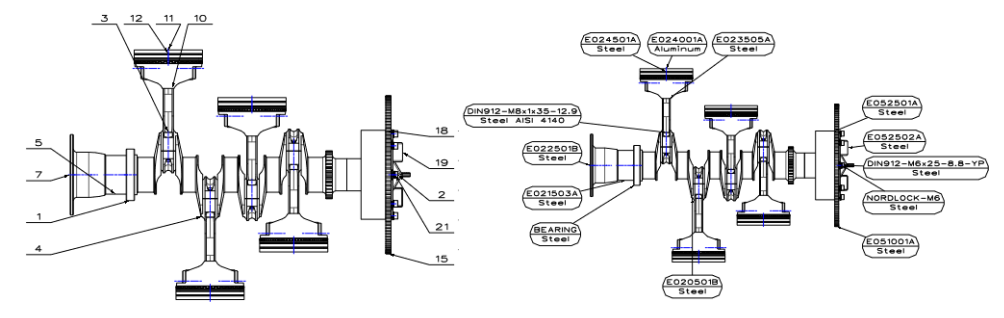

Figure 127 Various Auto Balloon Results

#### **More Layout Parameters**

If there is a BOM inserted in the drawing sheet, these 2 options are activated.

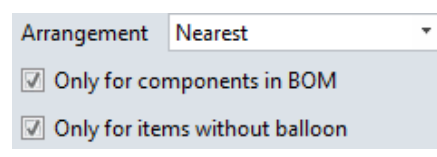

**Only for components in BOM** is to control whether the components excluded from the BOM should be labeled. If the excluded components are included, a \* character will be used as their ID and you can modify it.

Only for items without balloon is to label the components which are not labeled in any other views.

Below is an example.

STEP 01 Create the top view and the projection view on the left.

STEP 02 Create the BOM table with the **Part only** method.

STEP 03 Select the top view to create the balloon.

STEP 04 Select the projection view to create the balloon and set the parameters.

| ▼ Required |         |   | ▼ Layout       |                   |   | ▼ Settings                  |  |  |
|------------|---------|---|----------------|-------------------|---|-----------------------------|--|--|
| View       | #692099 | * | 0              | <u>vo lolo</u>    |   | Style <custom> 🔻 🔚</custom> |  |  |
| Text       | ID      | * | 00             | 00 00             |   | General Text                |  |  |
| Lower Text | ID      | Ŧ | Pattern type   | Square            | • |                             |  |  |
|            |         |   | Offset         | 10                | ÷ | Balloon type Underline 🔹    |  |  |
|            |         |   | Skip sides     | None              | • | ×                           |  |  |
|            |         |   | Arrangement    | Nearest           | • |                             |  |  |
|            |         |   | 🔽 Only for co  | mponents in BOM   |   | Scale factor 1              |  |  |
|            |         |   | 🗵 Only for ite | ms without balloo |   |                             |  |  |

Figure 128 Definition of Parameters

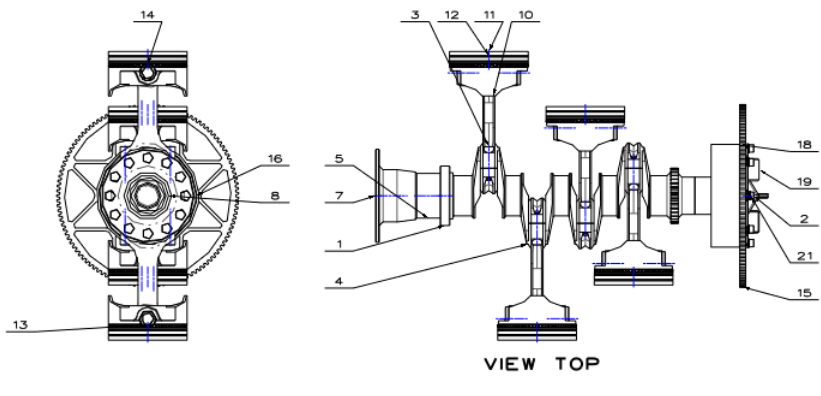

Figure 129 Balloons

#### 7.4 Balloons

#### Dimension Ribbon Tab->Annotation->Balloon

This command allows you to manually create a balloon for the picked entity, even with multiple base points and leader arrows, as shown in the image below.

The parameters of dimension attributes are the same as those of *Auto Balloon*.

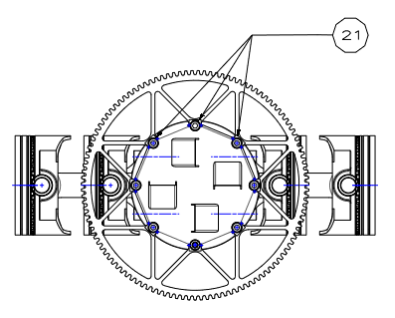

Figure 130 Manual Balloon

#### 7.5 Stack Balloons

#### Dimension Ribbon Tab->Annotation->Stack Balloons

This command can help you stack multiple ballons together, as shown in the image below.

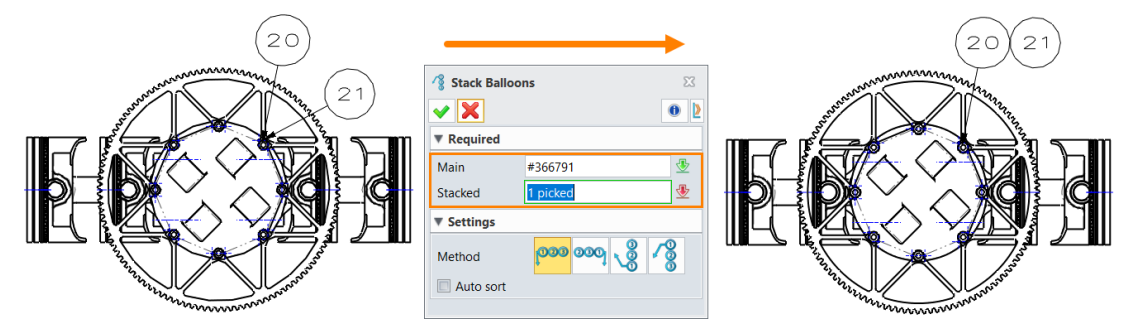

Figure 131 Stack Balloons

#### 7.6 Hole Table

#### Dimension Ribbon Tab->Table->Hole

This command can help you create a hole table based on a layout view that contains real holes and userdefined holes. The model below is an example.

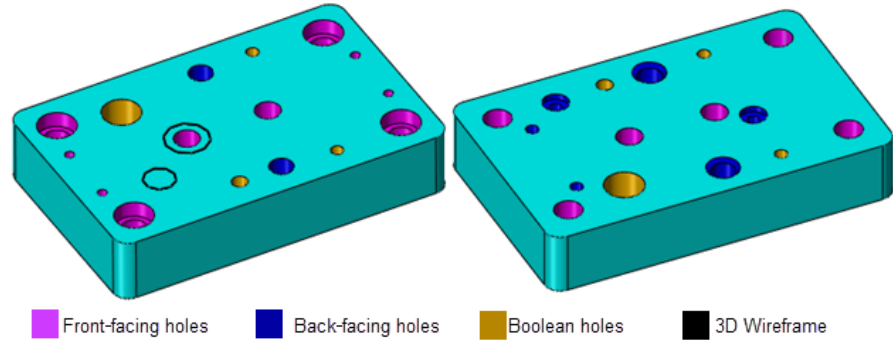

Figure 132 Hole Model

STEP 01 Create a top view of the model.

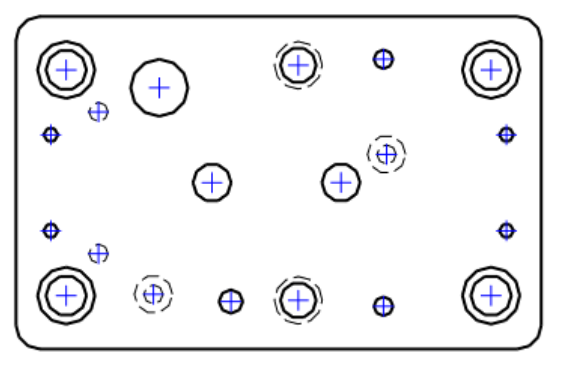

Figure 133 Top view-Hole

STEP 02 Select the 2D view and name the hole table.

STEP 03 Pick a point as the **Base point**, according to which the x & y coordinates of the hole will be defined in the hole table.

STEP 04 Set the *Hole Filter*. By default, only front-facing holes are selected.

STEP 05 Set other parameters if required. For example, check the *Combine same size* option.

STEP 06 Click **OK**. Then pick a point to insert the hole table.

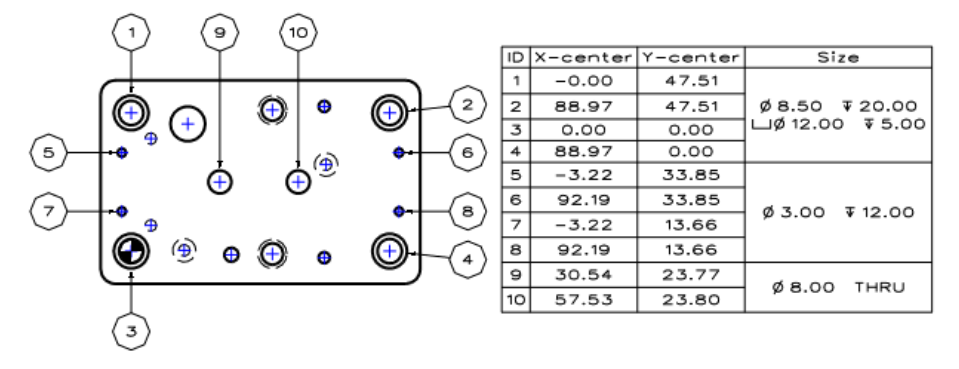

Figure 134 Hole Table

#### > Hole Filter

#### Backfacing Holes/Hidden Holes

When only the *Backfacing holes* option is checked, the back-facing hole features based on this view plane are selected. But if the back-facing hole is not a thru-hole, it will not be selected.

When both the Backfacing holes and Hidden holes options are checked, all back-facing holes will be selected.

#### **Boolean Holes**

If this option is checked, the imported holes and Boolean holes will be included.

**Notes:** Checking or unchecking these three options does not affect holes that you have already selected for the hole table. Also, this option is ineffective when you're selecting user-defined holes.

Hence, please redefine the **View** option after resetting the hole filter. Then the selected hole features will be updated, as shown in the image below.

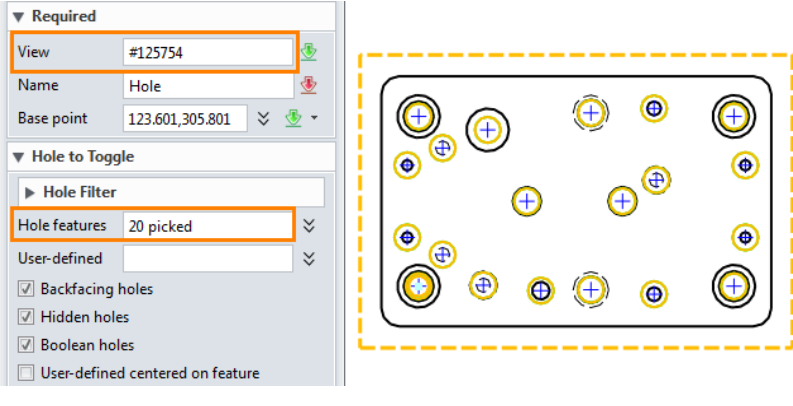

Figure 135 Reset Hole Filter

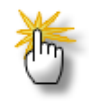

#### How to add the user-defined hole into the hole table?

STEP 01 If some circles are drawn in the part level, you can edit the View Attributes to show them first. Rightclick on the view->Display others->Show 3D Curves from Part.

In the image below, there are two circles. Circle 2 is concentric with one of the hole features.

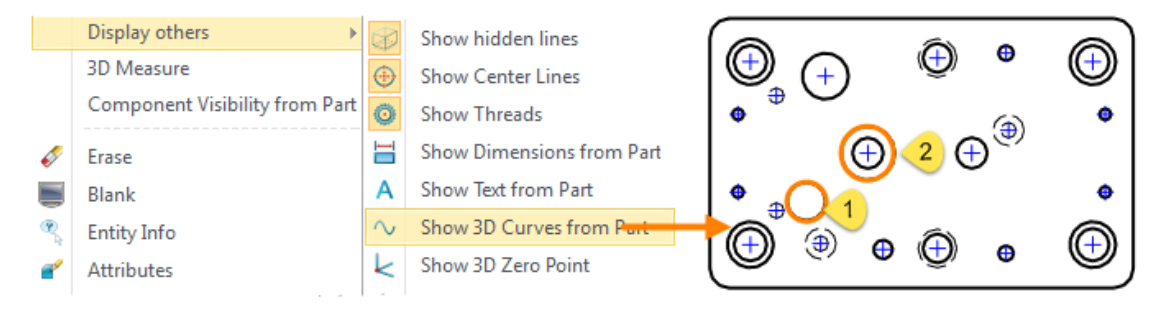

Figure 136 Show 3D Curves from Part

STEP 02 Activate the User-defined option, and Circle 1 can be picked. If you want to pick Circle 2, the Userdefined centered on feature option should be checked.

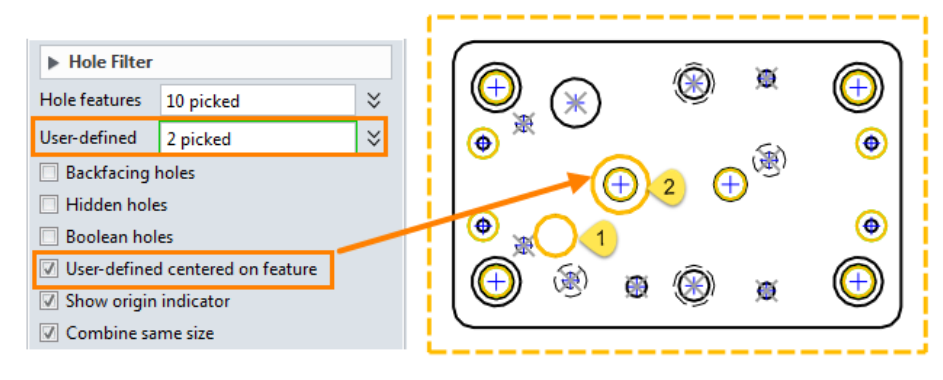

Figure 137 User-defined Hole Feature

STEP 03 Pick all hole features and add user-defined holes for the hole table.

# 

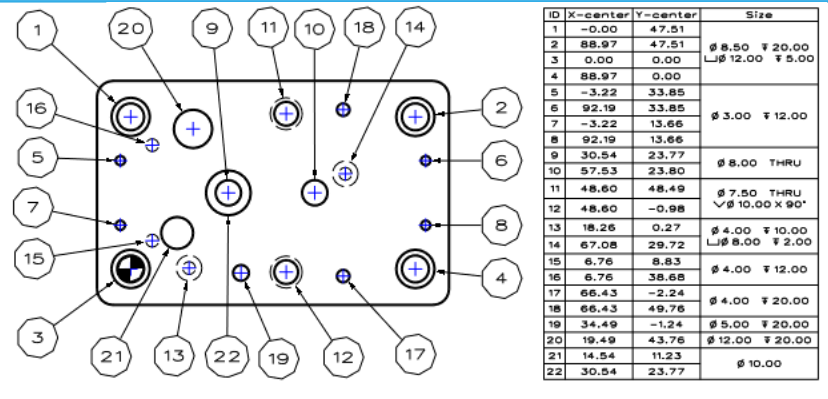

Figure 138 The Whole Hole Table

## 7.7 Annotation Table

#### Layout Ribbon Tab->Table->Annotation

This command allows you to generate *Point Table* or *Dimension Table*.

#### Point Table

STEP 01 Select the needed points for the *Point list* and define one as the *Base point*.

STEP 02 Name the Point Table.

STEP 03 Select the available attributes for the columns of the table.

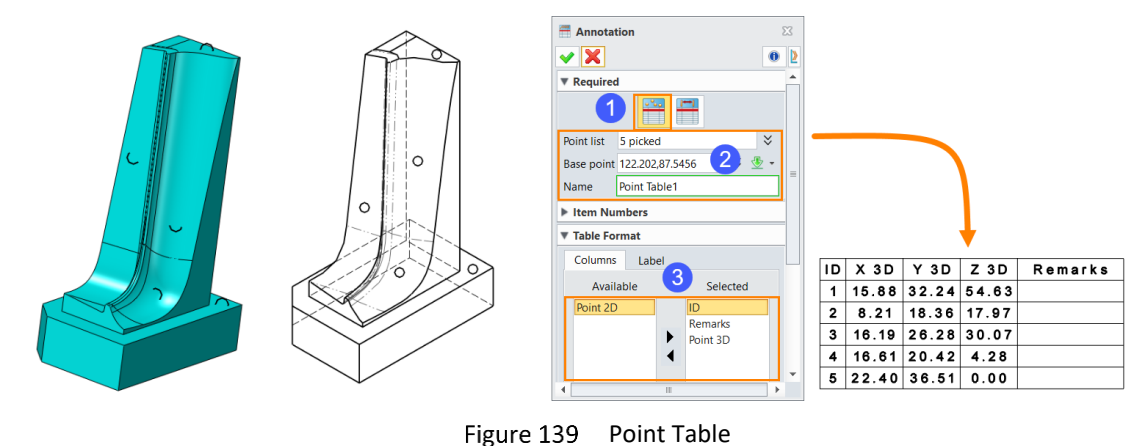

#### Dimension Table

The operation is similar to that of *Point Table*. You can get the result by following the 3 steps in the image below.

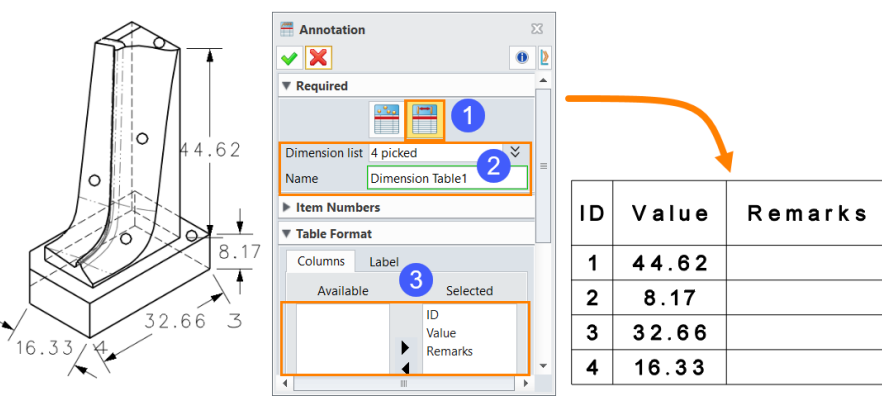

Figure 140 Dimension Table

# 8 Auto Drafting

Part/Assembly context->Tools Ribbon Tab->Insert->Auto Drafting

**Auto Drafting** can generate a drawing sheet automatically for the selected assemblies, components or shapes at once to improve your work efficiency.

STEP 01 Select the models to draft.

STEP 02 Define the size and saving path of the sheet, and its name and scale if necessary.

STEP 03 Define the layout of the sheet, as how you'd use the *Layout* command in the *2D sheet* level.

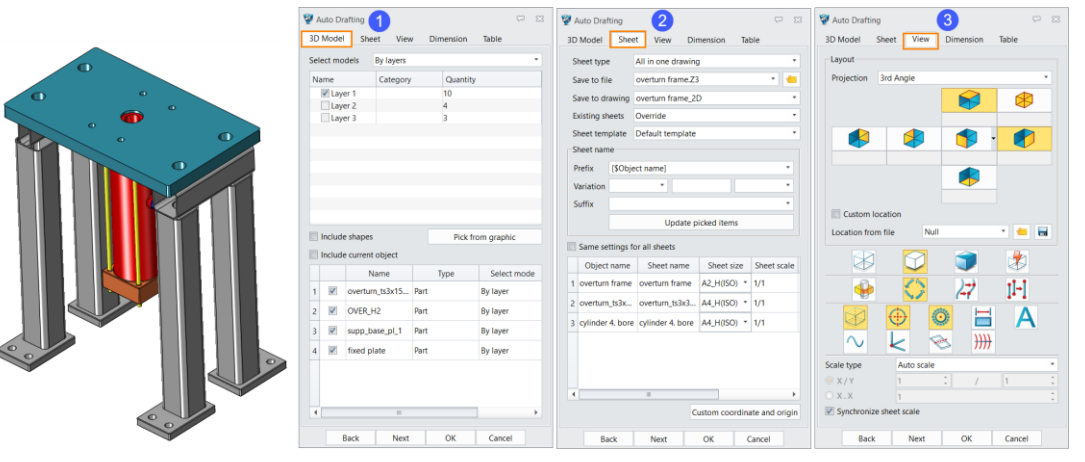

Figure 141 Steps of Auto Drafting

STEP 04 Define the settings of **Auto Dimension** and **Table** if necessary, then you'll get multiple sheets all at once.

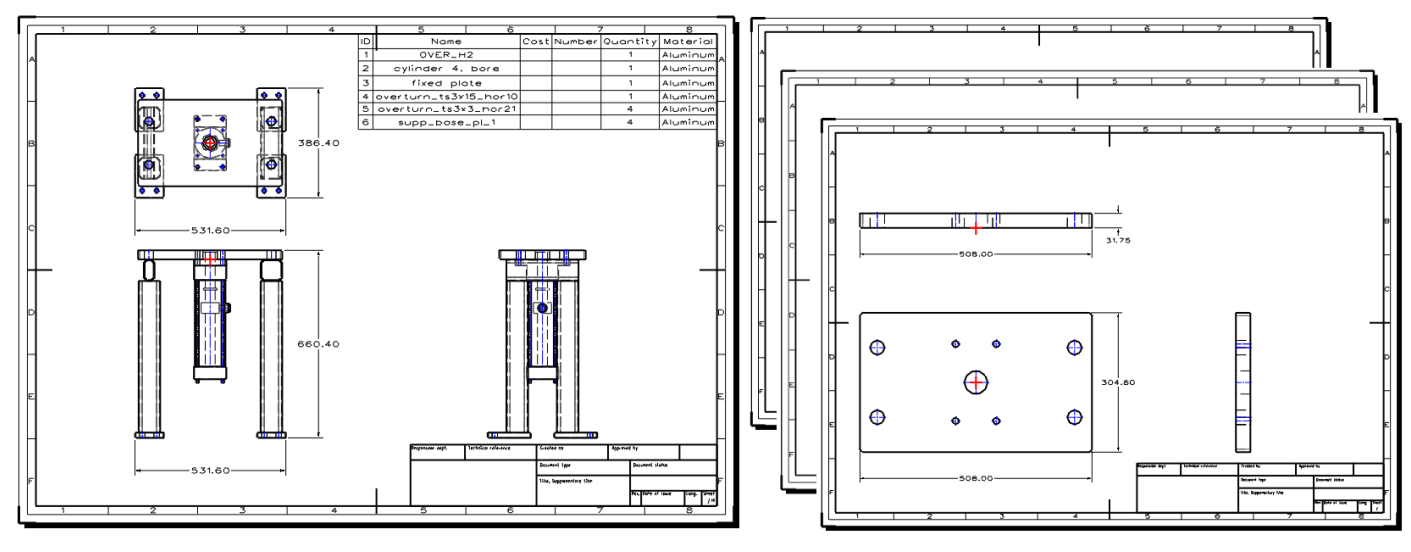

Figure 142 Auto Drafting Results

The aforementioned steps are just the basic way to use Auto Drafting in ZW3D. Let's see how to use other options to meet your different needs.

#### **3D Model Selection Settings**

There are 3 methods to select models to create a drawing sheet in ZW3D: **By Layers**, **By Filters** and **Pick from graphic**.

#### > Auto Selection-By Layers

You can pick layers to determine the objects that will be generated in the drawing sheet. After you picked the layers from the layer list, you can keep picking the objects from the object list for the drawing sheet.

# 2D Drawing <<<</

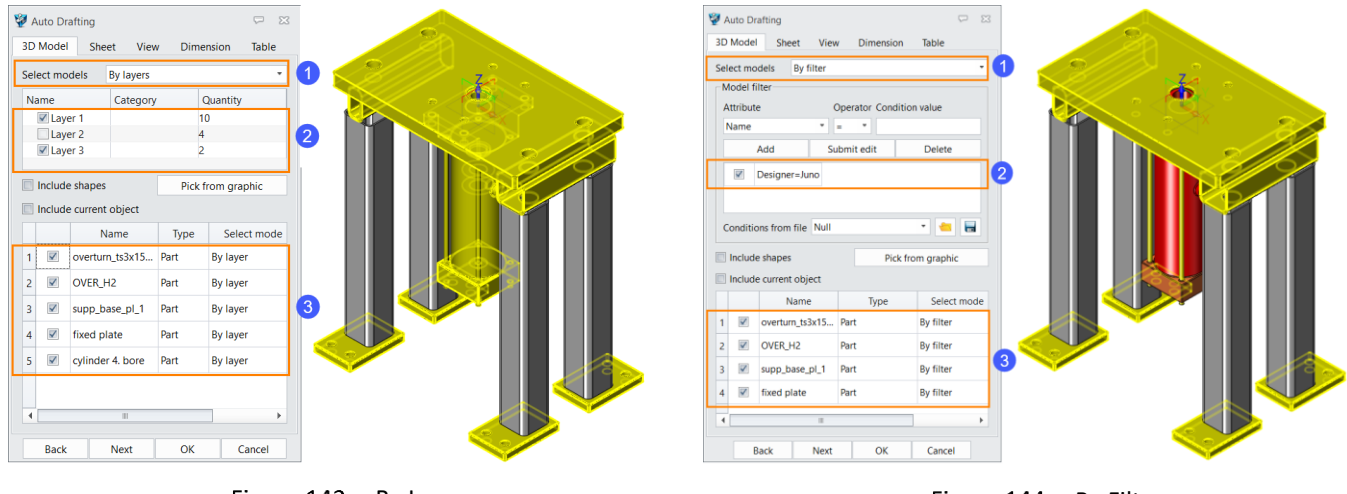

Figure 143 By Layers

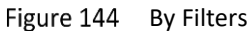

#### Auto Selection-By Filter

You can filter out objects to create a drawing sheet. The standard attributes can be used as a filter, such as a name, designer, cost, etc. And you can keep picking the objects from the object list for the drawing sheet.

Besides, the defined condition can be saved as a template for future use. Click the button, input a name and click **OK**, then the new filter will be saved as a template file.

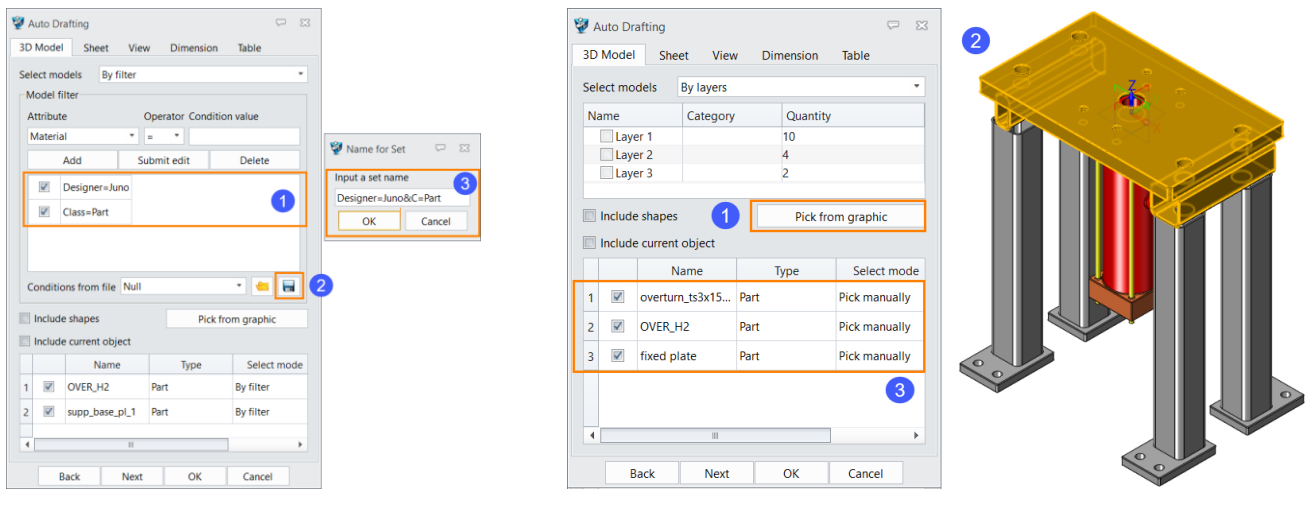

Figure 145 Filter Template

Figure 146 Pick from graphic

#### > Manual Selection- Pick from graphic area

You can pick objects in the graphic area manually to create a drawing sheet, as shown in Figure 146.

Besides, 2 more options are provided to control whether to create the drawing sheets for shapes or the topassembly.

#### 1) Include Shapes:

When there are shapes in the current assembly level, the shapes are available to create the drawing sheets.

#### 2) Include current object:

The top-assembly of the current level is available to create the drawing sheets.

# 2D Drawing <<<</

| Manager 🖾                                                                                                    |                                     | Manager                                                                                                    | ×                                      |
|----------------------------------------------------------------------------------------------------|-------------------------------------|----------------------------------------------------------------------------------------------------|----------------------------------------|
| Show Most  Show Most |                                     | Show All     Image: Show All Image: Show All Image: |                                        |
|                                                                                                    |                                     | Include shapes Pick from gra                                                                                                    | aphic Include shapes Pick from graphic |
| Include shapes Off Pick from graphic                                                                                                    | Include shapes On Pick from graphic |                                                                                                    |                                        |
| Include current object                                                                                                    | Include current object              | Name Type Se                                                                                                    | elect mode Name Type Select mode       |
| Name Type Select mode                                                                                                    | Name Type Select mode               | 1 🗹 overturn_ts3x3 Part By la                                                                                                    | yer 1 🗹 overturn frame Assembly        |
| 1 V Hinge-Ass Assembly By layer                                                                                                    | 1 Z Hinge-Ass Assembly By layer     | 2 🗹 cylinder 4. bore Part By la                                                                                                    | yer 2 🗷 overturn_ts3x3 Part By layer   |
| 2 Pin Part By layer                                                                                                    | 2 Pin Part By layer                 |                                                                                                    | 3 Cylinder 4, bore Part By laver       |
| 3 🗹 Hinge Part By layer                                                                                                    | 4 Z Elower Vare 1 Shape Pullaver    |                                                                                                    |                                        |
|                                                                                                    | 5 V Flower Vase 2 Shape By layer    |                                                                                                    |                                        |
| •                                                                                                    | 4                                   | 4                                                                                                    | • • • • • • • • • • • • • • • • • • •  |
| Back Next OK Cancel                                                                                                    | Back Next OK Cancel                 | Back Next OK Ca                                                                                                    | ncel Back Next OK Cancel               |

Figure 147 Check "Include shapes"

Figure 148 Check "Include current object"

#### Set Sheet Attributes

In the *Sheet* Tab, you can specify the name, template, size and save type of the sheet.

- > Types to Save the Drawing Sheet
  - 1) All in one drawing: All sheets will be saved into one drafting object.
  - 2) One object for each: All sheets will be saved in different drafting objects but one Z3 file.
  - 3) One file for each: All sheets will be saved as different Z3 files.
- Sheet Template Settings

The default template of **Auto drafting** will be the template set in **Configuration**. But, you can also specify an external template to be the new drawing sheet. When the template file is specified, all the **Sheet Size** in sheet templates and sheet sizes will be read for you to specify the sheet size of different objects.

#### Sheet Name Setup

The name of each drawing sheet can be generated according to the rule defined by *Prefix*, *Variation* or *Suffix*.

The *Prefix* and *Suffix* fields can define by 4 types of attributes:

1) Name of the object to draft: The reference format is [\$Object name].

- 2) Number of the object to draft: The reference format is [\$Number].
- 3) Sheet Code of the object to draft: The reference format is [\$Sheet code].
- 4) Root assembly name: The reference format is [\$Assembly name].

The "Variation" field is used to define the increment method of sheet name.

| _ <sup>S</sup> | heet nam            | e                 |                   |            |             |   | Sheet nan  | ne                |                    |            |             |
|----------------|---------------------|-------------------|-------------------|------------|-------------|---|------------|-------------------|--------------------|------------|-------------|
|                | Prefix              | [\$Object nam     | [\$Object name]   |            |             |   | Prefix     | [\$Object nar     | ne]                |            | *           |
| •              | Variation           | -                 | • 123A            |            | •           |   | Variation  | -                 | ▼ 123A1            |            | -           |
| :              | Suffix              | x -               |                   |            |             |   | Suffix     |                   |                    |            | -           |
|                | Update picked items |                   |                   |            |             |   |            |                   | Update picker      | d items    |             |
|                | Same se             | ttings for all sl | neets             |            |             |   | Same s     | ettings for all s | heets              |            |             |
|                | Obj                 | ect name          | Sheet name        | Sheet size | Sheet scale |   | Ob         | ject name         | Sheet name         | Sheet size | Sheet scale |
| 1              | Support             | Base              | Support Base_123A | Default 🔻  | 1/1         | 1 | Support    | t Base            | Support Base_123A1 | Default 🔻  | 1/1         |
| 2              | Fixed Pla           | ite               | Fixed Plate_123B  | Default 🔻  | 1/1         | 2 | 2 Fixed Pl | ate               | Fixed Plate_123A2  | Default 🔻  | 1/1         |
| 3              | Cylinder            |                   | Cylinder_123C     | Default 🔻  | 1/1         | 3 | 3 Cylinde  | r                 | Cylinder_123A3     | Default 🔻  | 1/1         |
|                |                     |                   |                   |            |             |   | 4          |                   |                    |            |             |

Figure 149 Sheet Name Setup

**Notes:** After finishing setting up **Prefix**, **Variation** and **Suffix**, you can click **Update picked item** to update the sheet name preview in the dialog.

#### Custom Coordinate and Origin

View projection can have various results based on different frames. By default, *Auto Drafting* use the WCS (World Coordinate System) as the projection coordinate system. If you want to redefine a coordinate system to create a drawing sheet, pick the redefined items first, then click *Custom coordinate and origin* to invoke a dialogue box to define.

|        | ✓ X              |                   | ×   | 0   |
|--------|------------------|-------------------|-----|-----|
|        | Required         |                   |     | 0 . |
|        | Coordinate       | YZ@fixed plate    |     |     |
|        | Dimension origin | E39               | - € |     |
| -      | Use pre-define   | d point as origin |     |     |
| -<br>- |                  |                   |     | 0   |

Figure 150 Frame and Origin Setting for View Projection

**Notes:** The **Auto dimension** is supported by **Auto Drafting**. Therefore, the default origin will be used to create dimensions. You can use the **Custom coordinate and origin** to redefine the origin.

#### Set View Attributes

Please refer to *Chapter 2.1* for procedures of setting view attributes.

| 💱 Auto Draftir | ng         |           | ₽ X   | Location fro | m file         | Null   |              | •      |   |
|----------------|------------|-----------|-------|--------------|----------------|--------|--------------|--------|---|
| 3D Model       | Sheet View | Dimension | Table | R            |                |        | 7            |        |   |
| Layout         |            |           |       |              |                |        | )++          | •1.1   |   |
| Projection     | 3rd Angle  |           | •     | 1            | 80             | P (    |              | 1-1    |   |
|                |            |           |       | $\sim$       | <b>⊕</b>       | 0<br>© | ))))<br>)))) | A      |   |
|                |            |           | -     | Scale type   | Auto s         | cale   |              |        | • |
|                |            |           |       | © X / Y      | 1              | *      | /            | 1      | 0 |
|                |            |           |       | ○ x . x      | 1              |        |              |        | - |
|                |            |           |       | Synchroniz   | te sheet scale |        |              |        |   |
| Custom         | ocation    |           |       | Back         | ( Nex          | t 🛛    | ОК           | Cancel |   |

Figure 151 View Projection Settings

#### Auto Dimension Settings

Please specify the type of views and objects to generate the dimensions. In the *Dimension* tab, you can specify the view where you're creating dimensions with auto dimension, and the entities to create the dimensions and type of dimensions as well.

#### > Enable Auto Dimension

Check this option and other settings in this tab will be available. Otherwise, you will not be able to generate any dimension in the drawing sheet.

#### Layout

Specify the views you're adding the dimensions to. Only the views enabled in the *View* Tab can be selected to create dimensions.

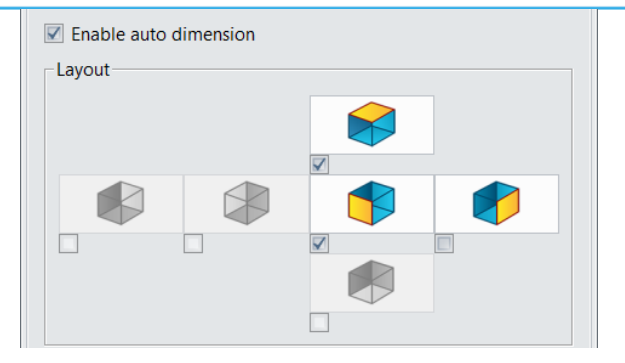

Figure 152 Views for Auto Dimension

#### > Entities to dimension

You can specify the detailed settings of *Auto Dimension*. For more details, please refer to Chapter 1.4.3.

| Entities to dimension    |          |   |
|--------------------------|----------|---|
| Lines                    | Arcs     |   |
| Circles                  | ✓ Holes  |   |
| Linear dimension type    | Baseline | • |
| Include R/Ø/hole callout |          |   |
| Horizontal dimension     | Both     | • |
| Vertical dimension       | Both     | * |
| Dimension as group       |          |   |
| Maximum dimensions       |          |   |
|                          |          |   |

Figure 153 Auto Dimension Settings

#### **Table Settings**

BOM and hole tables can be generated during the **Auto Drafting** process. Also, the BOM table will be generated in each assembly drawing sheet. The location, template and other settings can be saved to the template.

#### \* BOM Table Settings

#### > Enable BOM table

Check this option to enable the creation of BOM tables and other settings for the BOM table.

#### > Location

The location of the BOM is defined by its origin and the position of the origin in the drawing sheet (represented by the percentage of the sheet size).

#### > Table origin

| 🕎 Auto Drafting  |                               |          |             |    | Top-Center            |          |          |              |
|------------------|-------------------------------|----------|-------------|----|-----------------------|----------|----------|--------------|
| 3D Model Sheet   | View Dimension                | Table    | Top-Left    | ID | Name                  | Quantity | Material | Top-Right    |
| Enable BOM table |                               |          |             | 1  | OVER_H2               | 1        | Aluminum |              |
| Location         | Top-Right 100%                | 6,100%   |             | 2  | cylinder 4. bore Mid  | -Center  | Aluminum |              |
| Template         | Top-Center                    |          | Mid-Left    | 3  | fixed plate           | 1        | Aluminum | Mid-Right    |
| Level setting    | Mid-Left                      | •        |             | 4  | overturn_ts3x15_hor10 | 1        | Aluminum |              |
| Include shapes   | Mid-Center<br>Mid-Right       |          |             | 5  | overturn_ts3x3_hor21  | 4        | Aluminum |              |
| Auto balloon     | Bottom-Left                   |          | Rottom Loft | 6  | supp_base_pl_1        | 4        | Aluminum | Bottom Pight |
| Location         | Bottom-Center<br>Bottom-Right | 0%,0.00% | Bottom-Left |    | Bottom Cente          | ər       |          | Bottom-Right |

Figure 154 Table Origin

> Sheet origin and percentage division

# 2D Drawing <///

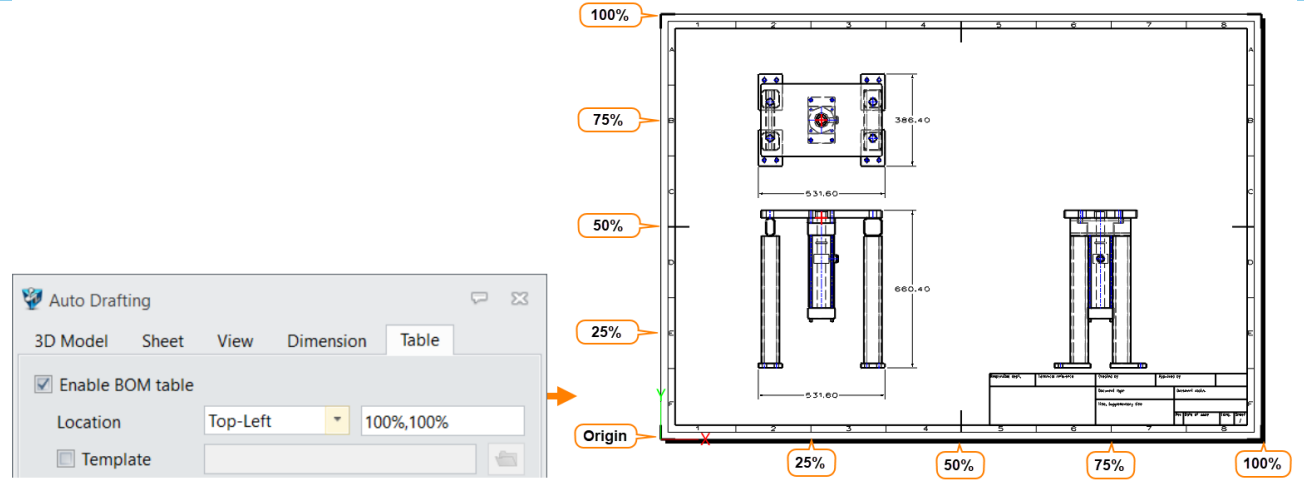

Figure 155 Sheet Origin and Percentage Division

For example, if the location has been set to **Top-Right** and **100%**,**100%** at the same time, the table will be located as the image below shows:

| 👰 Auto Drafting    |                     | ∽ ∞         |   | 2         3         6         None         Cest Number Quantity Moterial           1         OVER.st2         1         Austruut           2         optimate 4, pare         1         Austruut |
|--------------------|---------------------|-------------|---|----------------------------------------------------------------------------------------------------|
| 3D Model Sheet     | View Dimension Ta   | ble         |   |                                                                                                    |
| I Enable BOM table |                     |             | 5 |                                                                                                    |
| Location           | Top-Right • 100.009 | %,100.00% - | - |                                                                                                    |
| Template           |                     |             | 0 |                                                                                                    |
| Level setting      | Indented            | -           |   | 660.40                                                                                                    |
| Include shapes     |                     |             | e |                                                                                                    |
| Auto balloon       |                     |             |   |                                                                                                    |
| Enable hole table  |                     |             |   |                                                                                                    |

Figure 156 Table Location Definition

#### > Template

You can specify an external BOM table template.

#### Level setting

You can choose from the 3 output types of BOM: **Top-level only**, **Parts only** or **Indented**. Then, check the **Include shapes** option to integrate shape items into the BOM table. You can refer to Chapter 7.1 for more information.

#### Auto balloon

Check this option so that balloons will be added to the main view automatically.

| 💱 Auto Drafting 🖓 🖂                 | Sector Enable hole table        |
|-------------------------------------|---------------------------------|
| 3D Model Sheet View Dimension Table | Location Top-Left 0.00%,0.00%   |
| ✓ Enable BOM table                  | 🔲 Template                      |
| Location Top-Left    O.00%,0.00%    | Backfacing holes                |
| Template                            | Hidden holes                    |
| Level setting Top-level only •      | Boolean holes                   |
| Include shapes                      | Tabla astrinan farm file - Null |
| Auto balloon                        |                                 |

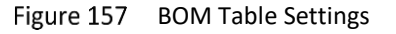

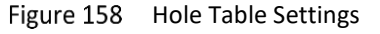

#### Hole Table Settings

Setting a hole table is mostly similar to setting of BOM table, except that you can determine whether the

back-facing holes, hidden holes and Boolean holes will be displayed in the hole table, as Figure 159 shows.

The current settings can be saved as a template for future use. Click the **button**, then name the template.

| Enable hole table        |          |               | ~~                   |
|--------------------------|----------|---------------|----------------------|
| Location                 | Top-Left | * 0.00%,0.00% | 🦞 Name for Set 🛛 🖓 🖾 |
| Template                 |          |               | Input a set name     |
| Backfacing holes         |          |               | Template-1           |
| Hidden holes             |          |               | OK Cancel            |
| Boolean holes            |          |               |                      |
| Table settings from file | Null     | - 🗧           |                      |

Figure 159 Table setting template

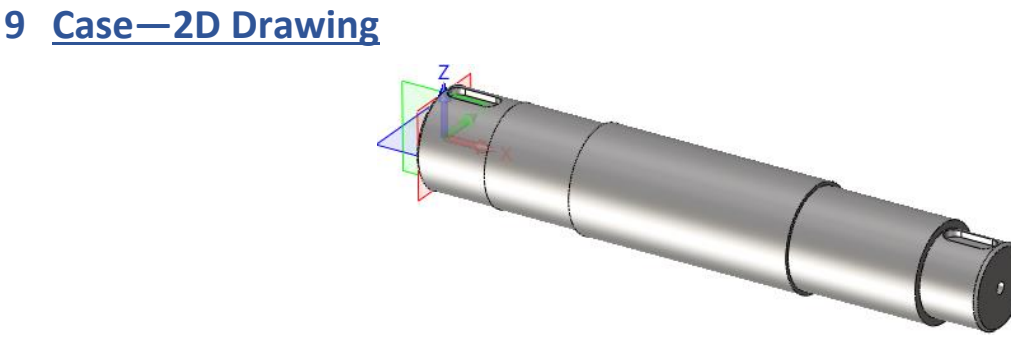

Figure 160 The 3D Model

STEP 01 In the modeling level, select the **2D Sheet** command and the **A2\_H (ANSI)** template to create a 2D sheet.

STEP 02 Create a standard top view, as shown in the image below.

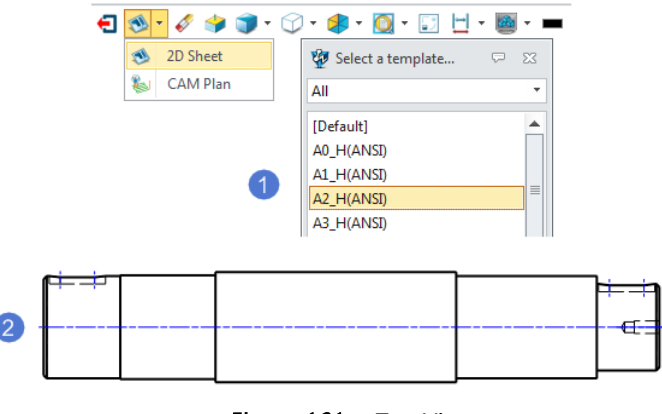

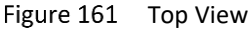

STEP 03 Use the *Full Section* command to create two section views. The parameters are set as the image below shows.

| Section Met     | hod                   |   | │ ſŧᠮャ |     |              |    |
|-----------------|-----------------------|---|--------|-----|--------------|----|
| Method          | Sect Curves           | - |        | 1   |              | ĺ  |
| 🔽 Close open    | profiles              |   | i      |     |              | ;_ |
| 🔽 Dynamic ha    | tch scaling and angle | 2 | L      |     |              | Ľ  |
| 🔽 Inherit secti | on from base view     |   |        | ~~~ |              |    |
| Location        | None                  | - |        | VII | 01           | 2  |
| Dimension type  | Projected             | • |        |     | $\checkmark$ | 0  |

Figure 162 Section Views

STEP 04 Drag and drop the endpoints of the section line to get a better position. And right-click on the section line to select the *Display label* command.

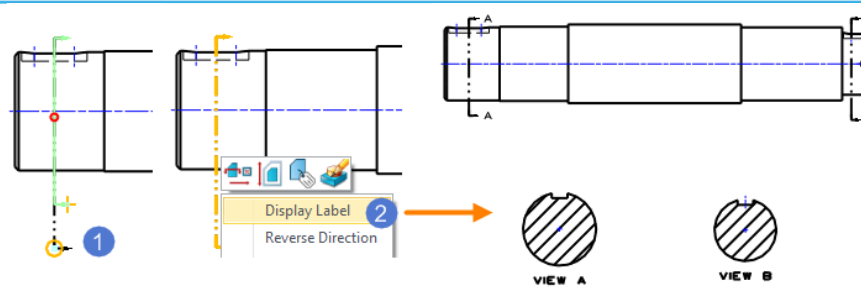

Figure 163 Section Views with Labels

STEP 05 Use the *Broken Section* command to create two broken section views on top view.

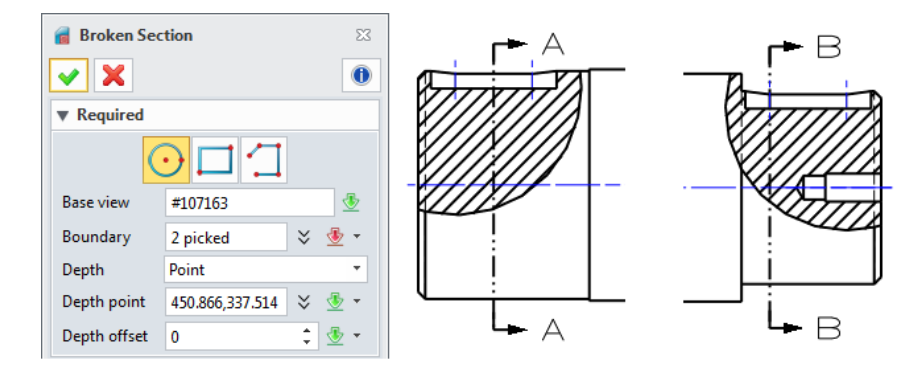

Figure 164 Broken Section Views

STEP 06 Invoke the **Style Manager** to modify the value of precision of the linear dimension, the text format of the chamfer dimension, the text shape, etc.

| Display         |                     | Text Shape | Text Position      |
|-----------------|---------------------|------------|--------------------|
| Extension lines | Side 1 and Side 2 🔹 | 3.06324    |                    |
| Dimension lines | Side 1 and Side 2 🔹 | + + 1      |                    |
| Precision       | X.X •               | ‡XX±       | Text Format C1 • C |
| Show unit       |                     |            |                    |
| Scale factor    | 1                   | → ← 0.25   |                    |
| Zero suppressio | n                   |            |                    |
| Leading zero    | Trailing zero       | XXX        |                    |
| Text Position   |                     |            |                    |
| 1               | 2 🔏 👗               |            |                    |

Figure 165 Dimension Style

STEP 07 Create the dimensions, annotations, hole labels, surface finish symbols and so on.

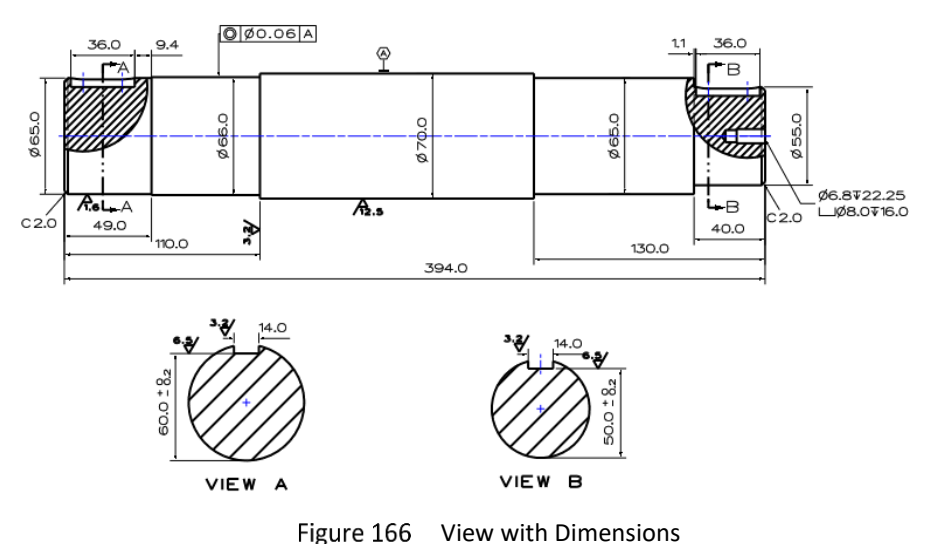

STEP 08 Set the default drawing units. Tool Ribbon Tab->Setting->Preference

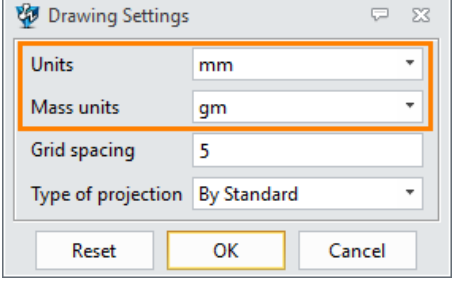

Figure 167 Drawing Settings

STEP 09 Edit the title block. You could add some part attributes with the *Text* command or in the editor.

| DRAWN [\$part_desi | gftérj™ [\$part_name]                      |        |
|--------------------|--------------------------------------------|--------|
| CHECK [\$part_man  | g≝r∭™ [\$part_number]                      |        |
| APPR.              | ZWSOFT                                     |        |
| Material           | SIZE CAGE CODE DWG NO<br>Sheet_size]       | REV    |
| [\$part_mater      | i (\$6000000000000000000000000000000000000 | mount] |

Figure 168 Edit the Title Block

**Notes:** Some texts might seem overlapped when you are defining the part attributes. But it will not affect the results.

STEP 10 After editing, go back to the 2D drawing level, and you will find all the information linked with the part attributes.

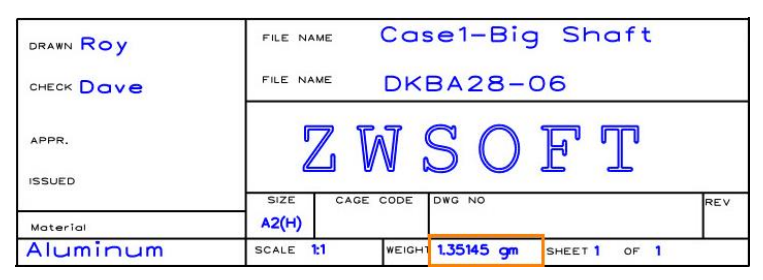

Figure 169 Title Block

STEP 11 Add some technical requirements with the *Text* command.

STEP 12 The final 2D sheet should be how the image below shows.

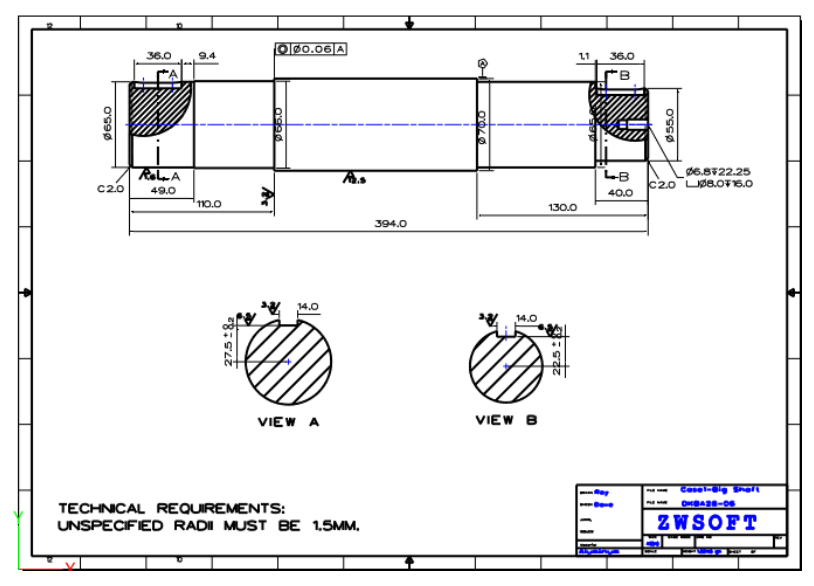

Figure 170 2D Sheet of Part